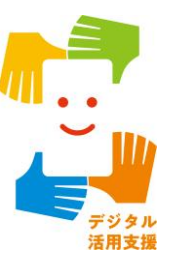

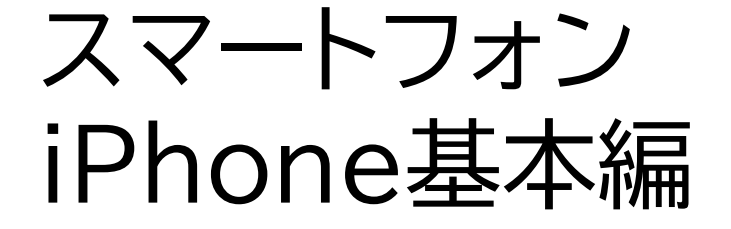

オンライン会議アプリを 使ってみよう

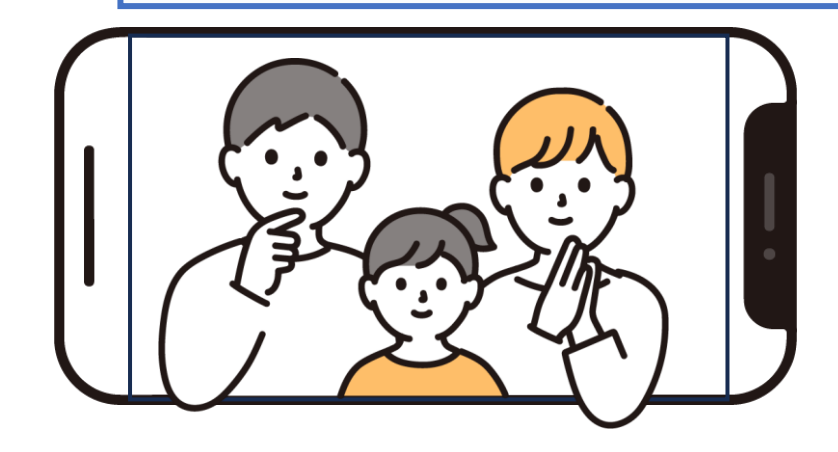

令和7年4月

| 1.オンライン会議システムを知りましょう             |
|----------------------------------|
| 1-A オンライン会議システムとはP2              |
| 1-B オンライン会議システムのメリットP3           |
| 1-C オンライン会議システムの利用方法P4           |
| 1-D 本教材のテキストについて                 |
| 2.Zoomを使ってみましょう                  |
| 2-A Zoomアプリのインストール               |
| 2-B 利用登録のしかた                     |
| 2-C 招待された会議への参加のしかた              |
| 2-D 会議の開催のしかた                    |
| 3. Microsoft Teamsを使ってみましょう      |
| 3-A Microsoft TeamsアプリのインストールP29 |
| 3-B 利用登録のしかた                     |
| 3-C 招待された会議への参加のしかたP42           |
| 3-D 会議の開催のしかた                    |

目次

### 4. Webexを使ってみましょう

目次

| 4-A | Webexアプリのインストール・・・・・・・・・・・・・・・・・・・・・・・・・・・・・・・・・・・・ | ·P48 |
|-----|-----------------------------------------------------|------|
| 4-B | 利用登録のしかた                                            | P51  |
| 4-C | 招待された会議への参加のしかた・・・・・・・・・・・・・・・・・・・・・・・・・・・・・・・・・・・・ | P56  |
| 4-D | 会議の開催のしかた                                           | P61  |

### 5. Google Meetを使ってみましょう

| 5-A | Google MeetアプリのインストールF                       | י71         |
|-----|----------------------------------------------|-------------|
| 5-B | 利用登録のしかた・・・・・・・・・・・・・・・・・・・・・・・・・・・・・・・・・・・・ | ۶7 <b>י</b> |
| 5-C | 招待された会議への参加のしかた・・・・・・・・・・・・・・・・・・・・・・P       | °86         |
| 5-D | 会議の開催のしかた                                    | <b>9</b> 0  |

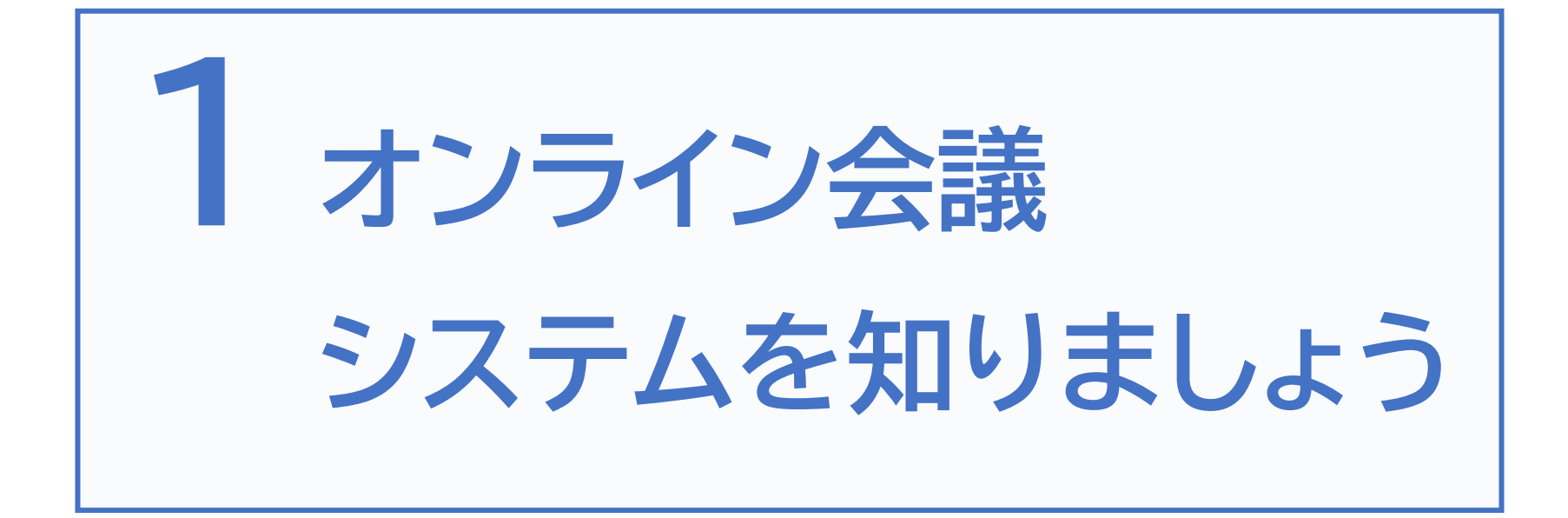

# 1-A オンライン会議システムとは

インターネットに接続したパソコンやスマートフォン等を介し、遠隔地に いる相手と対面での会議が可能になるシステムです。

例えば、ビジネスでの会議だけでなく、自治会の打ち合わせ等にも活用 できます。また、離れたところにいる家族や友人等と気軽に日常の会話 を楽しむこともできます。

電話とは異なり、同時に複数名と顔を見ながら会議や会話を行うこと が可能です。

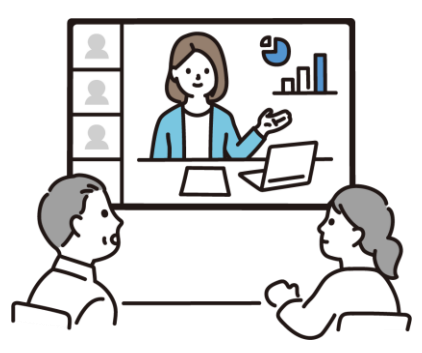

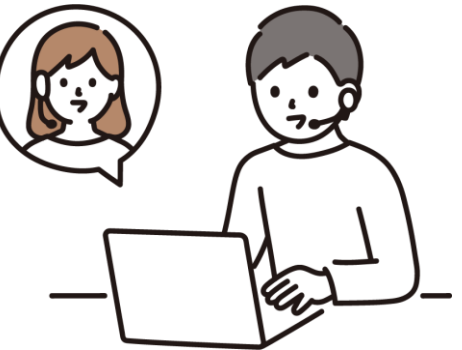

オンライン会議に参加する際に、思わぬプライバシー流出が起きることがあります。

画面に映っている背景や周囲の生活音などに注意して不要なプライバシー流出をしないよう気 を付けましょう。

心配な場合は、本講座の手順に従って、会議開始後すぐにカメラをオフ、マイクをオフにすると 安心です。

# 1-B オンライン会議システムのメリット

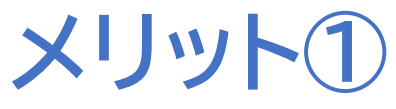

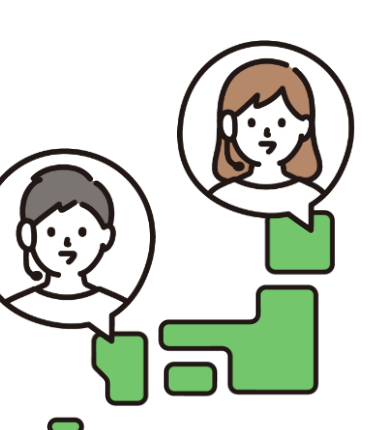

遠方の相手でも 対面での会話が可能

遠隔にいる家族や親戚、知 人等とも、移動を伴うこと なく、画面を通して会話を 楽しむことができます。 メリット2

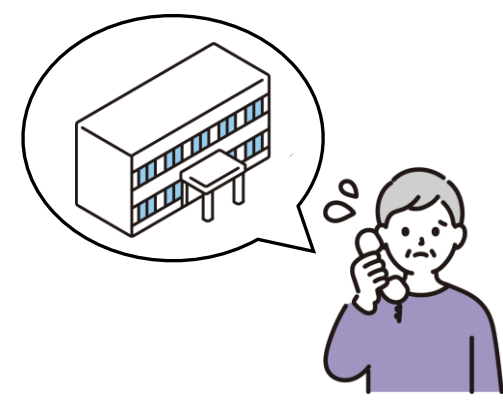

会場の手配など 準備の負担が軽減

会場の設営などの事前準 備を行わずに、気軽に集ま ることができます。

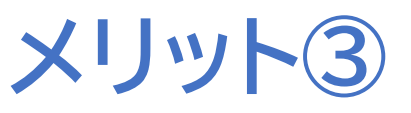

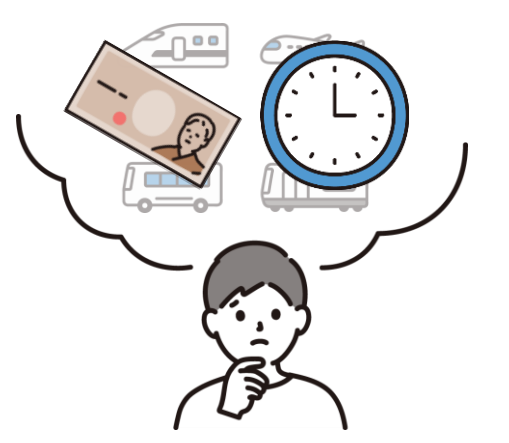

移動時間や交通費など の負担軽減

会議や会合に出向く際の 身体的負荷が軽減されま す。また、お出かけの際の 天気にも影響されません。

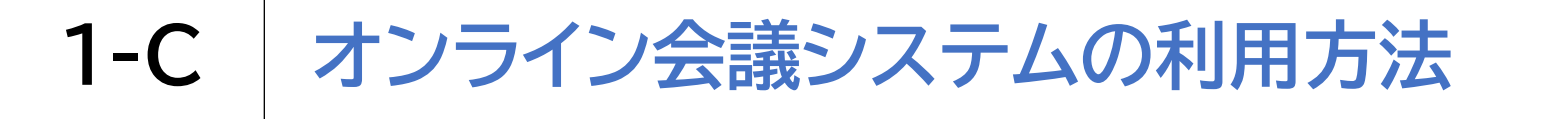

### 本講座では4つのオンライン会議システムをご紹介します

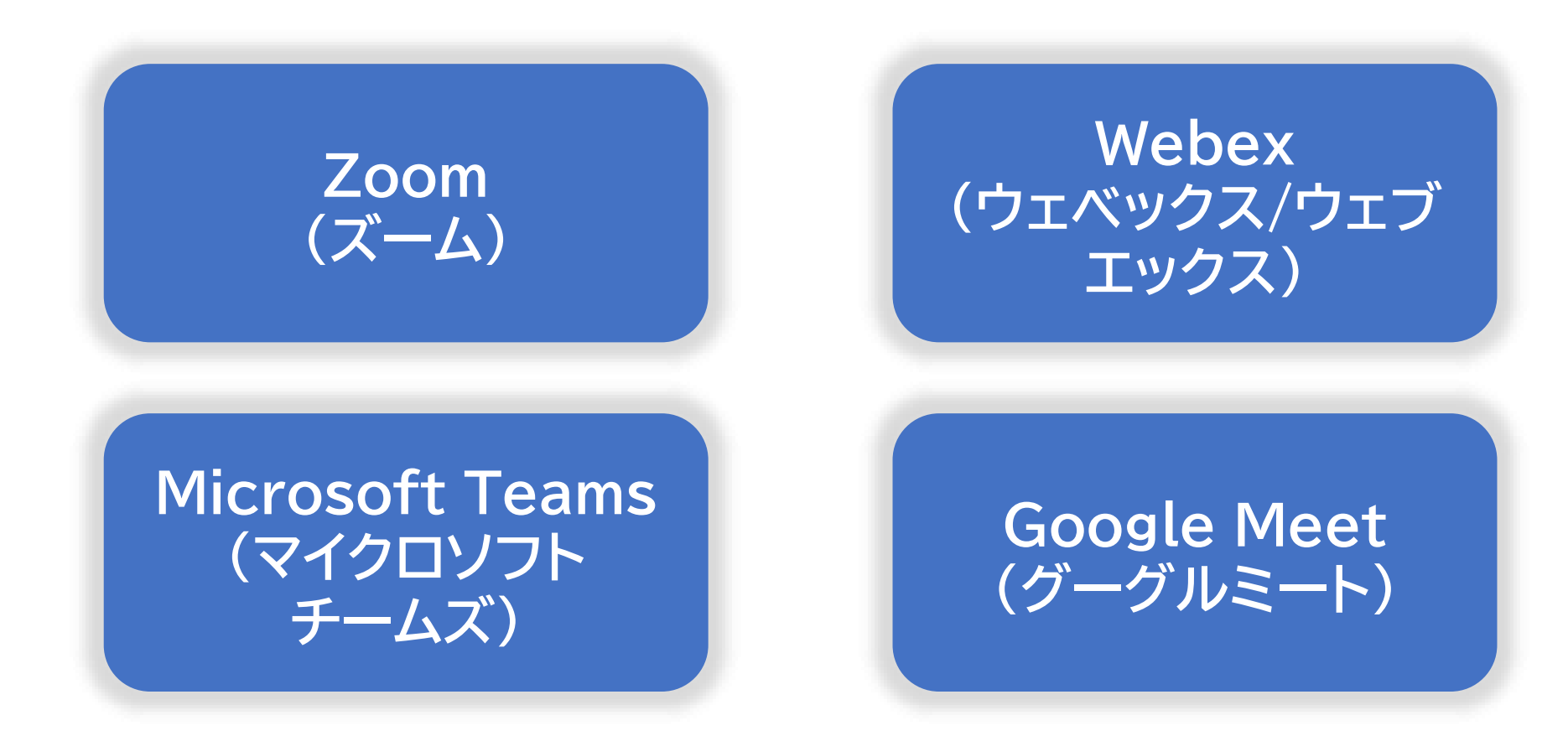

# 1-C オンライン会議システムの利用方法

![](_page_7_Figure_1.jpeg)

## アプリの利用準備

2 利用登録

# オンライン会議の実施

1 招待された会議への参加(他人が会議を開く場合)
 2 自ら会議を開催(自分で会議を開く場合)

※本講座では、代表的なオンライン会議システムである「Zoom」「Microsoft Teams」「Webex Meetings」「Google Meet」を利用するためのアプリを取り上げ、それぞれの場合で、参加者と して利用する方法、また自らが主催者となって、会議の場を設定する方法をご説明します。 各アプリには、非常に多くの機能が備えられていますが、ここでは、無料で利用できる範囲、かつ、 限られた機能についてのみご紹介します。

# 1-D 本教材のテキストについて

前述の通り、オンライン会議システムは会議だけでなく 交流目的などにもよく使われ、その呼び名も「会議」 だけでなく「ミーティング」となっている場合も ありますが、今回の説明では全て「会議」という言葉を 使用します。

※本講座で扱うアプリは、使用されるスマートフォンの機種・OS、 あるいはスマートフォンの設定により、表示や操作手順が多少異なる 場合があります

また、各システムやアプリの機能・操作は、2024年8月に確認 したものです

今後、システムの仕様変更やアプリのアップデートなどにより 機能や操作の手順は変わる可能性があります

![](_page_9_Picture_0.jpeg)

## 2-A Zoomアプリのインストール

![](_page_10_Picture_1.jpeg)

![](_page_10_Picture_2.jpeg)

![](_page_10_Picture_3.jpeg)

![](_page_10_Picture_4.jpeg)

### 2-A Zoomアプリのインストール

![](_page_11_Picture_1.jpeg)

![](_page_12_Picture_0.jpeg)

### Zoomアプリをインストールします

![](_page_12_Picture_2.jpeg)

| *?                                           | 22:17                                                                                                    | € 56% <b>•</b>                                                                                                    |
|----------------------------------------------|----------------------------------------------------------------------------------------------------|----------------------------------------------------------------------------------------------------|
| Q zoom                                       |                                                                                                    | ⊗ キャンセル                                                                                                    |
| zoom Zoo                                     | om Workplace<br>ネス                                                                                                    | 入手                                                                                                    |
| ★★★★☆ 39                                     | 万 🔳 Zoom Video Cor                                                                                                    | n 3位 ビジネス                                                                                                    |
| zoom Zoo                                     | om Workplace for Int<br>구고                                                                                                    | une 入手                                                                                                    |
| **** 274                                     | 15 💽 Zoom Video Co                                                                                                    | mm 🖀 ビジネス                                                                                                    |
| zoom<br>Workplace                            | One app that helps you get more done                                                                                                    | Netter collaboration starts with Zoom Team Chat                                                                                                    |
|                                              | <ul> <li>A metal and a metal and a met</li></ul> | Provide and the second second |
| Your Al-Powered<br>Collaboration<br>Platform |                                                                                                    |                                                                                                    |
|                                              | -                                                                                                    |                                                                                                    |
|                                              |                                                                                                    |                                                                                                    |
| Ε.                                           | 1 🛢                                                                                                    | 💩 Q                                                                                                    |
| Today ゲー                                     | -A App                                                                                                    | Arcade 検索                                                                                                    |

![](_page_13_Picture_0.jpeg)

### 利用登録(サインアップ)の方法 ※ 主催者になる場合に必要です

![](_page_13_Picture_2.jpeg)

![](_page_13_Picture_3.jpeg)

# 2 「サインアップ」をダブルタップ します

![](_page_13_Picture_5.jpeg)

![](_page_14_Picture_0.jpeg)

![](_page_14_Picture_1.jpeg)

![](_page_14_Picture_2.jpeg)

ふ行
歩インアップすることにより、私はプライバシーステートメントと利用規約に同意します
または、サインアップ方法を選択してください
▲ Apple で続行
④ Google で続行
④ Facebook で続行
▲ SSO で続行
▲ SSO で続行

12

![](_page_15_Picture_0.jpeg)

![](_page_15_Picture_1.jpeg)

![](_page_16_Picture_0.jpeg)

利用登録(サインアップ)の方法

![](_page_16_Picture_2.jpeg)

![](_page_16_Picture_3.jpeg)

![](_page_17_Picture_0.jpeg)

![](_page_17_Picture_1.jpeg)

### 2 メールアドレスとパスワードを入力 し「サインイン」をダブルタップします

| ÷            | 21:44            | € 57%  |
|--------------|------------------|--------|
| キャンセル        | サインイン            |        |
| 自分のメールアド     | レスを入力します         |        |
| メール          | ya0809heuryilyra | el com |
| パスワード        |                  |        |
|              | サインイン            |        |
|              | 77740.0          |        |
| 11×7-1-20040 | c y n· r         |        |
|              |                  |        |
| その他のサインイ     | ン方法              |        |
|              | ▲ Apple で続行      |        |
|              |                  |        |
|              | 🬀 Google で続行     |        |
|              |                  |        |
|              | 😚 Facebook で続行   |        |
|              |                  |        |
|              | 🔍 SSO で続行        |        |
|              |                  |        |
|              |                  |        |

![](_page_18_Picture_0.jpeg)

サインインを行います

![](_page_18_Picture_2.jpeg)

![](_page_18_Picture_3.jpeg)

### ミーティングURLから直接参加する方法です

) メールを開き、「ミーティング URL」をダブルタップします

| 📶 SIMなし 奈                                       | 20                                     | :37                                | 82% 🔳                    |
|-------------------------------------------------|----------------------------------------|------------------------------------|--------------------------|
| く受信                                             |                                        |                                    | $\sim$ $\checkmark$      |
| 0.7                                             |                                        |                                    |                          |
|                                                 |                                        |                                    |                          |
| zoomの                                           | インビテ                                   | ーション                               | /                        |
| OOさんが<br>Zoom ミー                                | あなたをス<br>ティングに                         | ケジュール<br>招待してい                     | /済みの<br>\ます。             |
| 200111 2                                        | , , , , , , ,                          |                                    |                          |
| トピック: ミ<br>時刻: 2024<br>幌、東京                     | ミーティング<br>年8月27日                       | <sup>7</sup> の招待<br>10:00 AM       | 一大阪、札                    |
| 参加 Zoom<br><u>https://us0</u><br>pwd=AAbP<br>.1 | ミーティン<br><u>4web.zoor</u><br>24C3qK3rS | グ<br><u>n.us/j/766</u><br>aTaAoPdr | 21125960?<br>nqPxAaz1LIB |
| ミーティン・<br>パスコード:                                | グ ID: 766 :<br>: 0VeUWv                | 2112 5960                          | )                        |
| 碰                                               |                                        | \$                                 | Ø                        |
|                                                 | マイナ                                    | ・ンバー                               |                          |

#### 2 パスコードに記載された文字を入 力し、「続行」をダブルタップします

![](_page_19_Picture_5.jpeg)

![](_page_20_Picture_0.jpeg)

### ミーティングURLから直接参加する方法です

![](_page_20_Figure_2.jpeg)

![](_page_20_Figure_3.jpeg)

#### ※音声のみでも参加可能です

### ミーティングIDを直接入力する場合の参加方法です

![](_page_21_Picture_2.jpeg)

19

### ミーティングIDを直接入力する場合の参加方法です

![](_page_22_Picture_2.jpeg)

会議参加中に利用することのできる機能があります

![](_page_23_Figure_2.jpeg)

# 2-D 会議の開催のしかた

### 自分で今すぐ会議を開催する方法です

![](_page_24_Picture_2.jpeg)

. . .

![](_page_24_Picture_3.jpeg)

![](_page_24_Picture_4.jpeg)

| キャンセ    | zh E- | ーティングの   | 開始     |   |
|---------|-------|----------|--------|---|
|         |       |          |        |   |
| ビデオを    | オンにす  | る        |        | 0 |
| パーソナ    | ル ミーテ | ィング ID を | 使用     |   |
| 000 020 | 57017 |          |        |   |
|         | =-    | ーティングの   | 開始     |   |
|         |       |          | HAD WH |   |
|         |       |          |        |   |
| ·····   | ••••• |          |        |   |
| ·····   |       |          |        |   |
| ·       |       |          |        |   |
| ·       |       |          |        |   |
| ·       |       |          |        |   |
| ·       |       |          |        |   |
| ·       |       |          |        |   |
|         |       |          |        |   |
|         |       |          |        |   |
|         |       |          |        |   |
|         |       |          |        |   |
|         |       |          |        |   |
|         |       |          |        |   |
|         |       |          |        |   |
|         |       |          |        |   |
|         |       |          |        |   |

![](_page_25_Picture_0.jpeg)

### 自分で今すぐ会議を開催する方法です

![](_page_25_Picture_2.jpeg)

「参加者」をダブルタップします

...

![](_page_25_Picture_4.jpeg)

![](_page_25_Picture_5.jpeg)

| 🔐 SIMなし 穼 | <b>\$</b> 20:45 | <b>=</b> 79% 🔲 ' |
|-----------|-----------------|------------------|
| < ⊂)»     | 🤣 Zoom 🗸        | 終了               |
|           |                 |                  |
|           |                 |                  |
|           |                 |                  |
|           |                 |                  |
|           |                 |                  |
|           |                 |                  |
|           |                 |                  |
|           |                 |                  |
| ×         | 参加者 (1)         |                  |
| スマホ 太郎    | 鄒 (ホスト、自分)      | 🌷 📈              |
|           |                 |                  |
|           |                 |                  |
|           |                 |                  |
|           |                 |                  |
|           |                 |                  |
| 招待        |                 |                  |
|           |                 |                  |

![](_page_26_Picture_0.jpeg)

![](_page_26_Picture_1.jpeg)

![](_page_26_Picture_2.jpeg)

| SIMなし                                | <u> </u>                         | <b>\$</b> 20:46                  |                          | • 78% 🗔             |
|--------------------------------------|----------------------------------|----------------------------------|--------------------------|---------------------|
| キャンセ                                 | zJU                              |                                  |                          |                     |
| 開催中<br>に参加                           | の <b>Zoom</b><br>してくだ            | ミーティ<br>さい                       | ング                       |                     |
| 宛先ス                                  | マホ花子                             |                                  |                          | <b>(</b> + <b>)</b> |
| Cc/Bcc、                              | 差出人:                             | pcandits",                       | The second of            |                     |
| 件名:開催<br>い                           | 崖中の Zoom                         | ミーティン                            | グに参加し                    | てくださ                |
| Zoom ≋<br>https://u<br>pwd=bU<br>0.1 | ミーティン?<br>us05web.z<br>JCbLkJaj9 | ゲに参加す<br>zoom.us/j/6<br>9d57SzUw | ත<br>60802870<br>qmyIZ90 | )17?<br>mNrAw       |
| さん                                   | のは                               | <b>し</b> が                       | ちゃん                      | 、 <b>~</b>          |
| $\rightarrow$                        | あ                                | か                                | đ                        | $\otimes$           |
| 5                                    | <i>t</i> c                       | な                                | は                        | 空白                  |
| ABC                                  | ま                                | や                                | 6                        | 24 1-2              |
|                                      | ^^                               | Þ_                               | 、 <u>。</u> ?!            | UX 1J               |

# 2-D 会議の開催のしかた

![](_page_27_Picture_1.jpeg)

![](_page_28_Picture_0.jpeg)

パーソナル ミーティング ID を使用

このオプションを有効にすると、ここで変更したミーティング

608 028 7017

しないこ ● 職場 \$ 予定参加者 なし> 通知 15分前 🗘

78% 🔳 

追加

21:00

21:30

なしこ

![](_page_29_Picture_0.jpeg)

### 自分で会議をスケジュールする方法です

![](_page_29_Picture_2.jpeg)

| _ SIMなし 奈         | 2<br>ミー:                            | <sup>20:48</sup><br>ティング | ,              | 78<br>C | i% 🗖 |
|-------------------|-------------------------------------|--------------------------|----------------|---------|------|
| 新規ミーティング          | +<br>参加                             | <b>1</b><br>スケジュ         | 9<br>9<br>ール作成 |         | シート  |
|                   | カレン                                 | ダーの追加                    | ba             |         |      |
| 今日                |                                     |                          |                |         |      |
| 21:00 スマホ<br>ミーティ | <b>太郎 の Zo</b><br>イング<br>ング ID: 827 | <b>50m</b><br>7 0505 29  | 91             | ß       | 開始   |
|                   |                                     |                          |                |         |      |
|                   |                                     |                          |                |         |      |
|                   |                                     |                          |                |         |      |
|                   |                                     |                          |                |         |      |
| <b>.</b>          | 2                                   |                          | Ē              |         |      |
| ミーティング チーム        | チャット                                | メール                      | カレンダー          |         | 詳細   |

![](_page_30_Picture_0.jpeg)

マイクロソフトの許諾を得て使用しています。 Microsoft Teamsは、米国Microsoft Corporationの米国 およびその他の国における登録商標または商標です。

# **3-A** Microsoft Teamsアプリのインストール

### Microsoft Teamsアプリをインストールします

1 App Store App Store

![](_page_31_Picture_3.jpeg)

•••

![](_page_31_Picture_5.jpeg)

![](_page_31_Picture_6.jpeg)

# **3-A** Microsoft Teamsアプリのインストール

### Microsoft Teamsアプリをインストールします

| SIMなし<br>Q ゲー          | <b>奈</b><br>-ム、アプ | <b>17:35</b><br>リ、スト… | · 👤 +t         | 92% 🗭     |            | SIMなし<br>Q チー | <b>奈</b><br>-ムズ | 17:48 | ⊗ ++ | 93% <b>の</b> |
|------------------------|-------------------|-----------------------|----------------|-----------|------------|---------------|-----------------|-------|------|--------------|
| 罰覧                     |                   |                       | すへ             | べて表示      |            | Q <i>F</i> -  | ムズ              |       |      |              |
| * *                    |                   |                       |                |           |            | Q 7-          | ムス              |       |      |              |
| アプリ <del>う</del><br>ング | ランキ               | ゲーング                  | ームランキ<br>グ     |           |            | Q 7-          | ムス 無料           |       |      |              |
| ユーティリテ<br>ビジネス         |                   |                       |                |           | Q チームスピリット |               |                 |       |      |              |
|                        |                   |                       |                |           |            | Q <i>F</i> -  | Q チームス new      |       |      |              |
| 仕事効™                   | <b>率</b> 化        | ע-<br>שו              | ーシャルネ<br>トワーキ… |           |            |               |                 |       |      |              |
| $\rightarrow$          | あ                 | か                     | đ              | $\otimes$ |            | $\rightarrow$ | あ               | か     | đ    | $\otimes$    |
| 5                      | た                 | な                     | は              | 空白        |            | 5             | た               | な     | は    | 空白           |
| ABC                    | ま                 | р                     | 6              |           |            | ABC           | ま               | や     | 6    | ***          |
| Q Q                    | ^^                | わ                     | 、。?!           | 使案        |            |               | <u>^^</u>       | わ     | 、。?! | 使采           |

30

# **3-A** Microsoft Teamsアプリのインストール

### Microsoft Teamsアプリをインストールします

![](_page_33_Picture_2.jpeg)

![](_page_34_Picture_0.jpeg)

![](_page_34_Picture_1.jpeg)

![](_page_34_Picture_2.jpeg)

![](_page_35_Picture_0.jpeg)

### アカウント作成を行います

![](_page_35_Picture_2.jpeg)

「新しいアカウントを作成」を ダブルタップします

![](_page_35_Picture_4.jpeg)

![](_page_35_Picture_5.jpeg)

![](_page_35_Picture_6.jpeg)
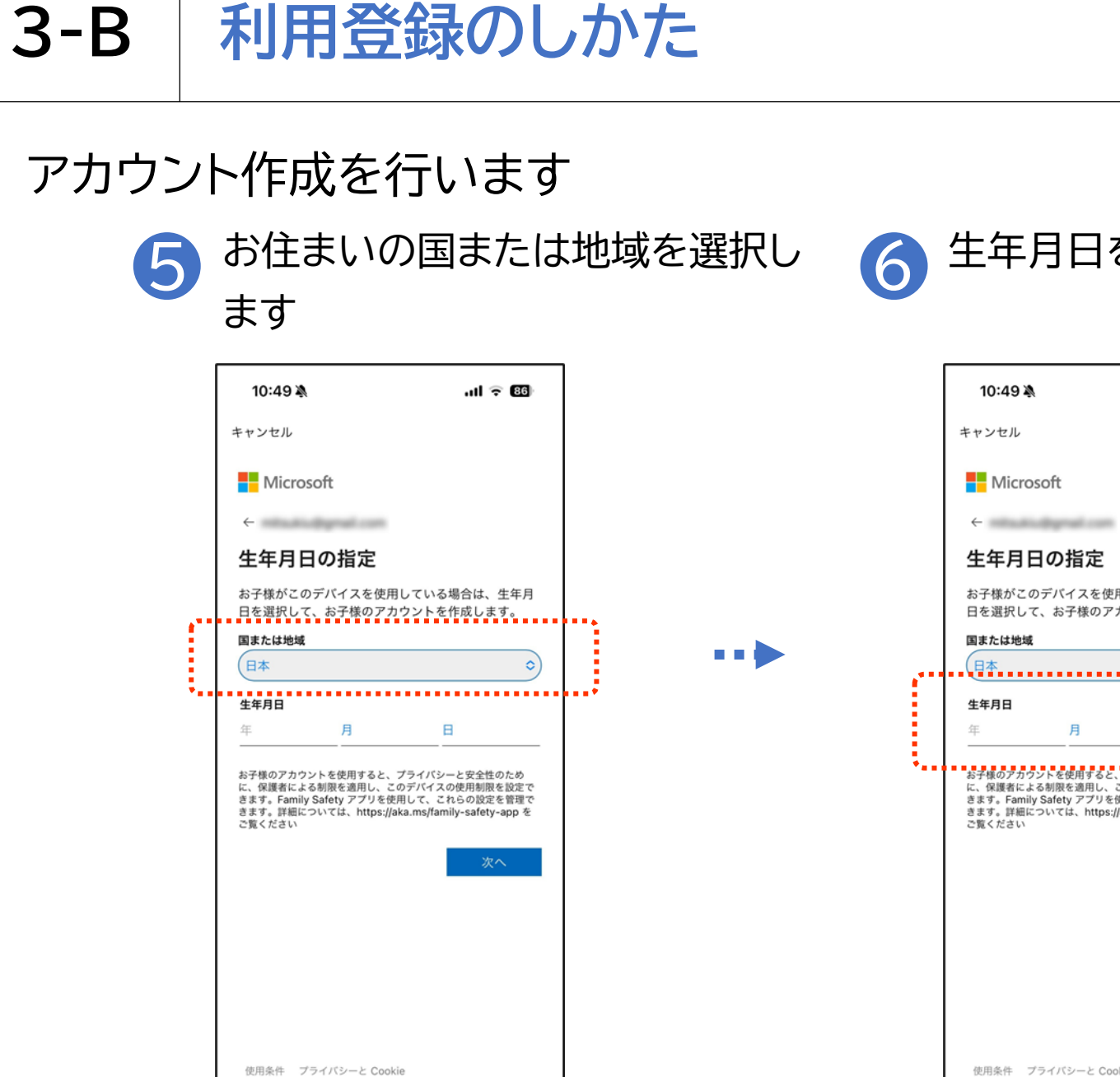

生年月日を入力します

| 10:49 🔌                                              | ł                                                          | all 🗟                                                                   | 86                          |   |
|------------------------------------------------------|------------------------------------------------------------|-------------------------------------------------------------------------|-----------------------------|---|
| キャンセル                                                |                                                            |                                                                         |                             |   |
| - Micro                                              | soft                                                       |                                                                         |                             |   |
| $\leftarrow$                                         | dignal con                                                 |                                                                         |                             |   |
| 生年月日                                                 | 日の指定                                                       |                                                                         |                             |   |
| お子様がこの<br>日を選択して                                     | Dデパイスを使用<br>て、お子様のアナ                                       | 引している場合は、<br>コウントを作成します                                                 | 生年月<br>す。                   |   |
| 国または地域                                               |                                                            |                                                                         |                             |   |
| 生年月日                                                 |                                                            |                                                                         | <u> </u>                    |   |
| 年                                                    | 月                                                          | B                                                                       |                             |   |
| お子様の77.70<br>に、保護者によ<br>きます。詳細に<br>さます。詳細に<br>ご覧ください | ントを使用すると、<br>な制限を適用し、こ<br>y Safety アプリを使<br>ついては、https://: | プライパシーと安全性の<br>のデバイスの使用制限<br>周して、これらの設定を<br>aka.ms/family-safety-<br>次イ | DCの<br>後定で<br>全管理で<br>app を | * |
| 使用条件 フ                                               | プライバシーと Cook                                               | cie                                                                     |                             |   |

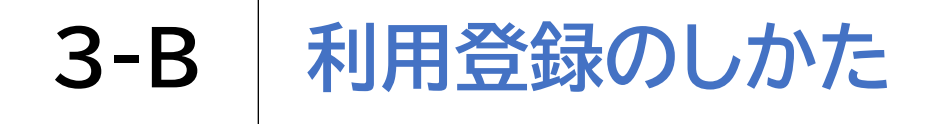

### アカウント作成を行います 「コードの送信」をダブルタッ プします +? 22:47 ⊕ 54% ■ キャンセル Microsoft and the second second サインイン サインインするためのコードを に送信します。 代わりにパスワードを使用する . . . . . . . . . . . . . . . コードの送信 使用条件 プライバシーと Cookie ...

### 8 アドレスに届いたコードを入力し、 「サインイン」をダブルタップします

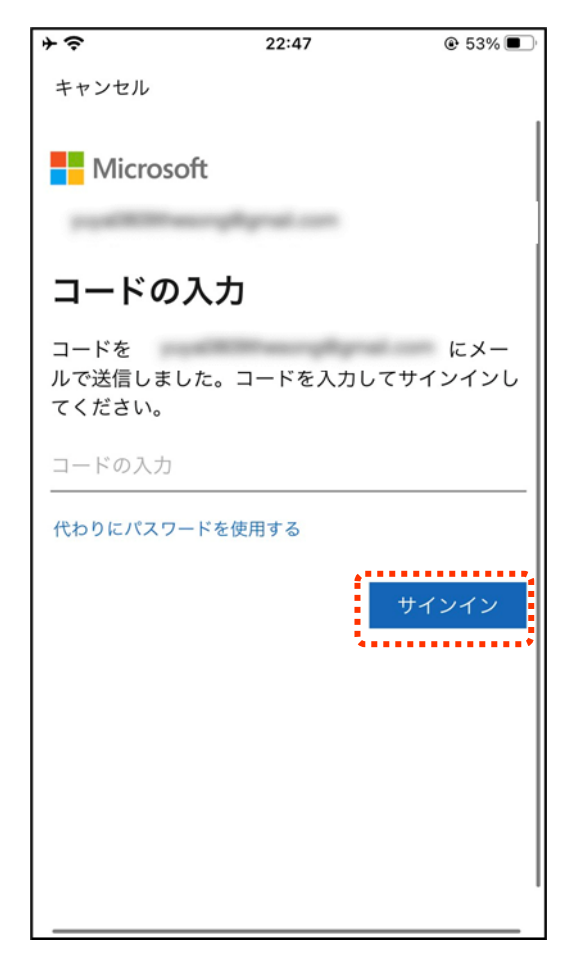

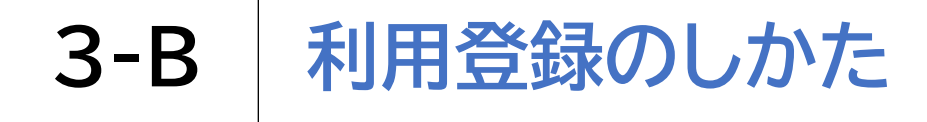

#### アカウント作成を行います 生年月日と国籍を入力し、 「次へ」をダブルタップします + ? 22:50 • 52% キャンセル Microsoft 何歳ですか。 Microsoft サービスには、お住まいの場所に基づ く年齢要件があります。 アカウントを健全な状態に保つには、生年月日

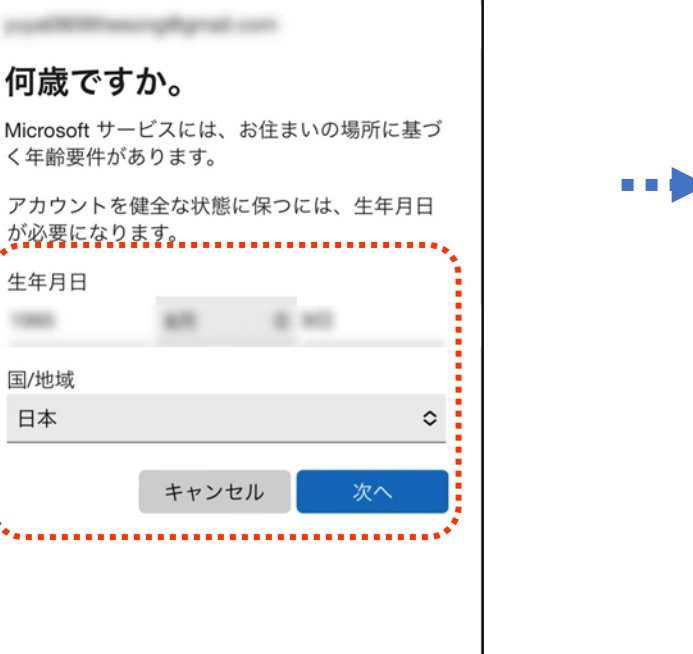

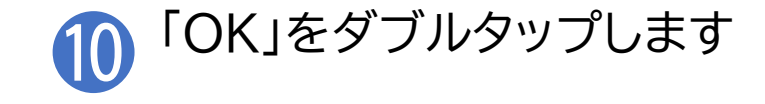

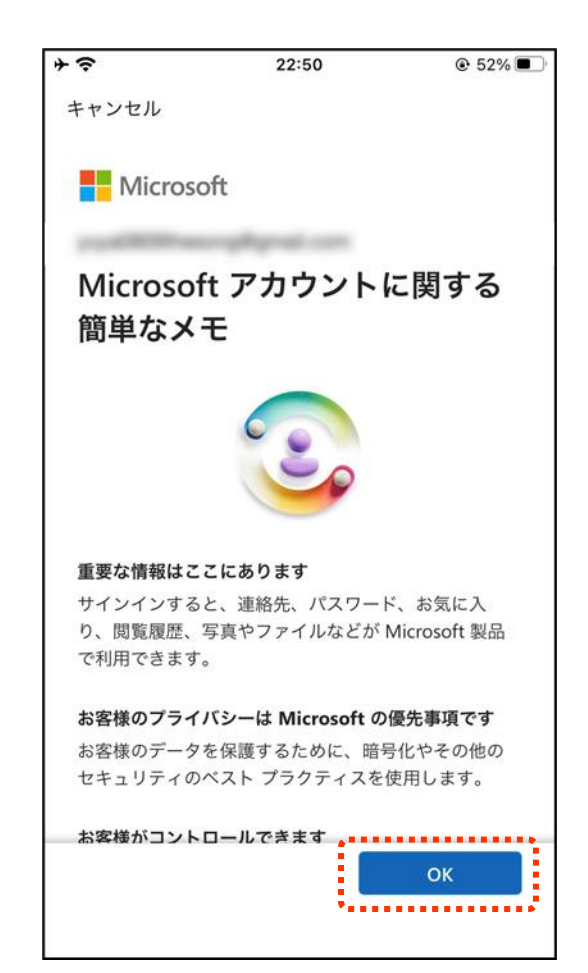

生年月日

国/地域

日本

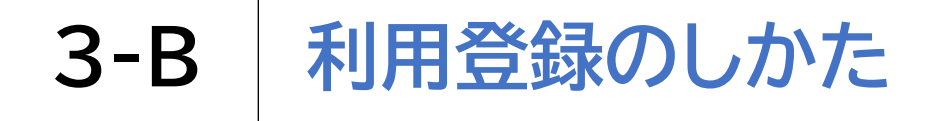

# アカウント作成を行います ① 「許可」をダブルタップします

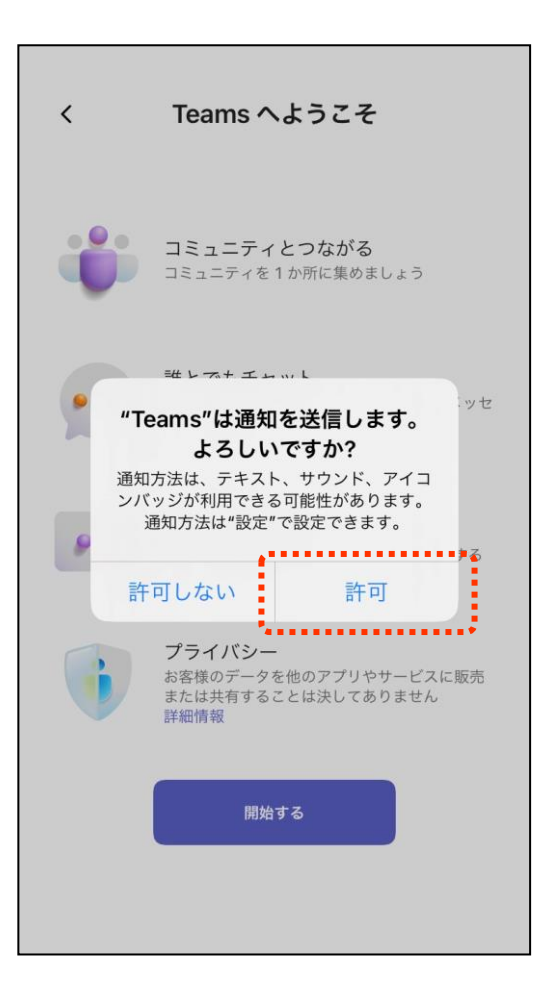

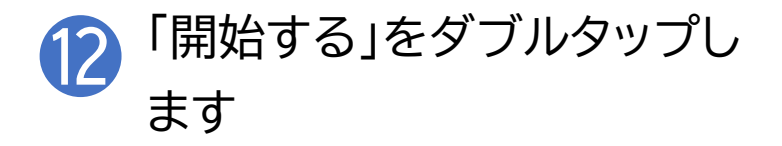

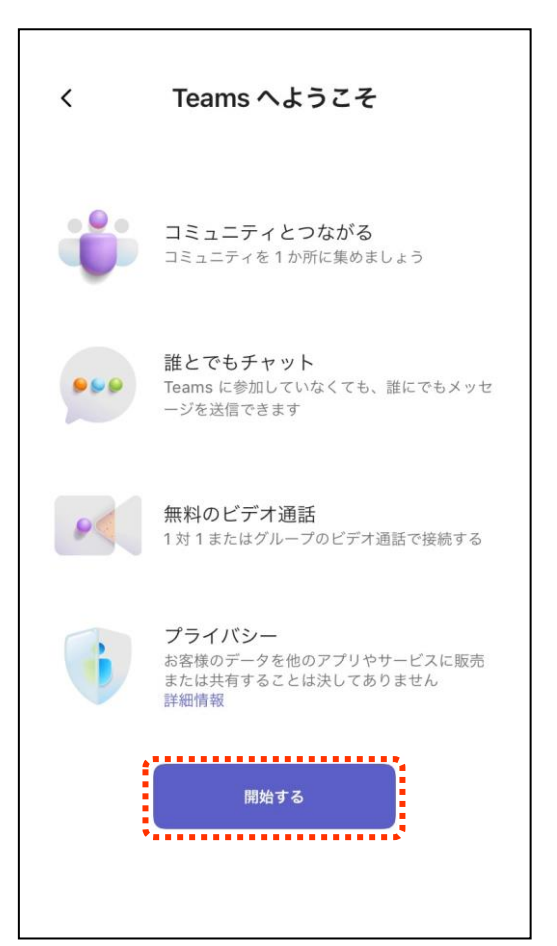

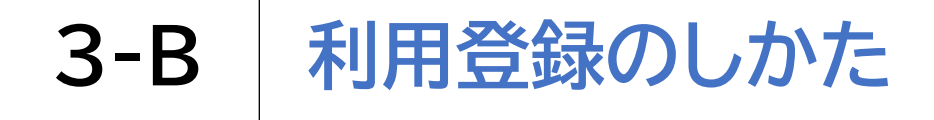

### アカウント作成を行います 13 オプションの診断データに関して「承諾す る」または「辞退」をダブルタップします

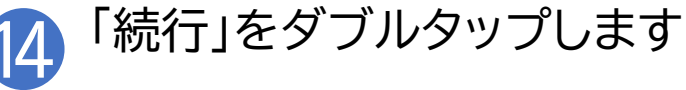

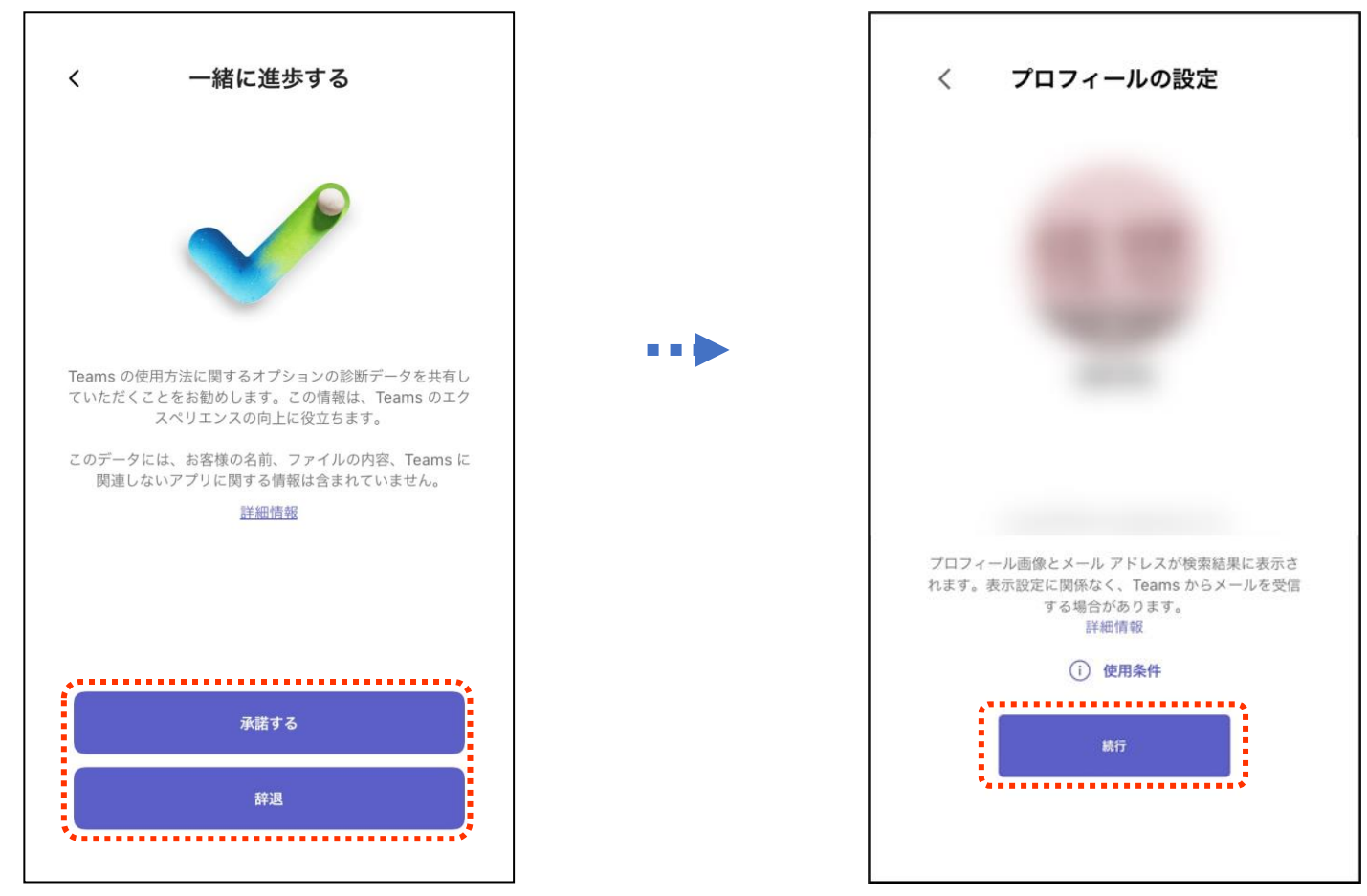

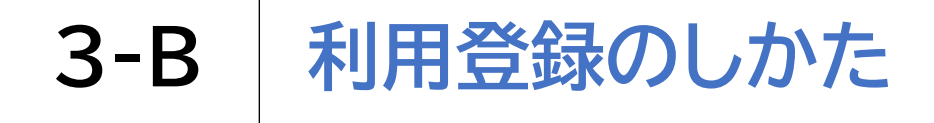

### アカウント作成を行います

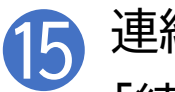

連絡先を同期するか選択し 「続行」をダブルタップします

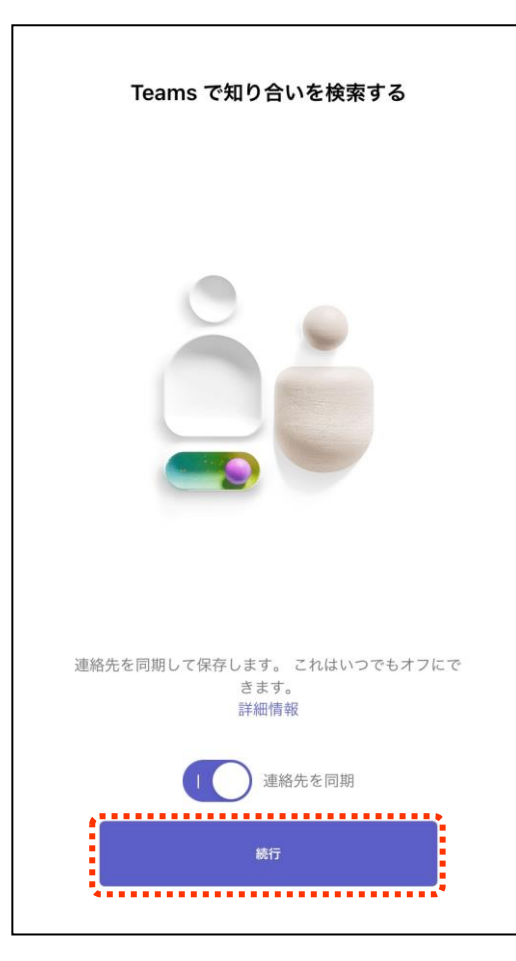

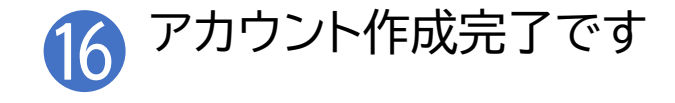

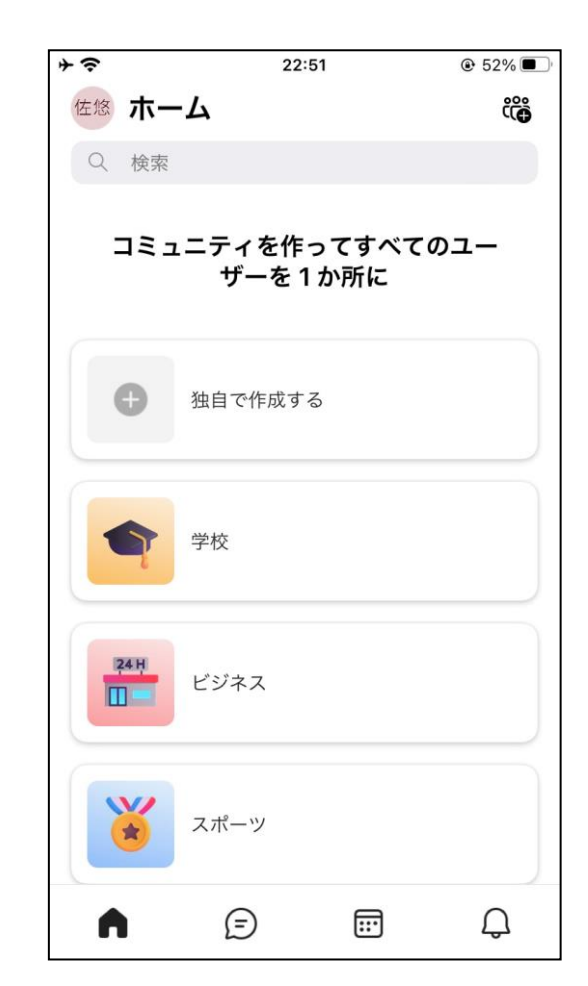

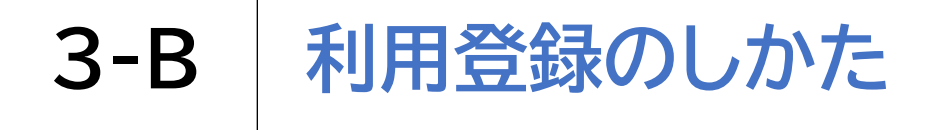

# サインインを行います ホーム画面からTeams 📫 を ダブルタップします 22:54 ⊕ 50% □ App Store Teams . . .

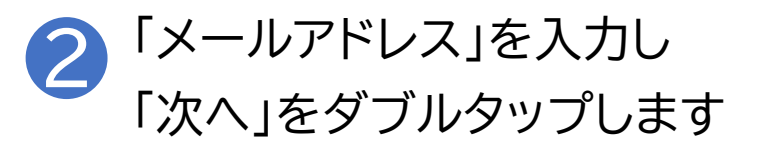

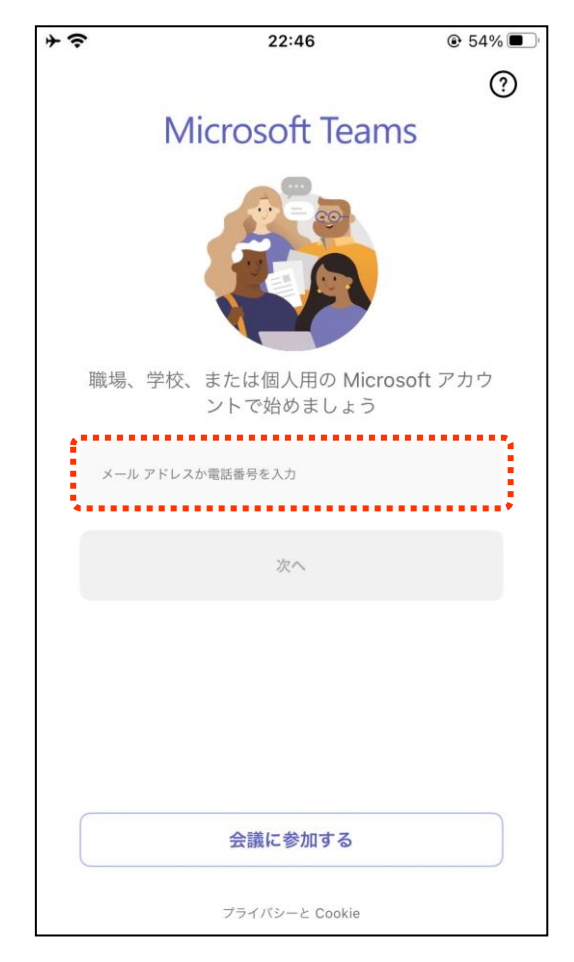

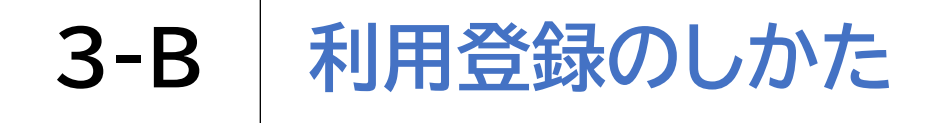

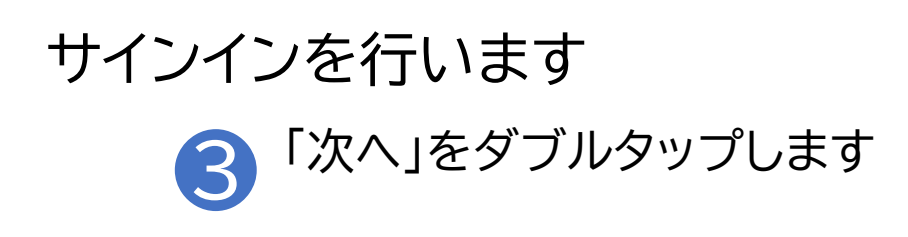

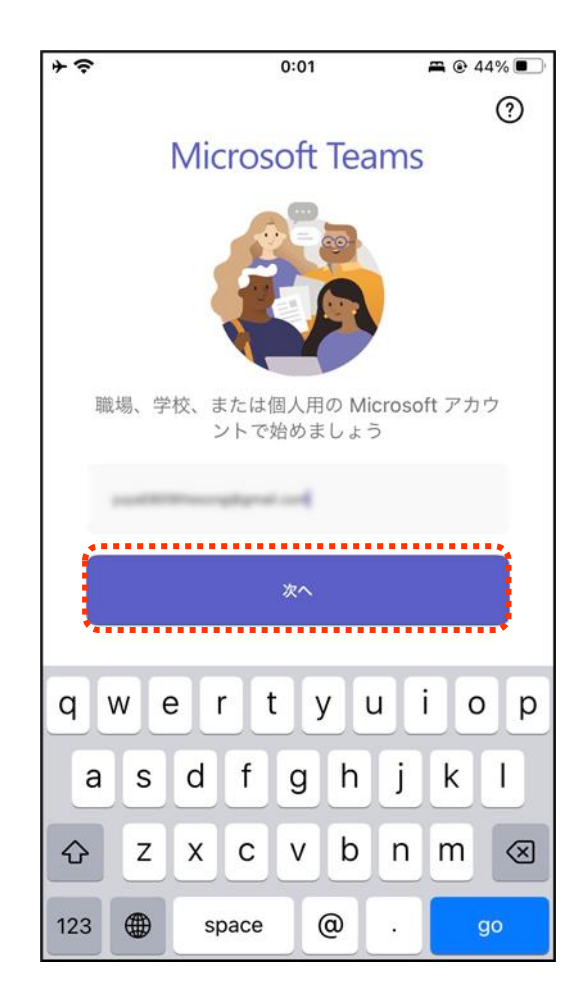

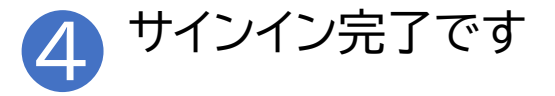

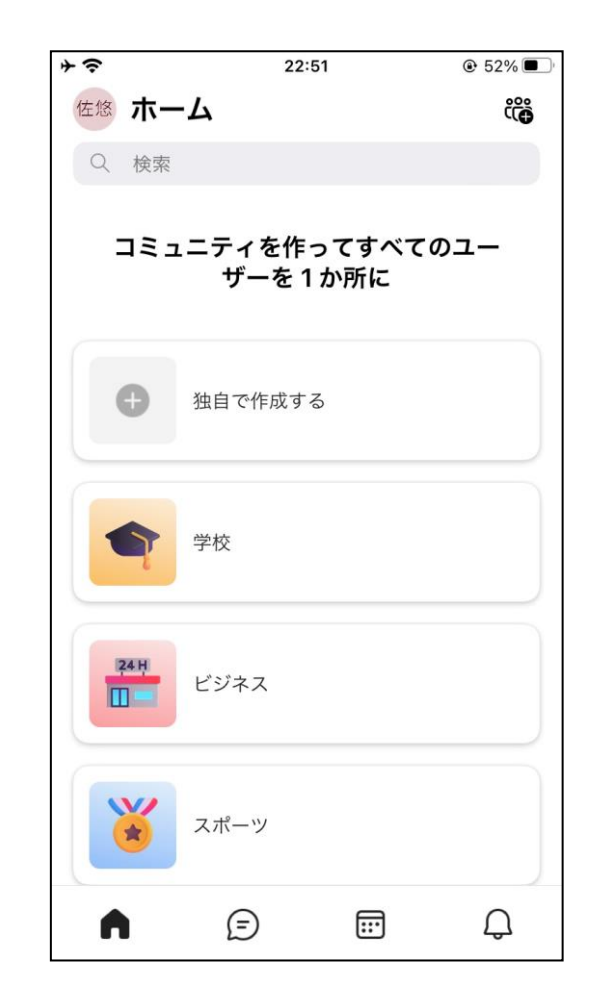

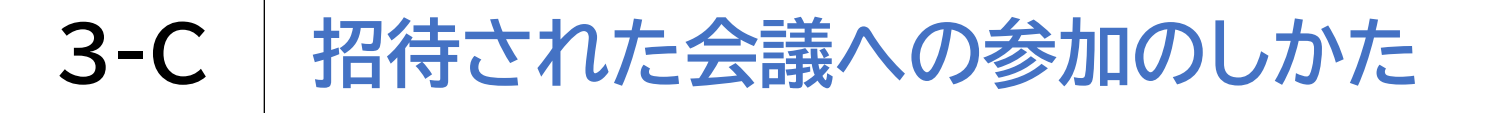

# ミーティングURLから直接参加する方法です メールの「ここをクリックして会議に参 2 「今すぐ参加」をダブルタップ

| \$\$                                                        | 0:12                       |              | <b>m</b> @ 4 | 11% 🔳 ) |               |
|-------------------------------------------------------------|----------------------------|--------------|--------------|---------|---------------|
| くっしンダーで開                                                    | <<br>₹                     | Ū            |              | •••     |               |
| 0                                                           |                            |              |              |         |               |
| Microsoft Teams ミ・<br>コンピュータ、モバイル                           | ーティング<br><b>,アプリケーショ</b> : | <b>ノ、または</b> | ルームデハ        | 「イスで参   | •••           |
| 会議 ID: 959 063 314<br>パスコード: GWwc3c<br><u>Teams のダウンロード</u> | 681 5<br>Web.に参加           | 20           | こをクリ         | リックし    | ,て会議に参加してください |
| <u>詳細情報ヘルプ</u><br>会議の<br>返信と予定表への対応(                        | <u>0オプション</u><br>は開催者に送信さ  | れません         |              |         |               |
| メッセージ全体                                                     | を表示                        |              |              |         |               |
| invite.ics                                                  |                            |              |              |         |               |
| ics                                                         |                            |              |              |         |               |
|                                                             |                            |              | ±\>          |         |               |
|                                                             |                            |              |              |         |               |

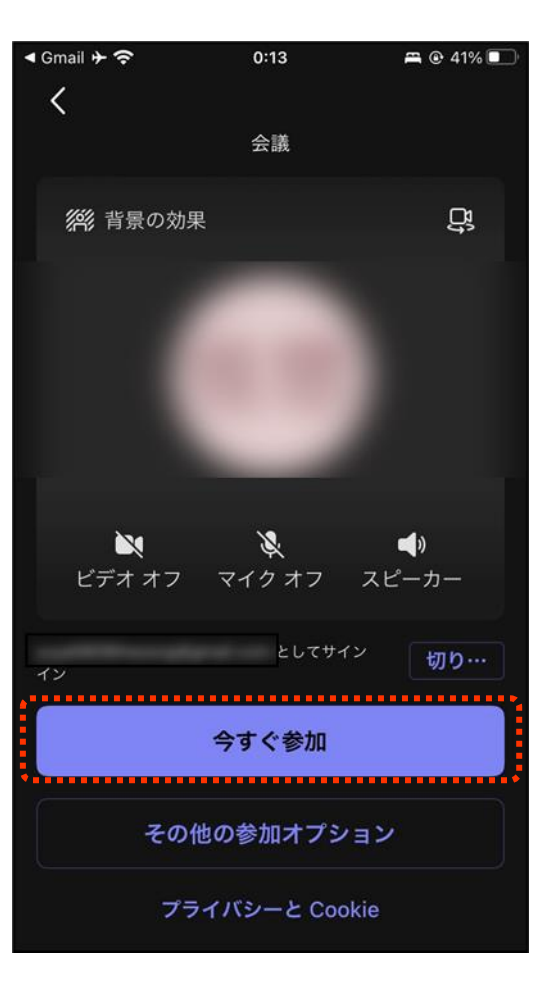

# 3-C 招待された会議への参加のしかた

会議参加中に利用することのできる機能があります

**C** 0:33 📇 🕑 34% 🗌 B 1 チャット カメラの切り替え 文字でやり取りができます カメラON/OFFが 切り替えられます ŝ Ð  $\uparrow$ X チャット ユーザー 共有 4 ON / OFF 2 リアクション 挙手や スタンプが使用できます 音声の切り替え 音声のON/OFFが 切り替えられます 5 終了(会議から退出します) X ... ON / OFF

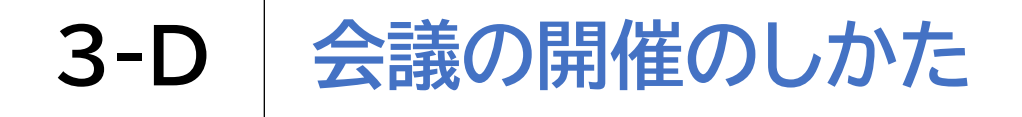

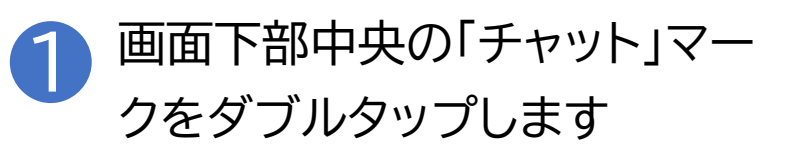

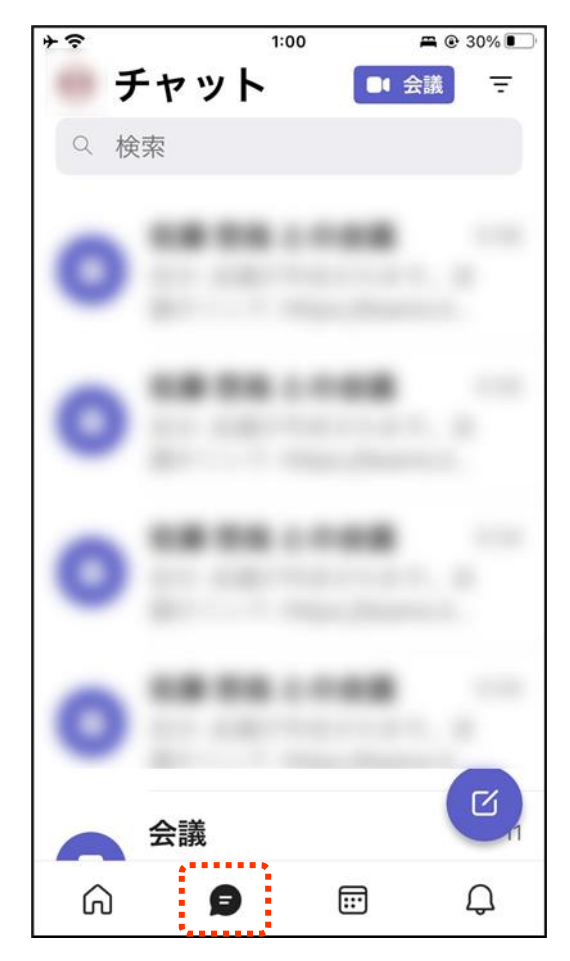

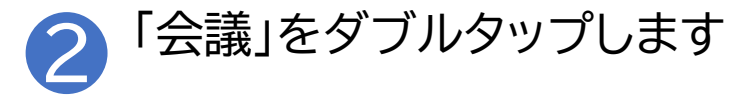

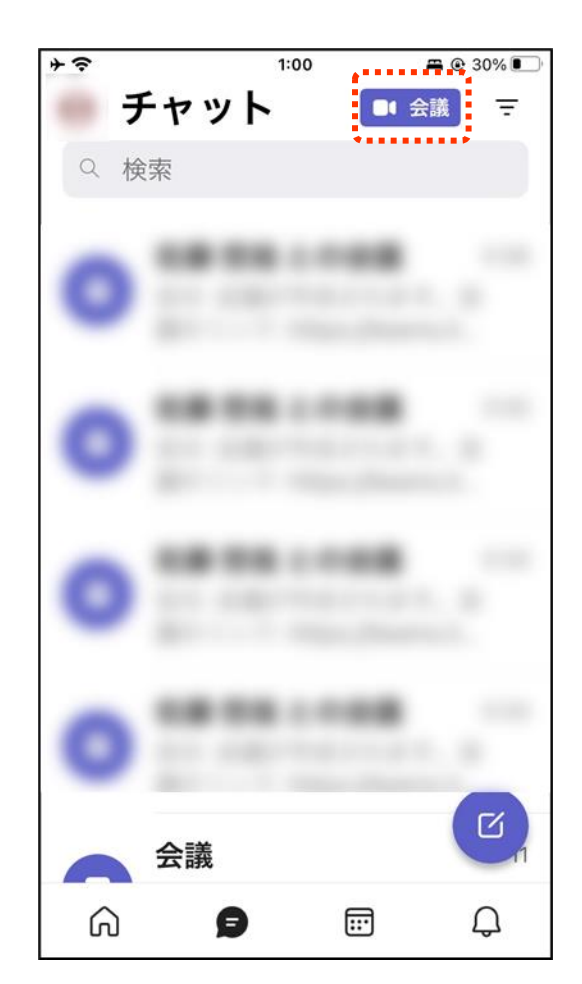

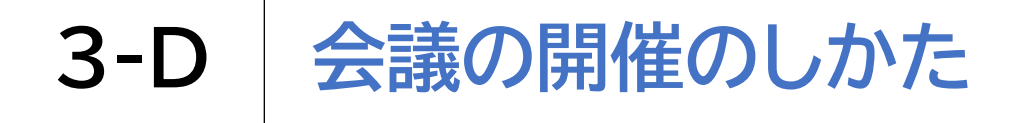

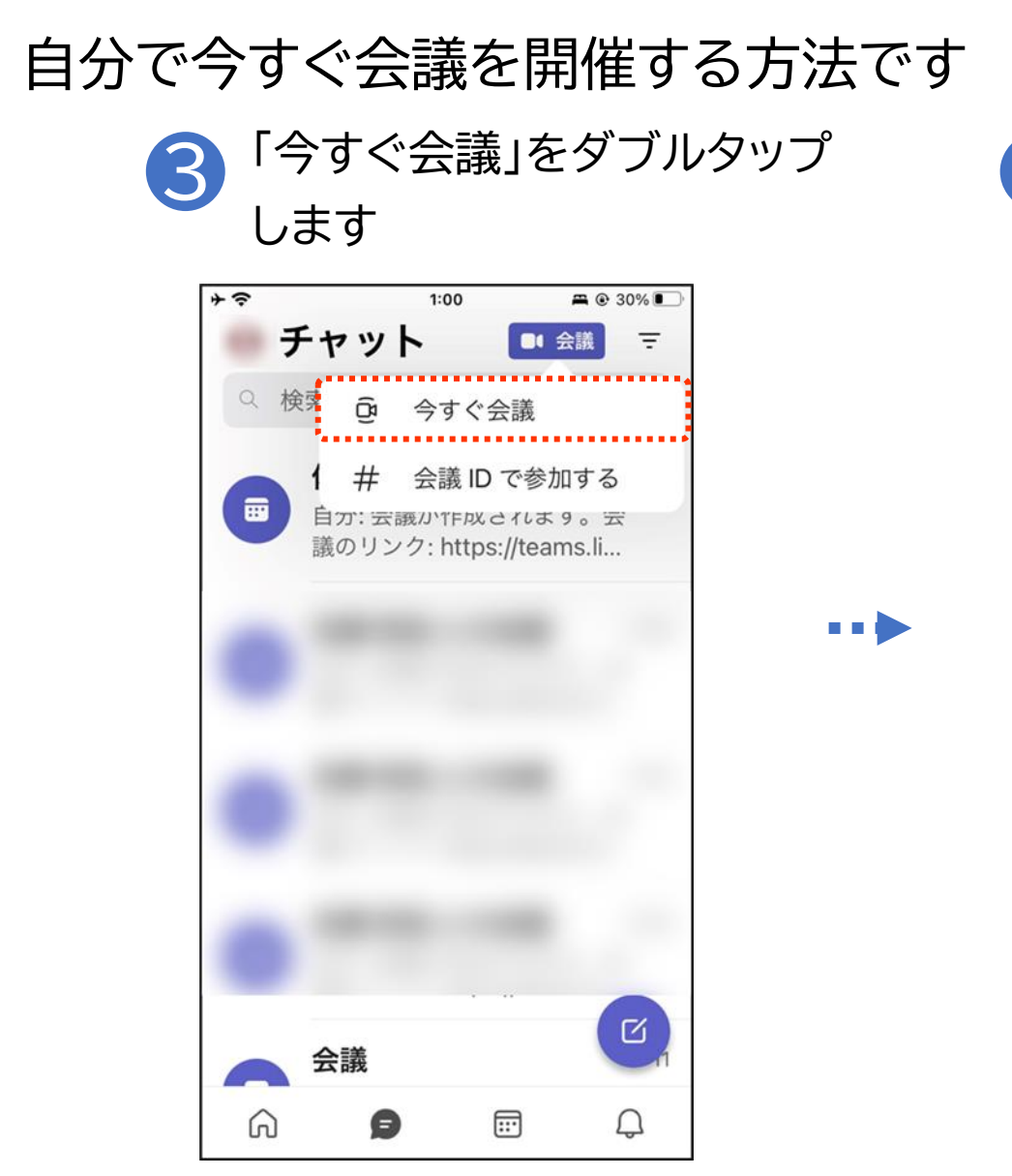

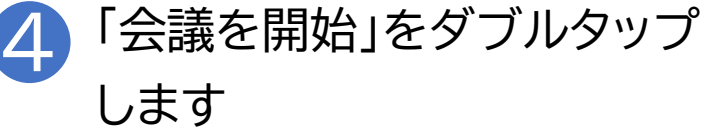

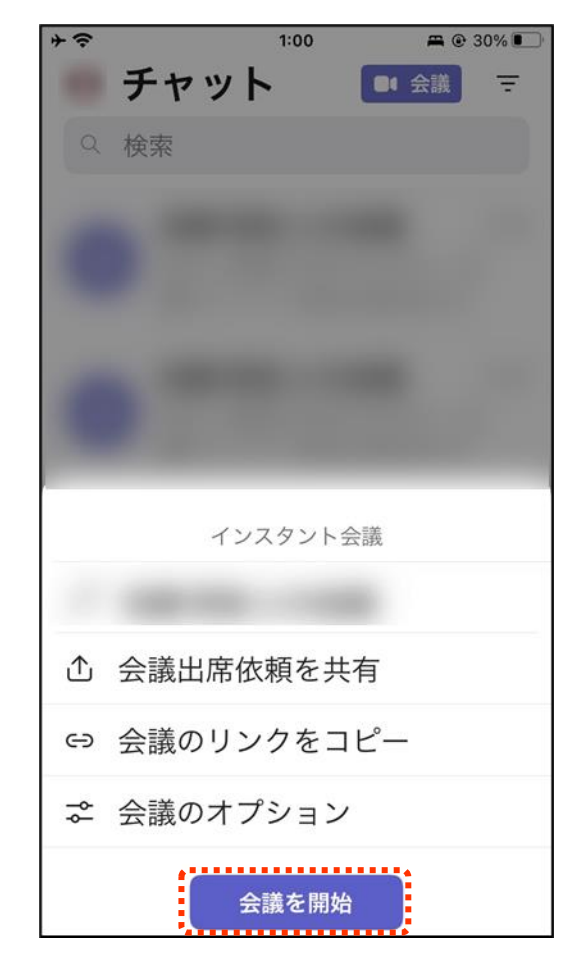

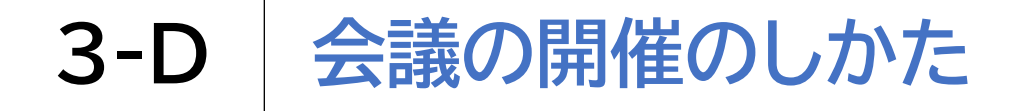

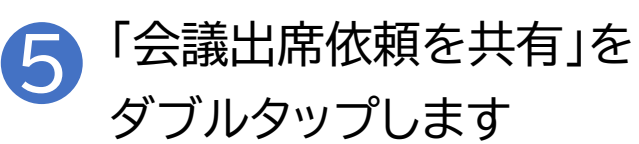

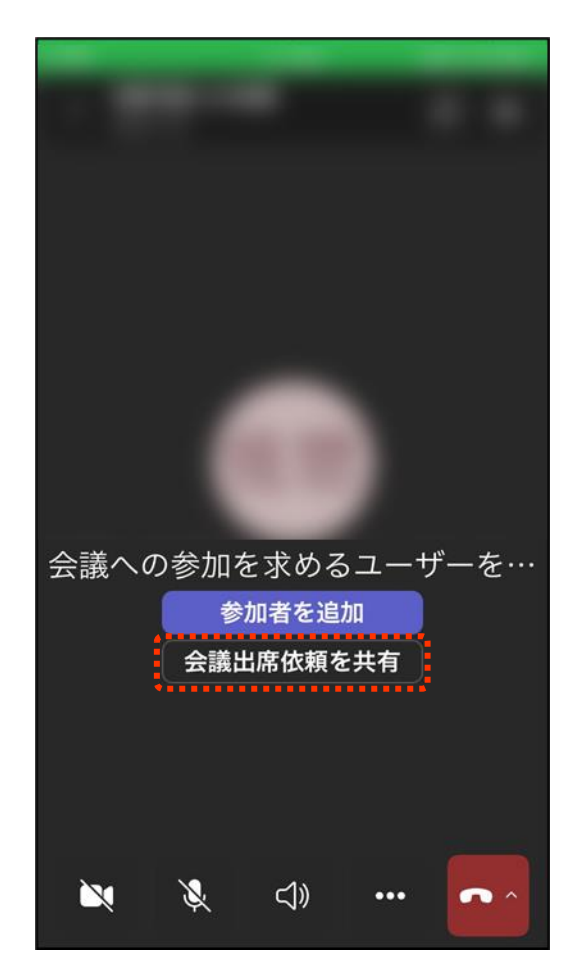

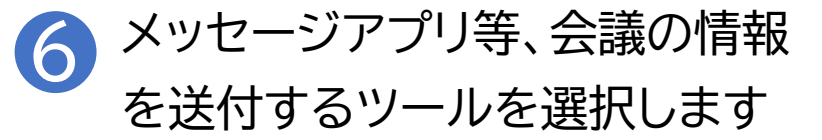

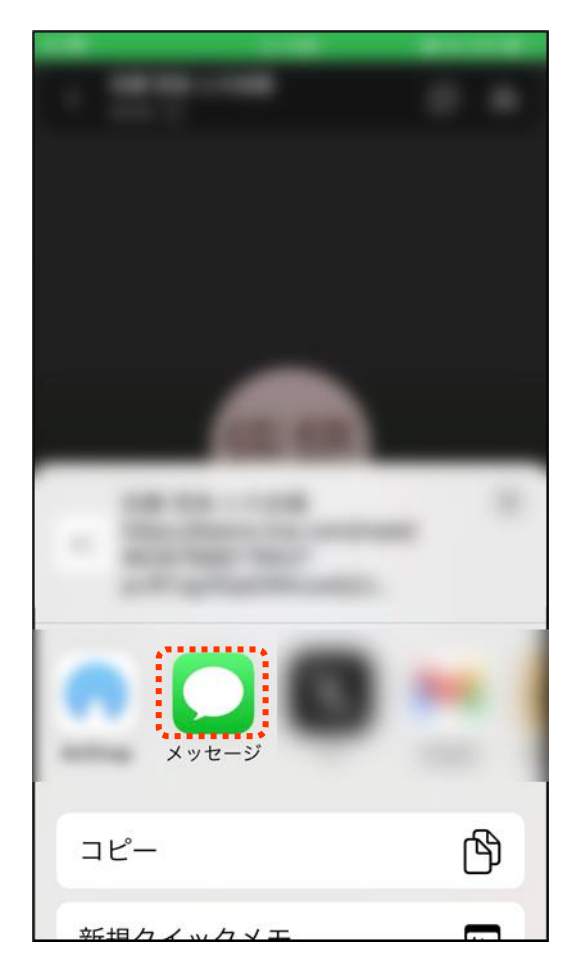

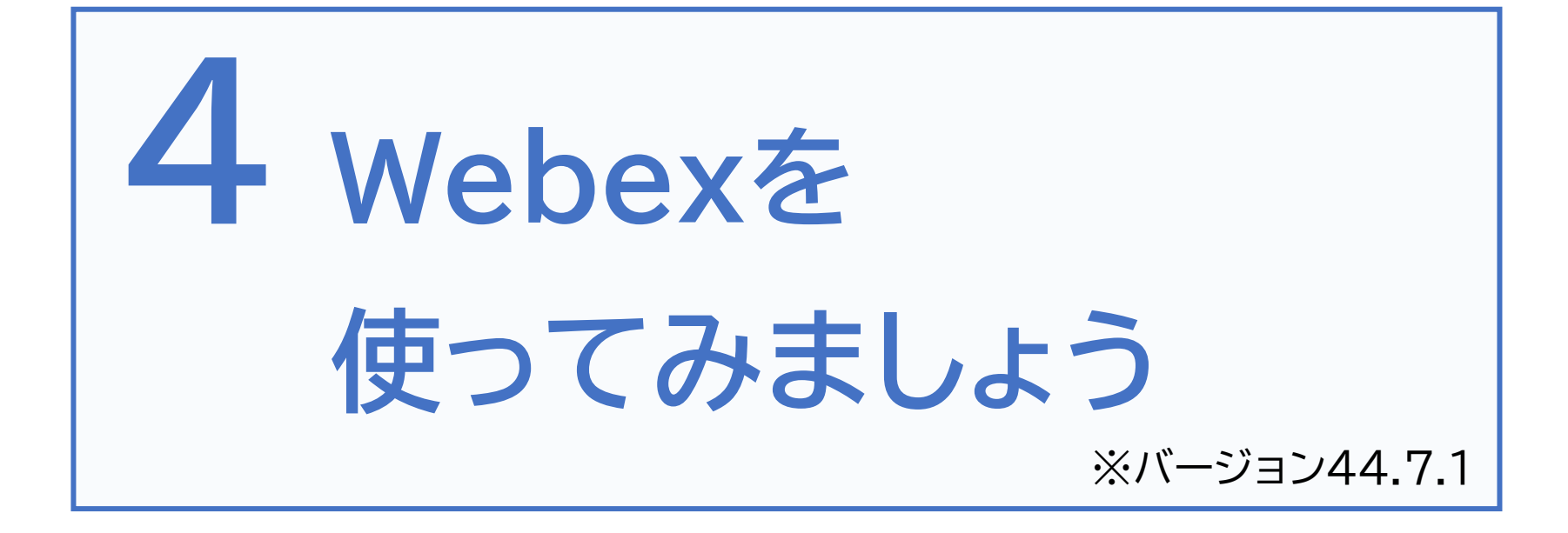

## 4-A Webexアプリのインストール

### Webexアプリをインストールします

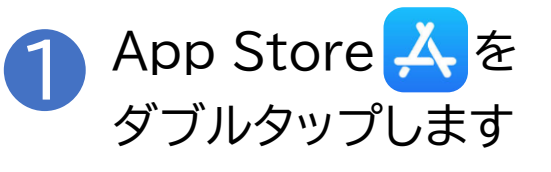

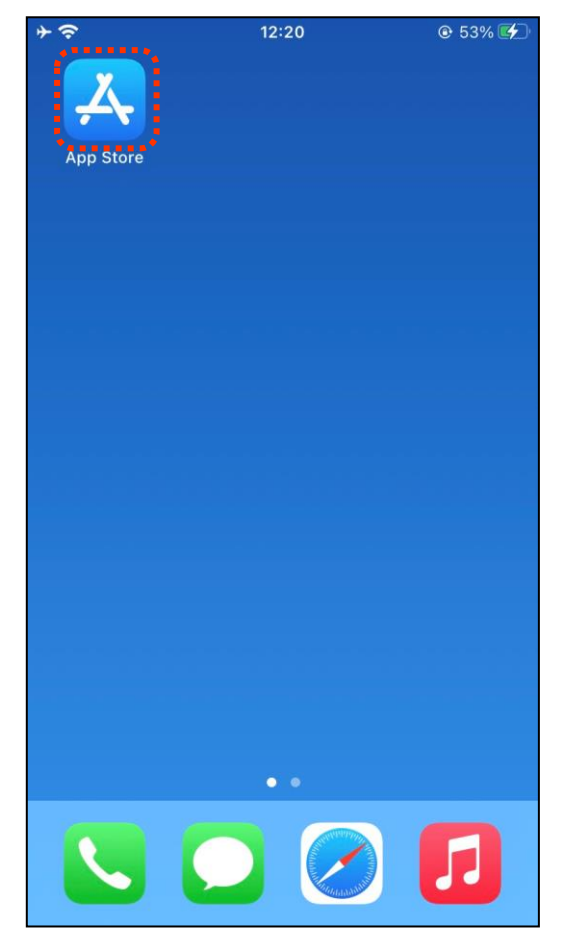

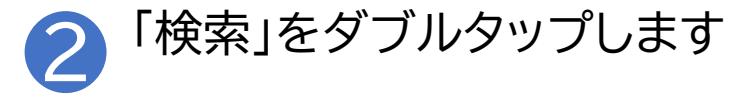

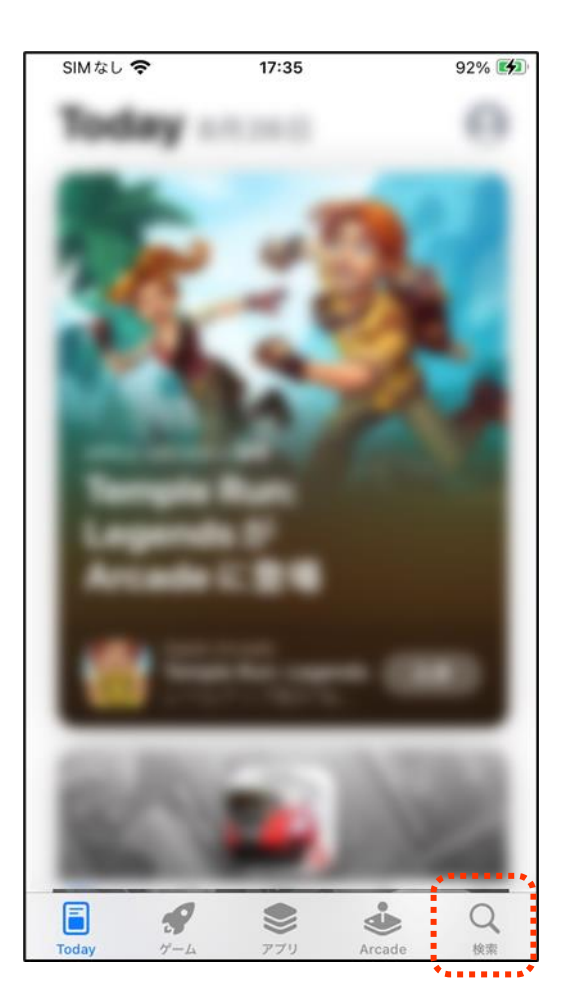

#### Webexアプリのインストール **4-**A

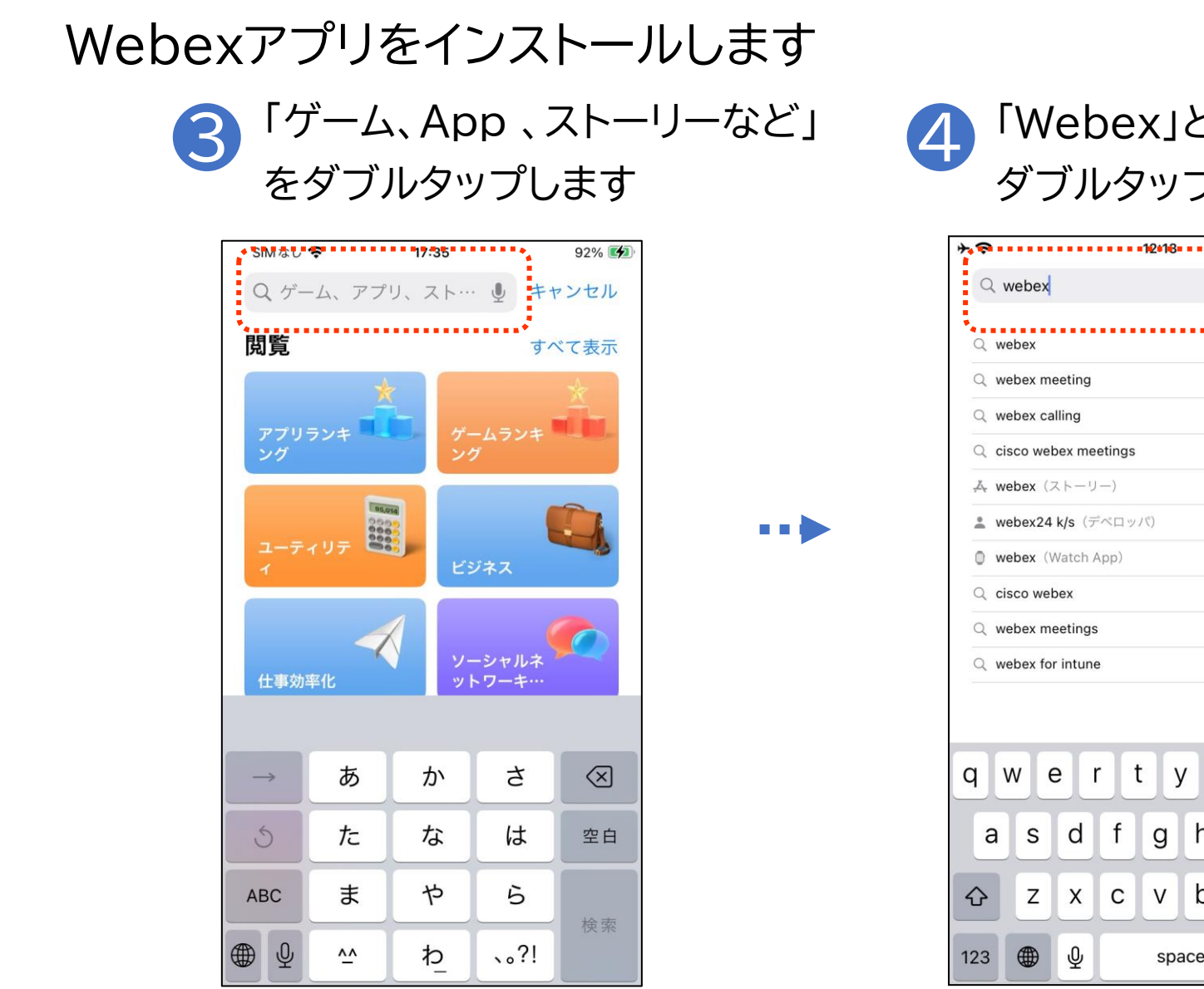

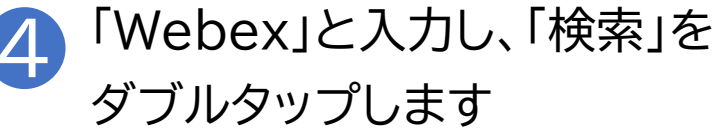

\_\_\_\_

| Q webex<br>Q webex<br>Q webex meeting<br>Q webex calling<br>Q cisco webex meetings<br>A webex (ストーリー)                                                                                                    |
|----------------------------------------------------------------------------------------------------|
| Q webex<br>Q webex meeting<br>Q webex calling<br>Q cisco webex meetings<br>承 webex (ストーリー)                                                                                                    |
| Q webex<br>Q webex meeting<br>Q webex calling<br>Q cisco webex meetings<br>♣ webex (ストーリー)                                                                                                    |
| Q webex meeting         Q webex calling         Q cisco webex meetings         ▲ webex (ストーリー)                                                                                                    |
| Q webex calling<br>Q cisco webex meetings                                                                                                    |
| Q cisco webex meetings $\label{eq:scalar} \fboxlength{\abovedisplayskip}{2pt} \label{eq:scalar} \label{eq:scalar} \clubsuitlength{\belowdisplayskip}{2pt} \label{eq:scalar} \label{eq:scalar} $ |
| $\mathbb{A}_{\mathbf{t}}$ webex $(Z \vdash - U -)$                                                                                                    |
|                                                                                                    |
| ▲ webex24 k/s (デベロッパ)                                                                                                    |
| • webex (Watch App)                                                                                                    |
| Q cisco webex                                                                                                    |
| Q webex meetings                                                                                                    |
| Q webex for intune                                                                                                    |
|                                                                                                    |
|                                                                                                    |
| qwertyuiop                                                                                                    |
|                                                                                                    |
| asdfghjkl                                                                                                    |
| ☆ z x c v b n m ⊗                                                                                                    |
| 123 🌐 🖳 space search                                                                                                    |

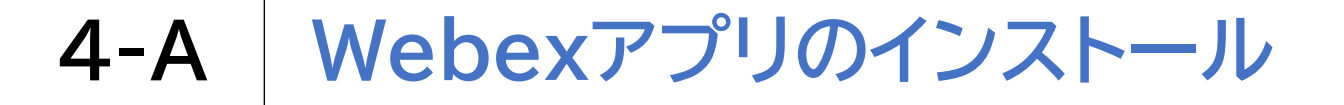

### Webexアプリをインストールします

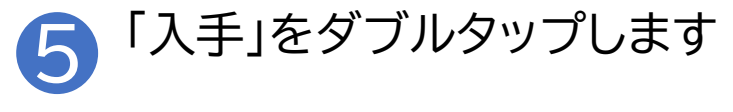

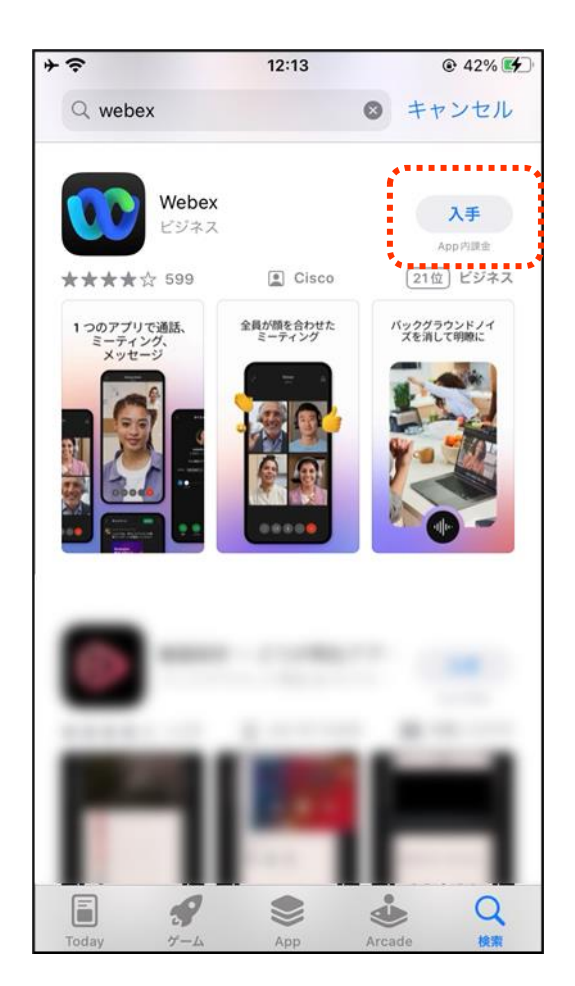

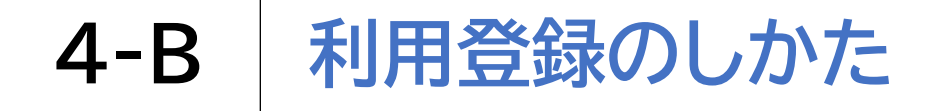

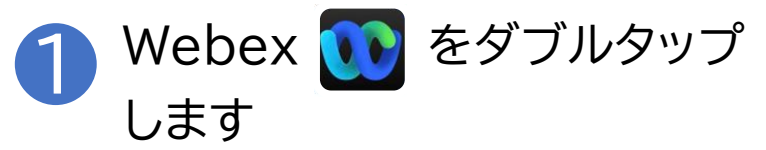

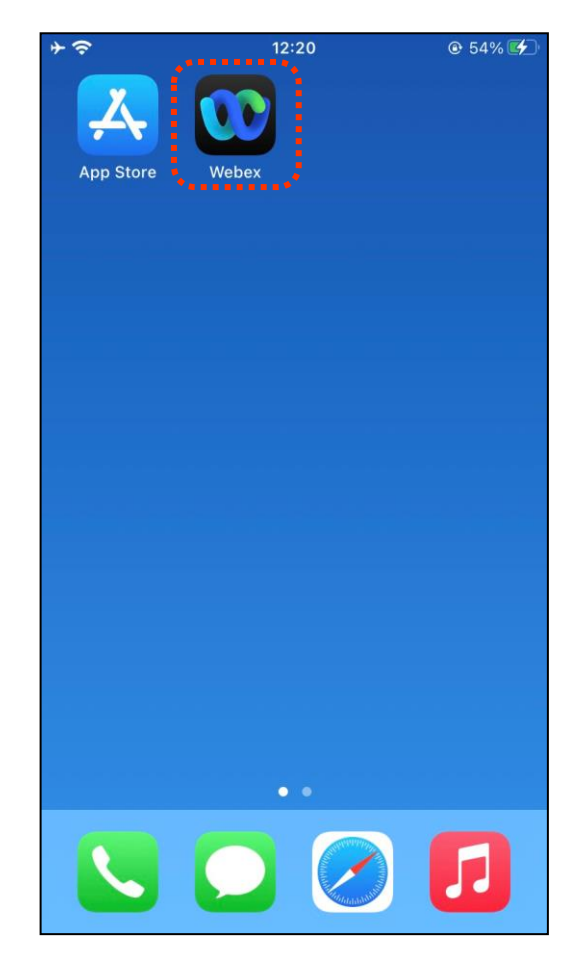

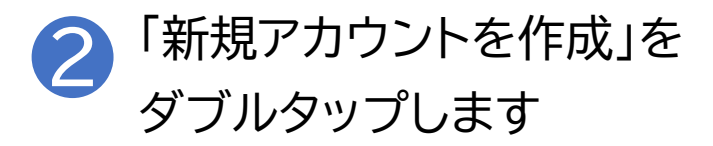

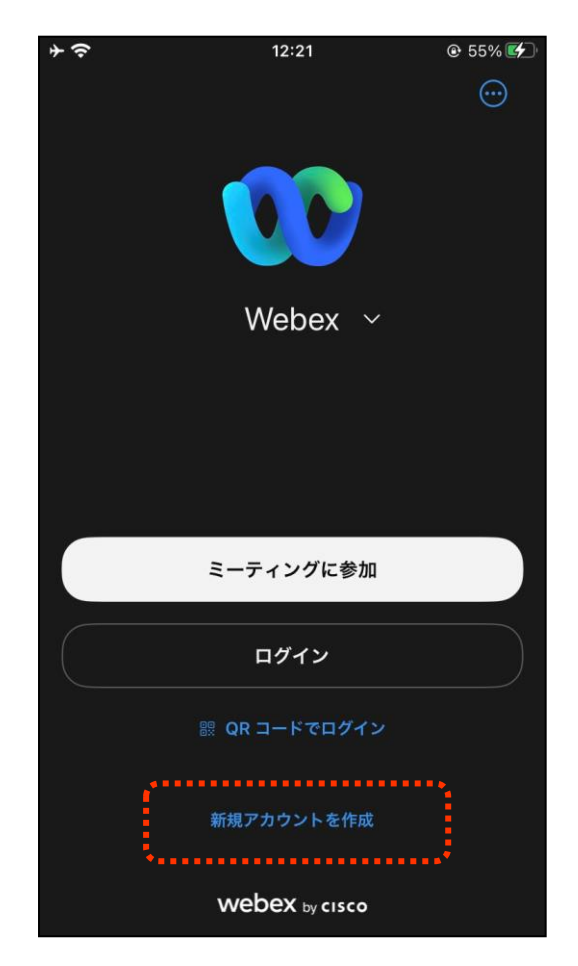

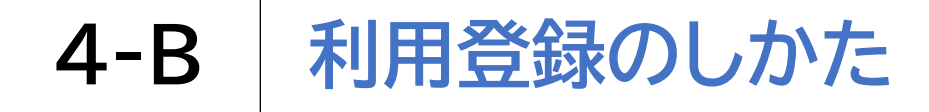

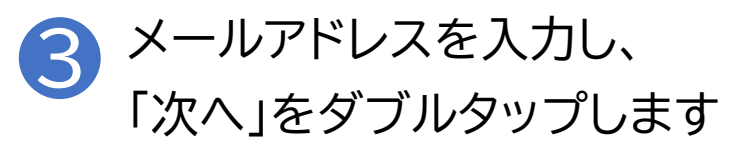

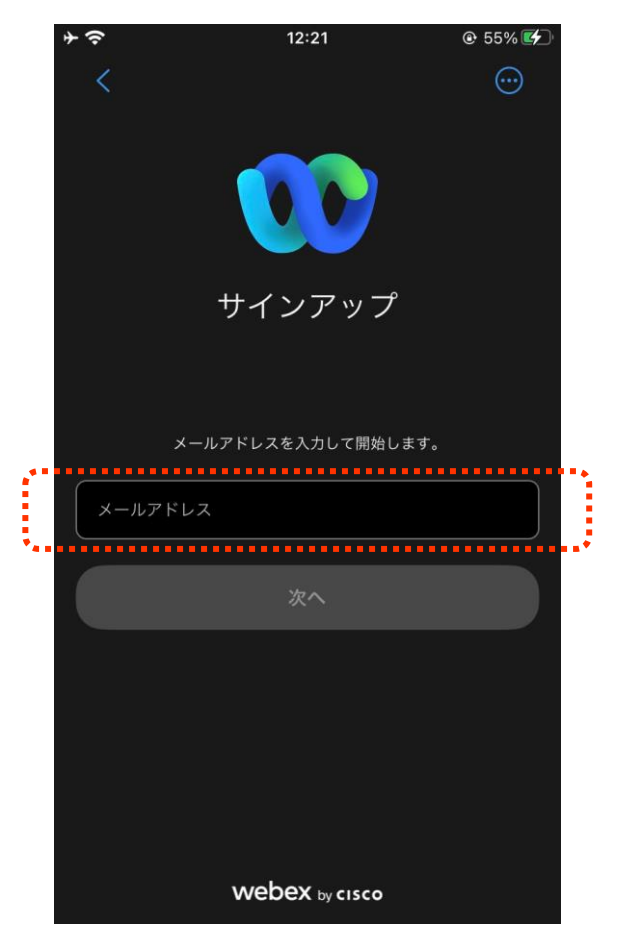

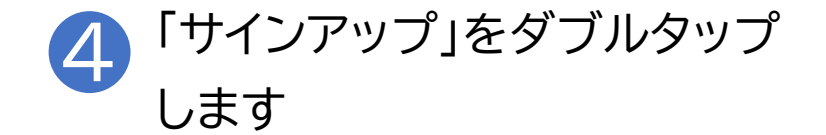

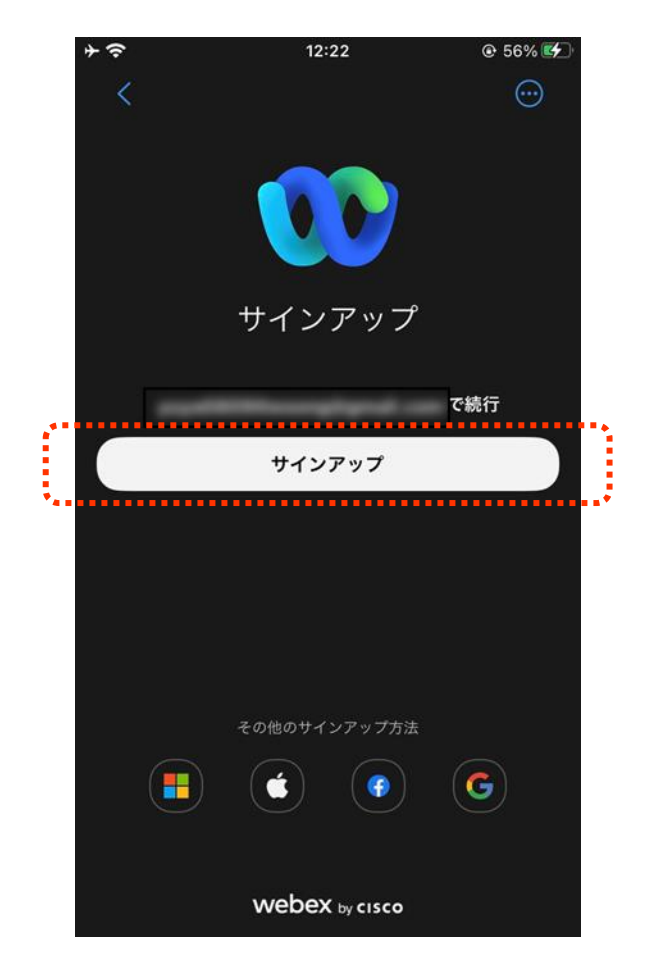

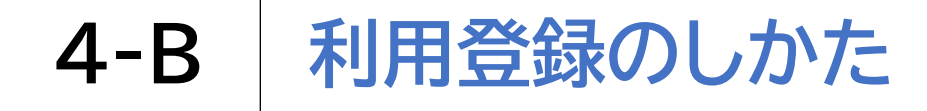

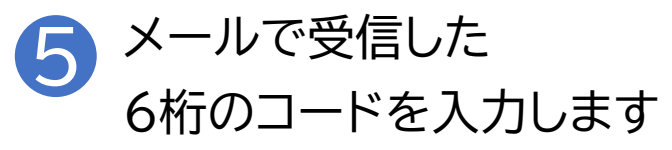

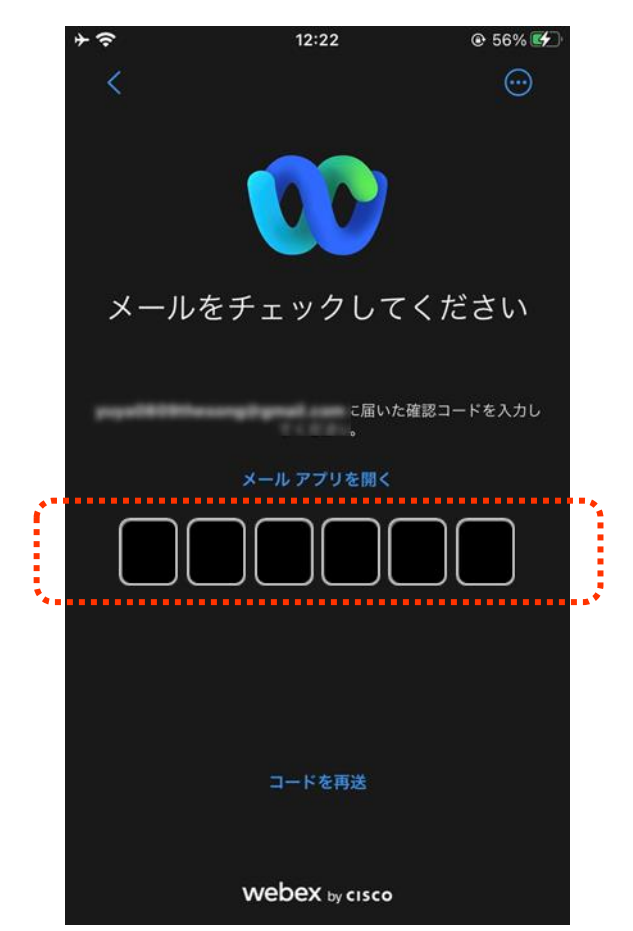

#### パスワードを入力し、 6 「作成」をダブルタップします 12:23 ※パスワー ドは、最低8 文字以上で、 アルファベッ パスワードを作成 トの大文字・ 小文字・数 字・記号の全 てを使う必 パスワードの要件 最低次の文字を含まなければなりません: 要がありま 1個の数字 1個の大文字 d 1個の小文字 1個の特殊文字 8 個の文字 次のものを使用できません 256 を超える文字数 ● あなたの名前またはメール アドレス webex by cisco

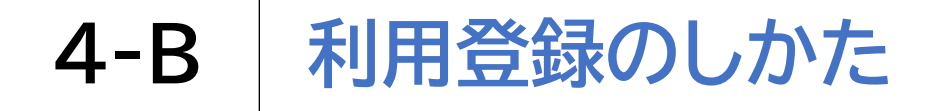

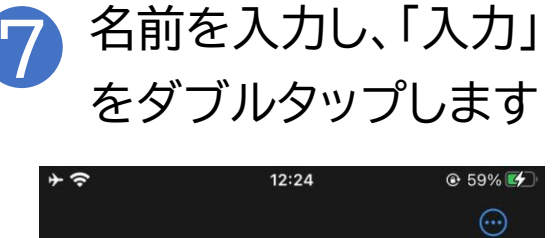

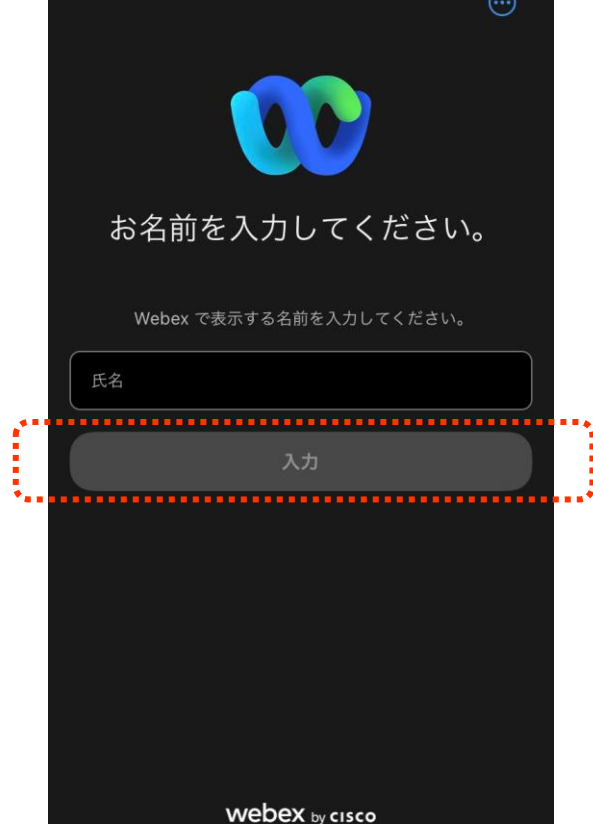

### 8 マイクへのアクセスは 「OK」をダブルタップします

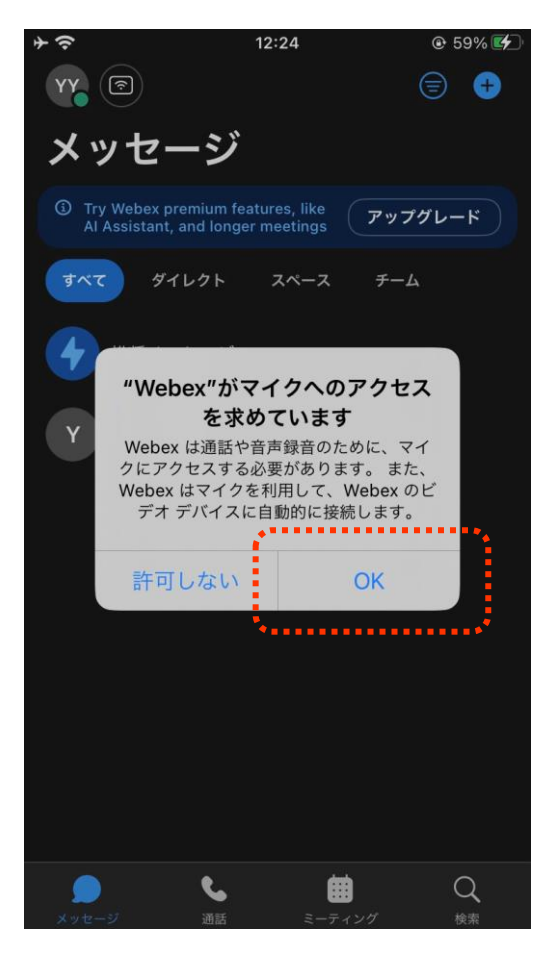

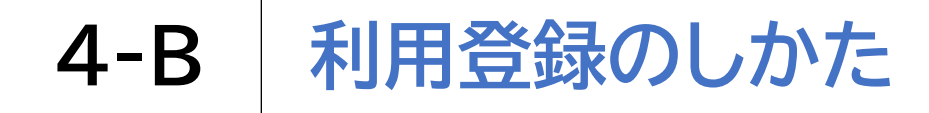

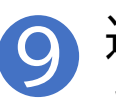

### 通知は「許可しない/許可」の どちらかをダブルタップします

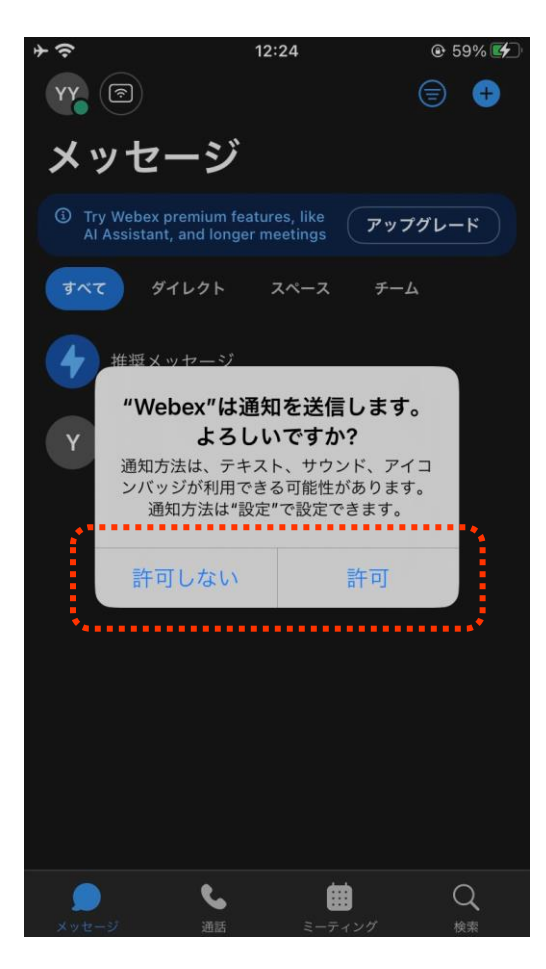

# 4-C 招待された会議への参加のしかた

### 招待されているメールから直接参加する方法です

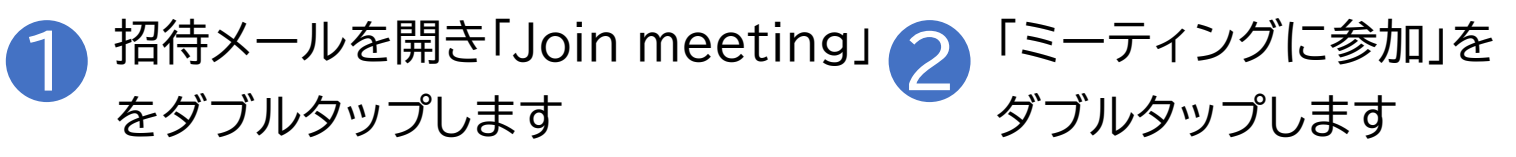

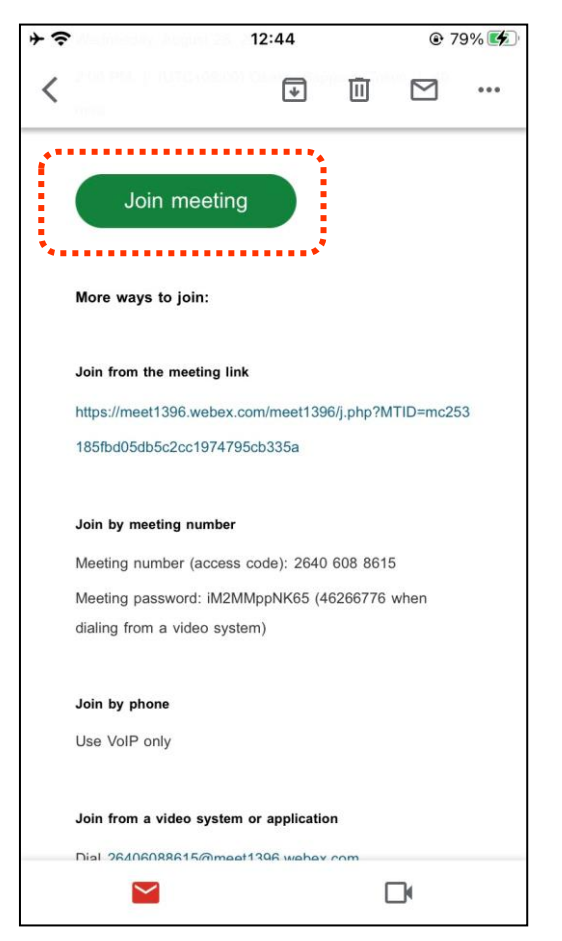

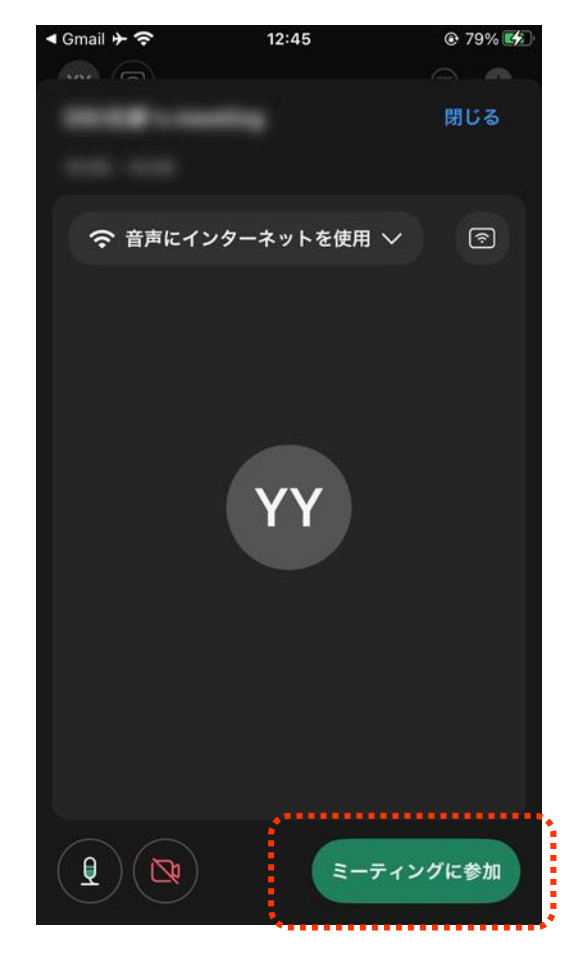

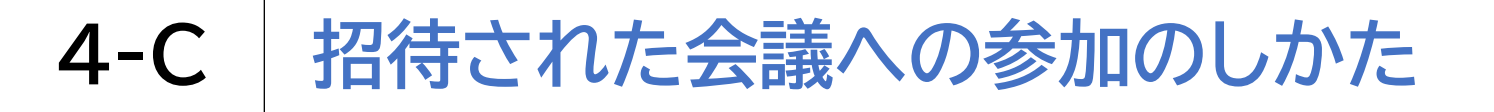

### ミーティング番号を直接入力する場合の参加方法です

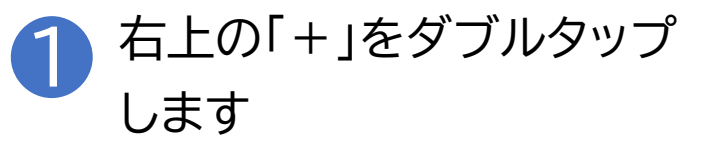

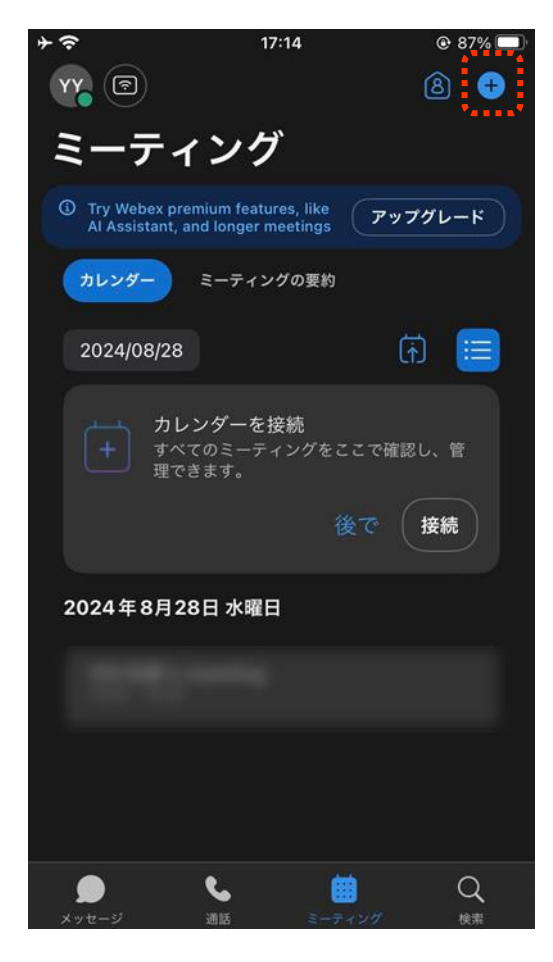

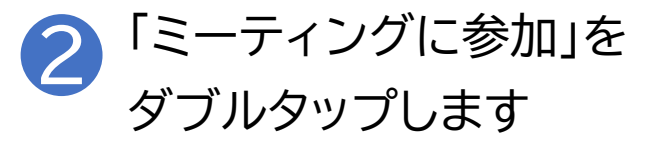

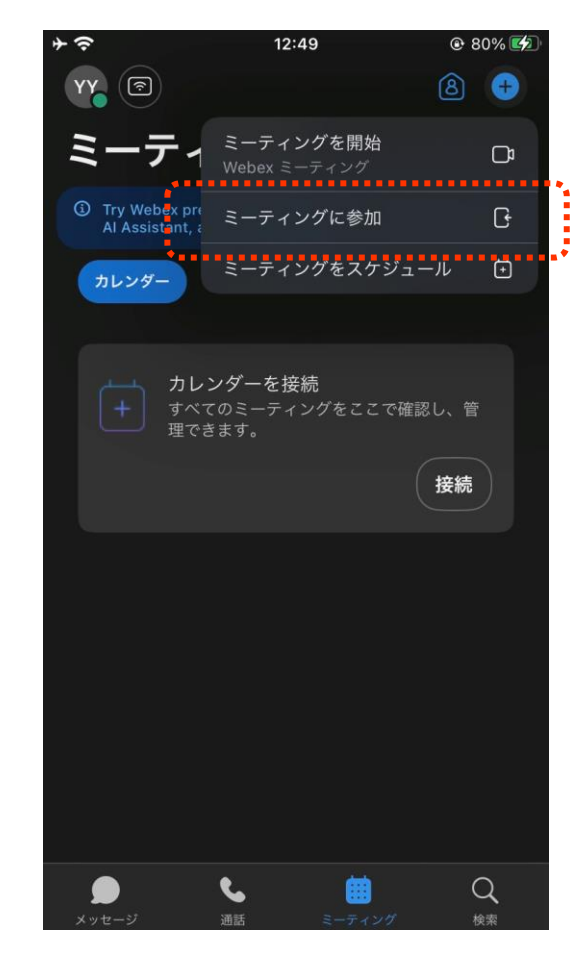

# 4-C 招待された会議への参加のしかた

### ミーティング番号を直接入力する場合の参加方法です

3 招待メールを開き「Meeting number」を確認します

| ÷ | Weining Angel 21                                                                                         | 12:44                             |                     | <b>●</b> 79 | % 🛃 |
|---|----------------------------------------------------------------------------------------------------|-----------------------------------|---------------------|-------------|-----|
| < |                                                                                                    | ¥                                 | Ū                   | $\square$   | ••• |
|   | Join meeting                                                                                             |                                   |                     |             |     |
|   | More ways to join:                                                                                       |                                   |                     |             |     |
|   | Join from the meeting lin                                                                                | k                                 |                     |             |     |
|   | https://meet1396.webex.c                                                                                 | :om/meet1396                      | 6/j.php?M           | TID=mc253   | 3   |
|   | 185fbd05db5c2cc197479                                                                                    | 5cb335a                           |                     |             |     |
| ť | Join by meeting number<br>Meeting number (access<br>Meeting password: iM2M<br>dialing from a video syste | code): 2640<br>MppNK65 (4)<br>em) | 608 8615<br>6266776 | 5<br>when   |     |
|   | Join by phone                                                                                            |                                   |                     |             |     |
|   | Use VoIP only                                                                                            |                                   |                     |             |     |
|   | Join from a video system                                                                                 | or applicatio                     | n                   |             |     |
|   |                                                                                                    | TIKUK WALAY                       | [                   | <b>_</b> •  |     |

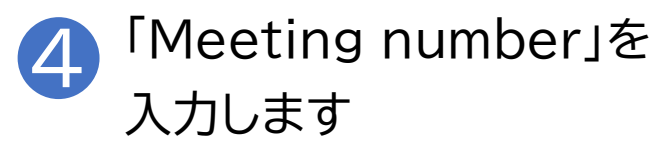

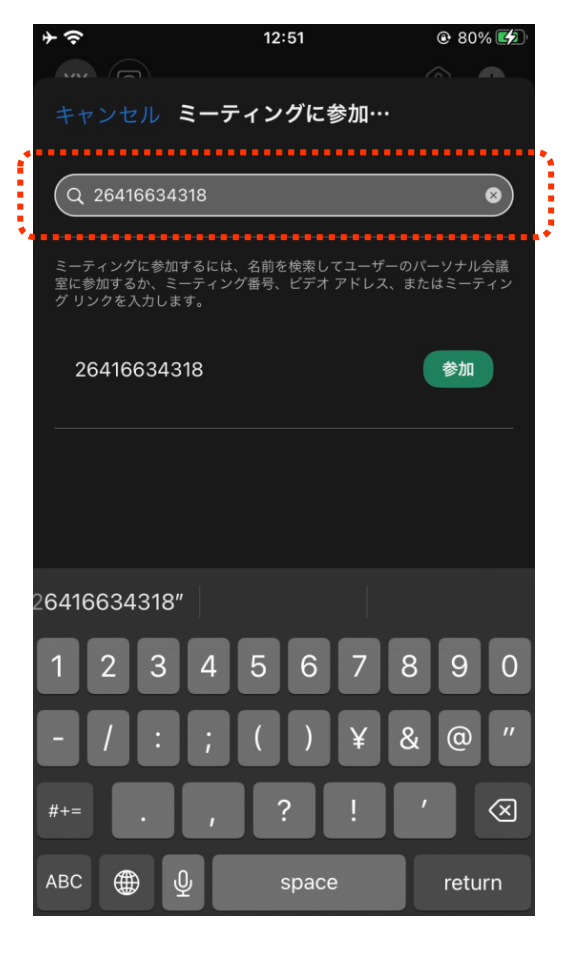

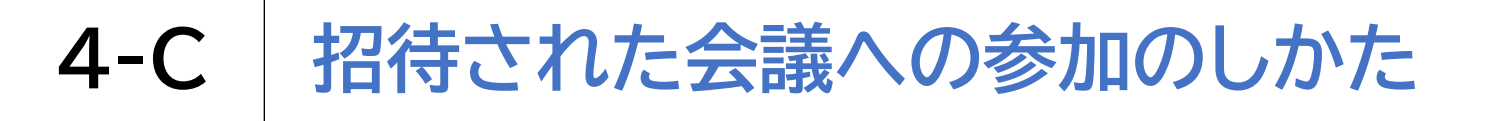

### ミーティング番号を直接入力する場合の参加方法です

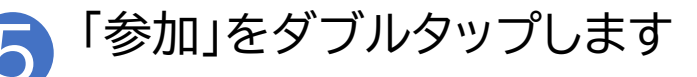

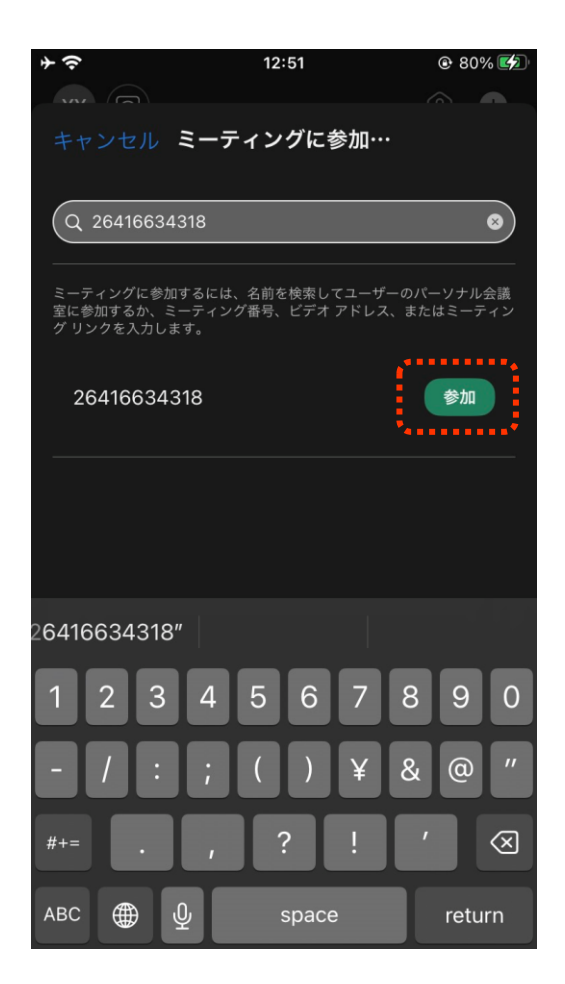

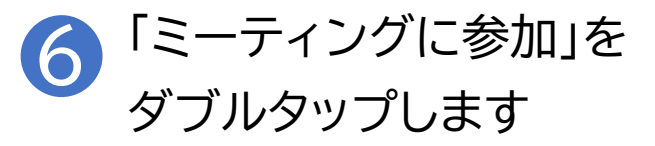

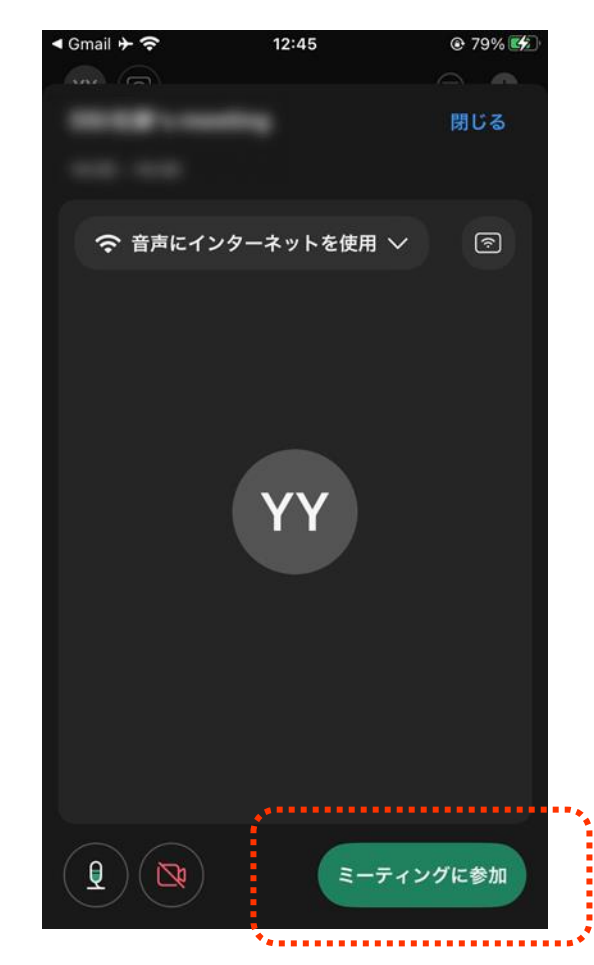

# 4-C 招待された会議への参加のしかた

会議参加中に利用することのできる機能があります

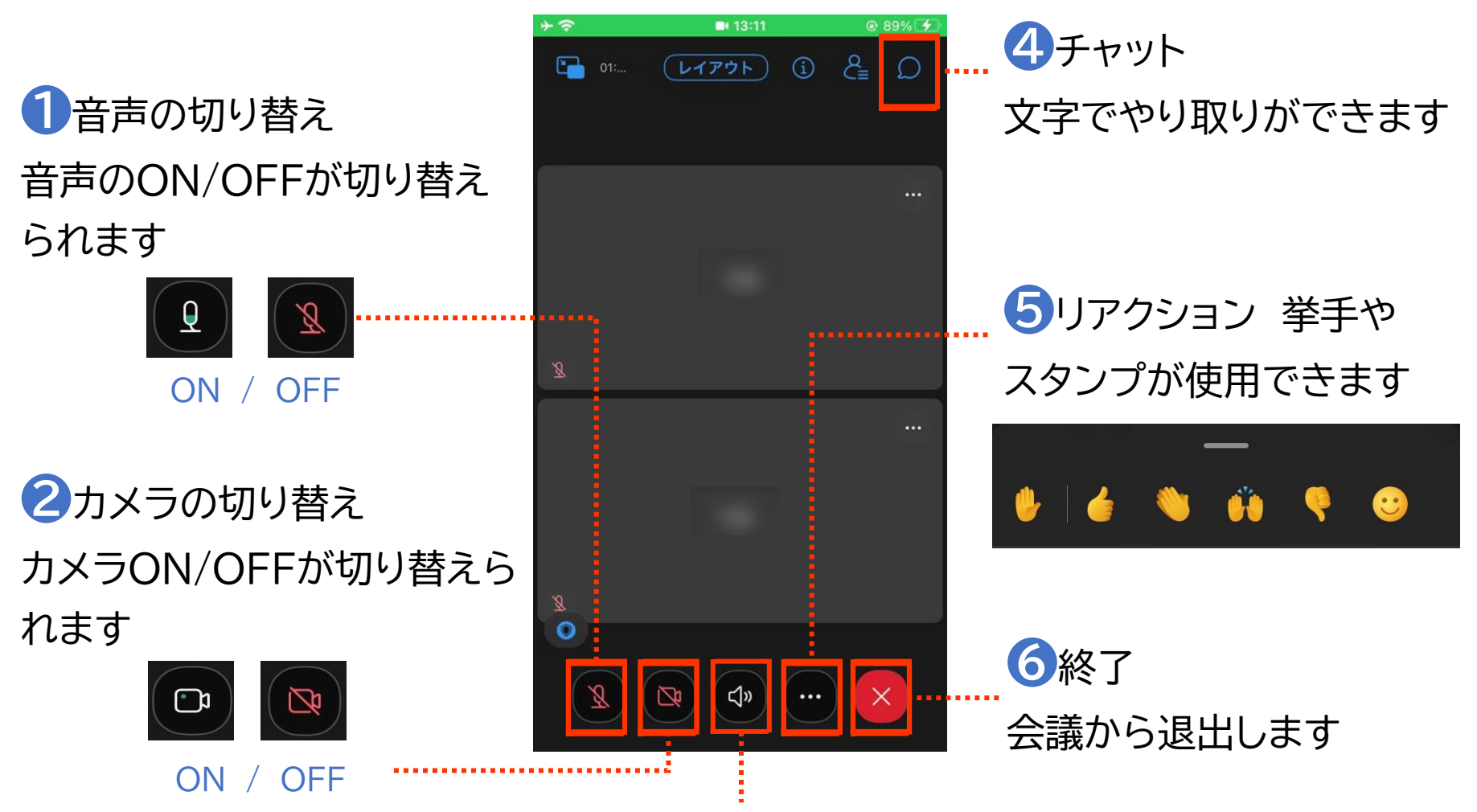

Зスピーカー(音声の出力方法を切り替えられます。)

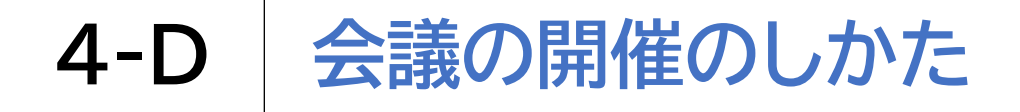

### 

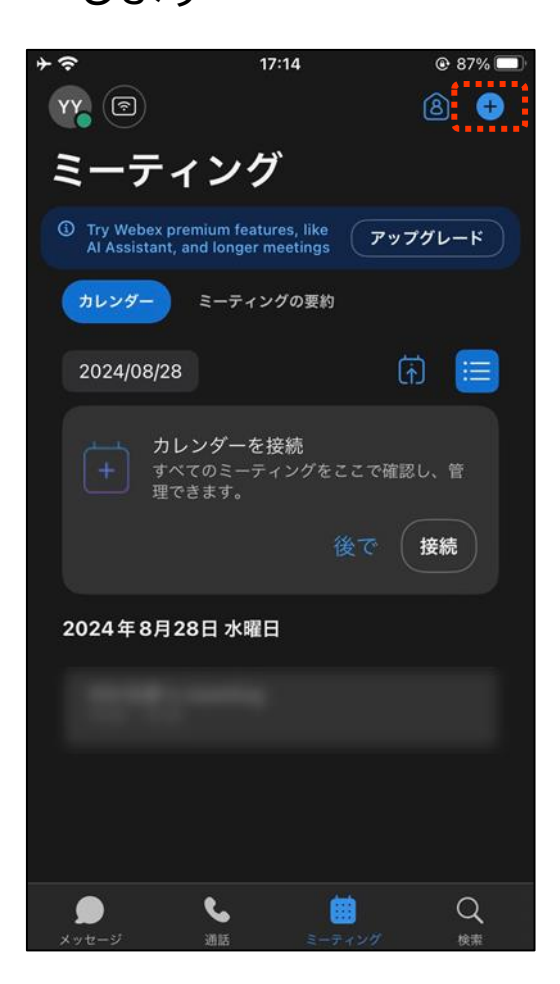

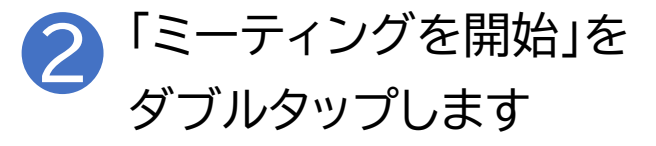

| ≁令                               | 17:14                               |         |  |
|----------------------------------|-------------------------------------|---------|--|
| YY 💿                             |                                     | 8 🕀     |  |
| ミーティ                             | <b>ミーティングを開始</b><br>Webex ミーティング    | D       |  |
| Try Webex pro<br>Al Assistant, a | ミーティングに参加                           | G       |  |
| カレンダー                            | ミーティングをスケジ                          | ュール 🖸   |  |
| 2024/08/28                       |                                     | H 🗐     |  |
| + カレン<br>すべて<br>理でき              | <b>ノダーを接続</b><br>のミーティングをここで<br>ます。 | 確認し、管   |  |
|                                  |                                     | 接続      |  |
| 2024年8月28                        | 日水曜日                                |         |  |
|                                  |                                     |         |  |
|                                  |                                     |         |  |
|                                  |                                     |         |  |
| <b>ク</b><br>メッセージ                | <ul> <li>通話 ミーティング</li> </ul>       | Q<br>検索 |  |

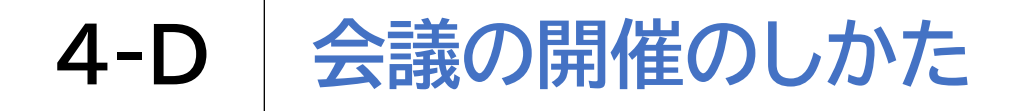

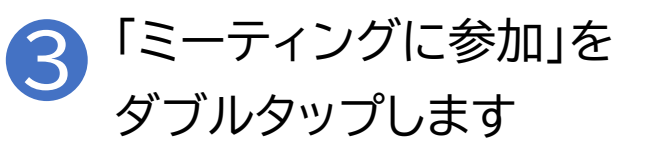

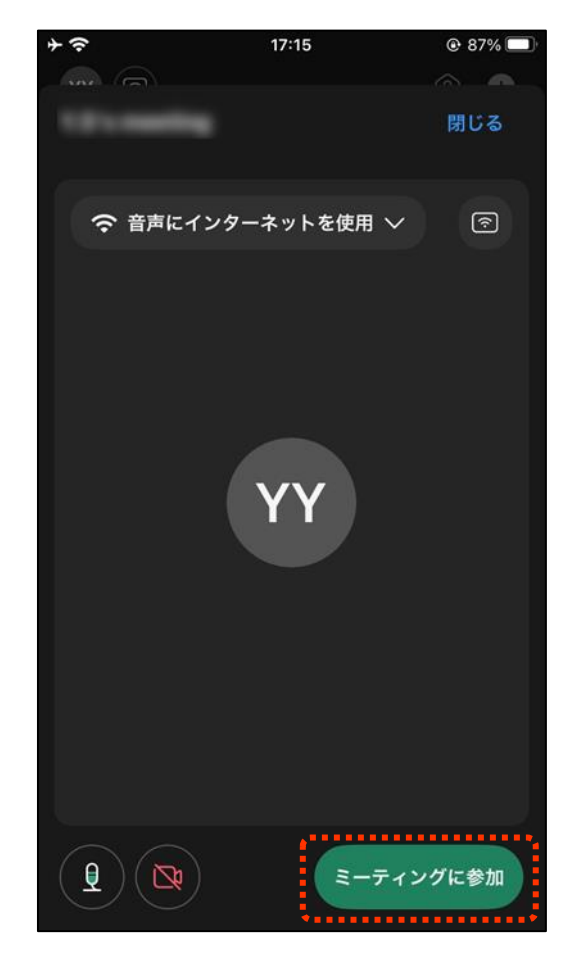

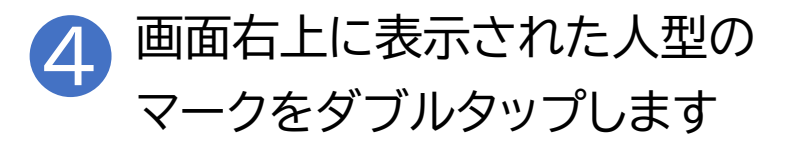

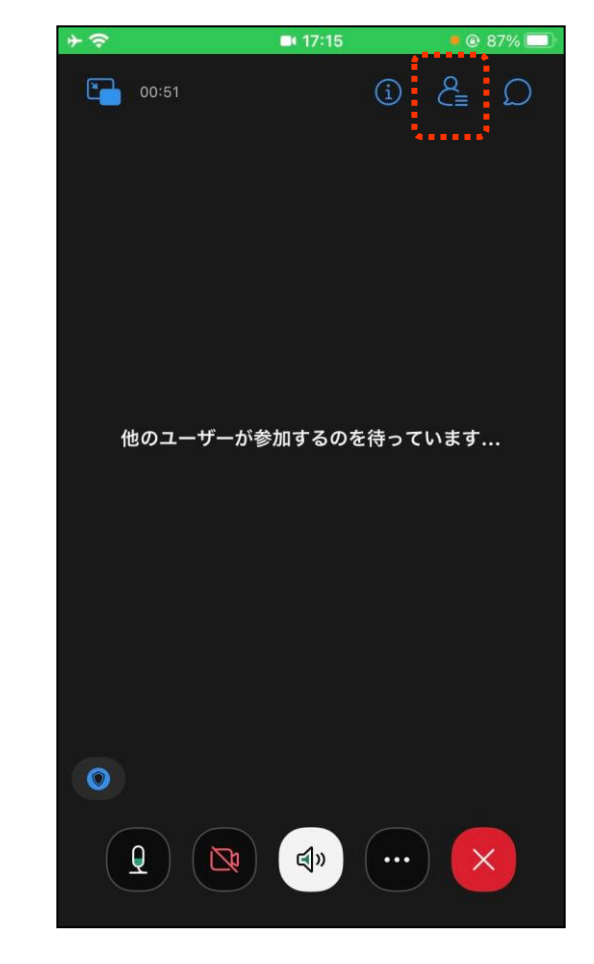

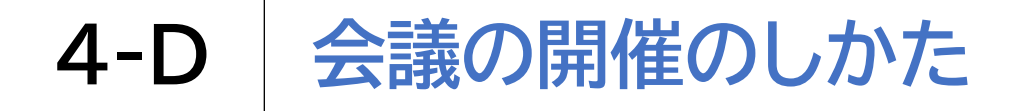

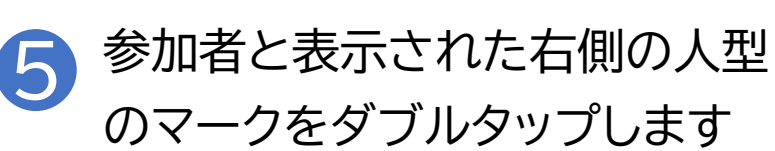

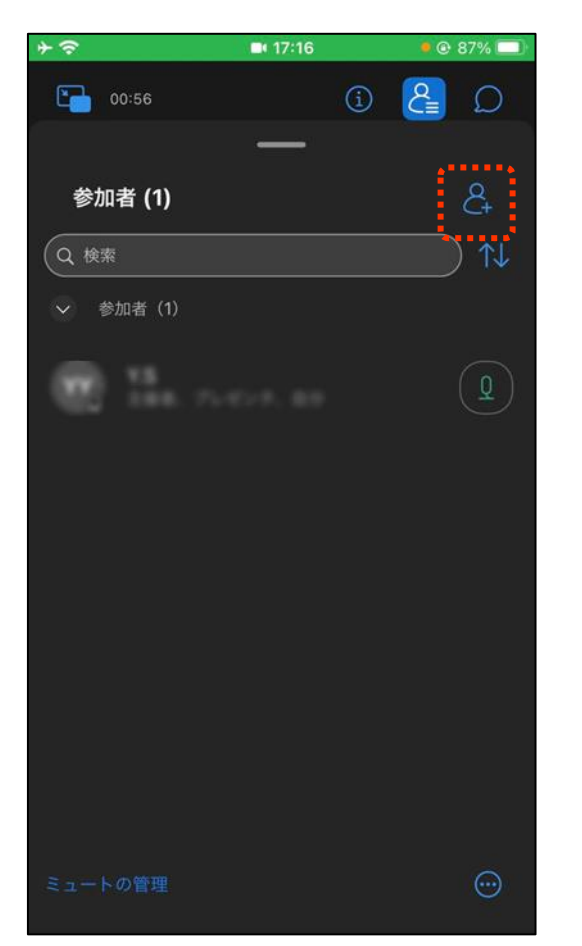

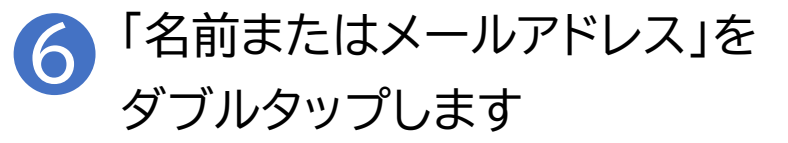

| * 3        | P.      | <b>I</b> 17:16 | • 🕑 86% 🗔                               |   |
|------------|---------|----------------|-----------------------------------------|---|
| _          |         |                |                                         |   |
| +          |         | 招待とリマインド       | ミーティング                                  |   |
|            | ミーティング  | リマインド          |                                         |   |
| ٩          | 名前またはメー | -ルアドレス         |                                         |   |
| <b>1</b> 8 | 近の履歴    | •••••          | ••••••••••••••••••••••••••••••••••••••• | • |
|            |         |                |                                         |   |
|            |         |                |                                         |   |
|            |         |                |                                         |   |
|            |         |                |                                         |   |
|            |         |                |                                         |   |
|            |         |                |                                         |   |
|            |         |                |                                         |   |
|            |         |                |                                         |   |
|            |         |                |                                         |   |
|            |         |                |                                         |   |
|            |         |                |                                         |   |

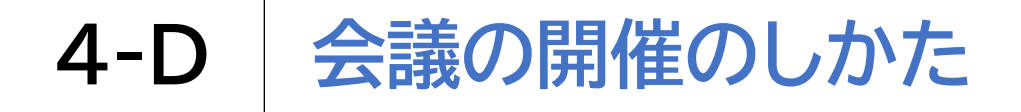

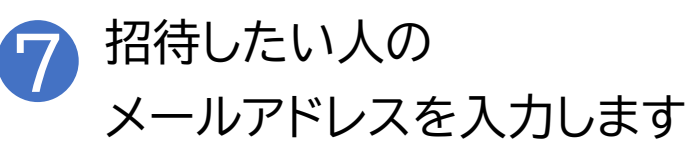

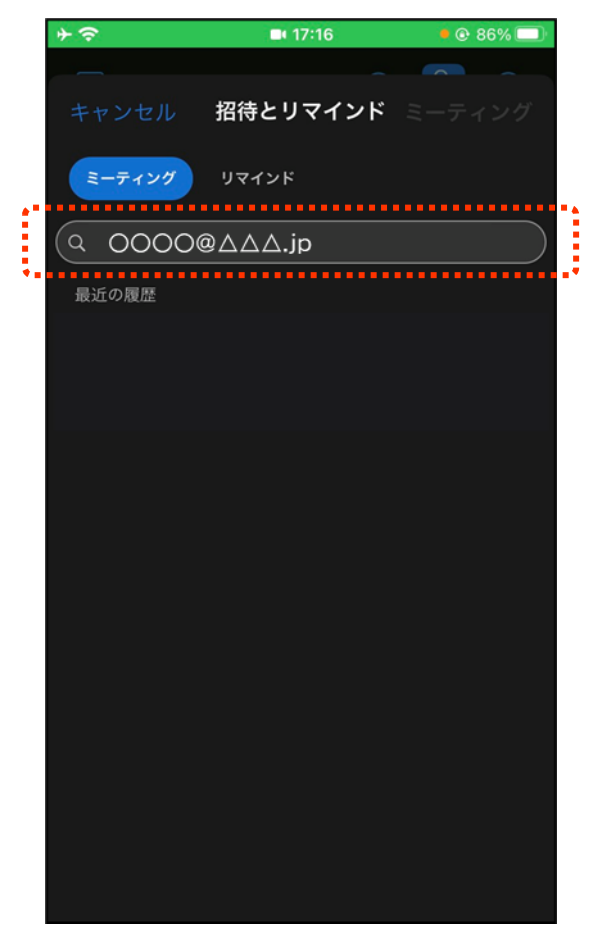

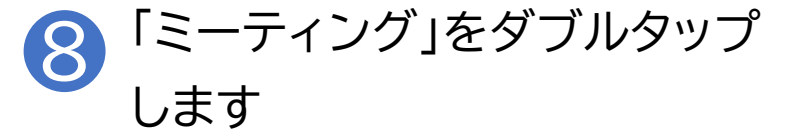

| *         | <b>•</b> 17:16 | • 🖲 86% 🗔 |
|-----------|----------------|-----------|
| _         | **             |           |
| キャンセル     | 招待とリマインド       | ミーティング    |
| ミーティング    | リマインド          |           |
| Q 名前またはメ- | ールアドレス         |           |
| 招待ユーザー    |                |           |
| 0000@     | ∮∆∆∆.jp        | • 😣       |
|           |                |           |
|           |                |           |
|           |                |           |
|           |                |           |
|           |                |           |
|           |                |           |
|           |                |           |
|           |                |           |
|           |                |           |
|           |                |           |

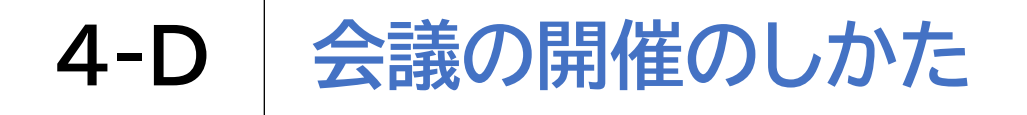

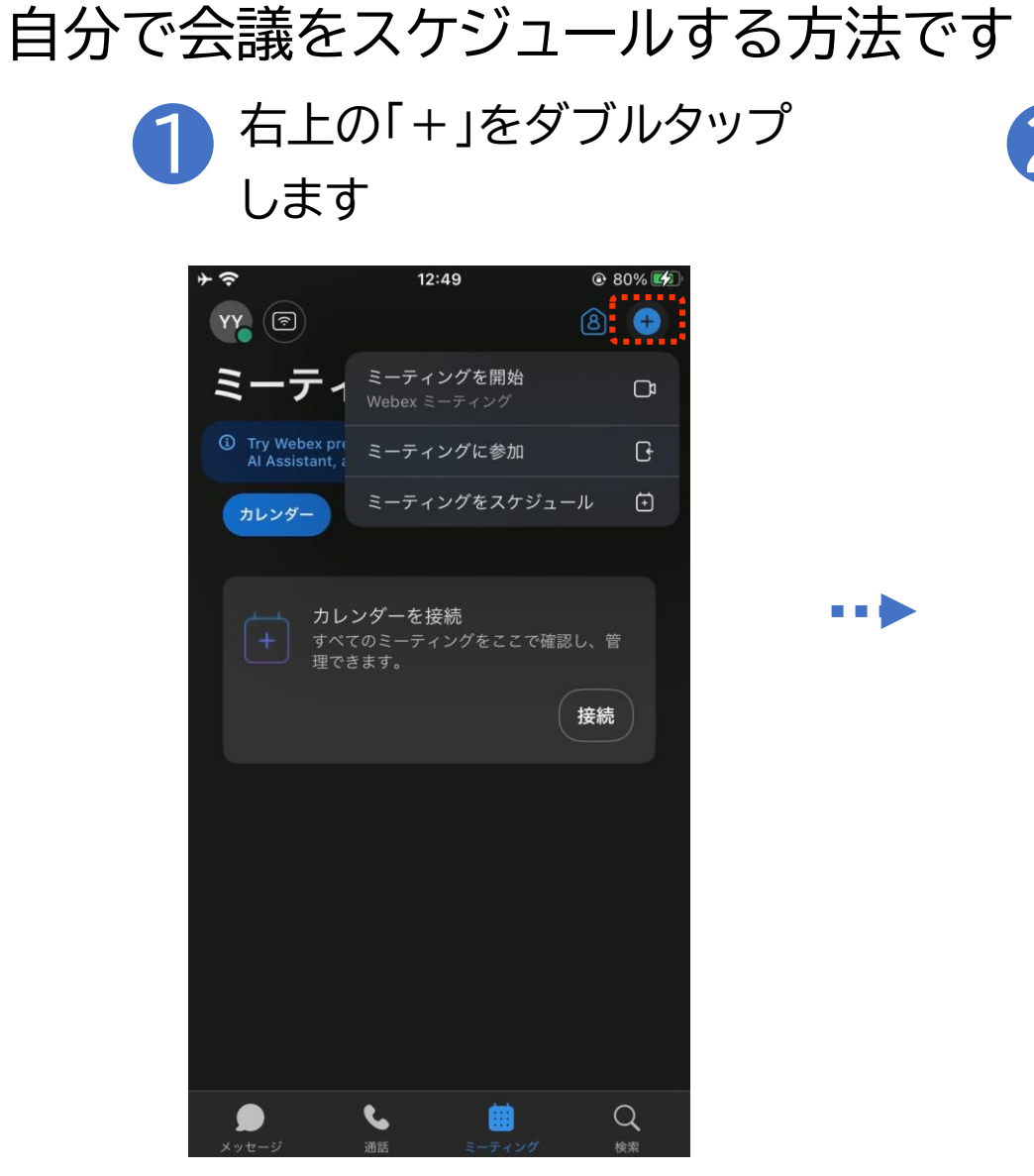

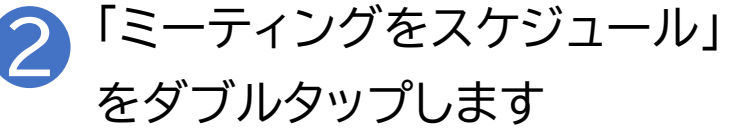

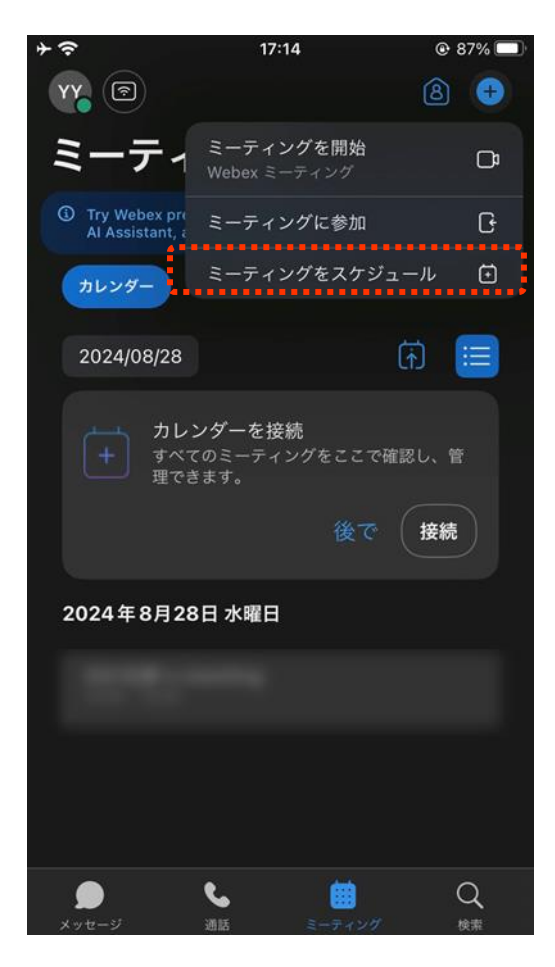

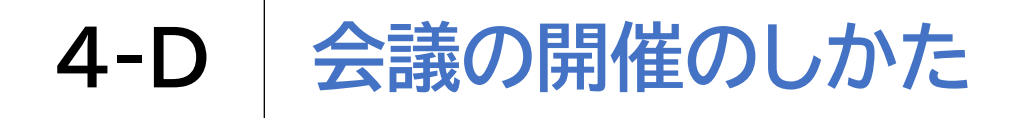

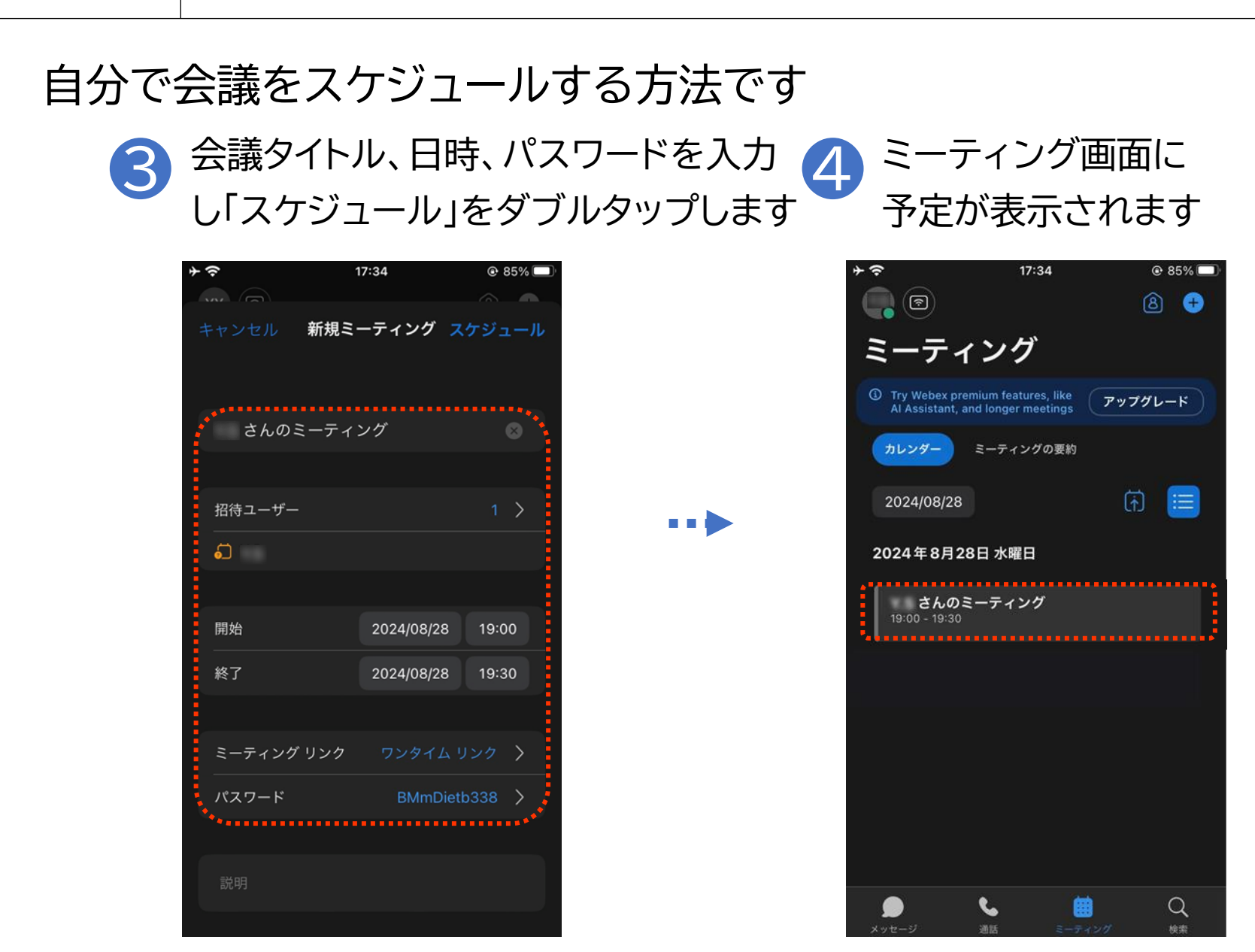

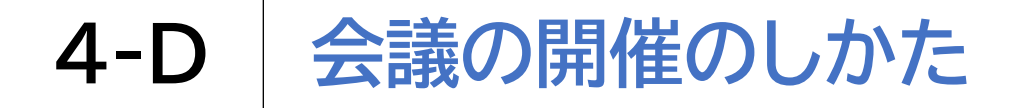

参加者を招待します

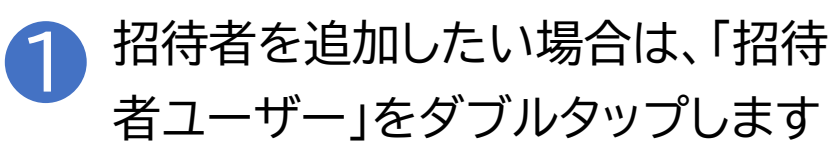

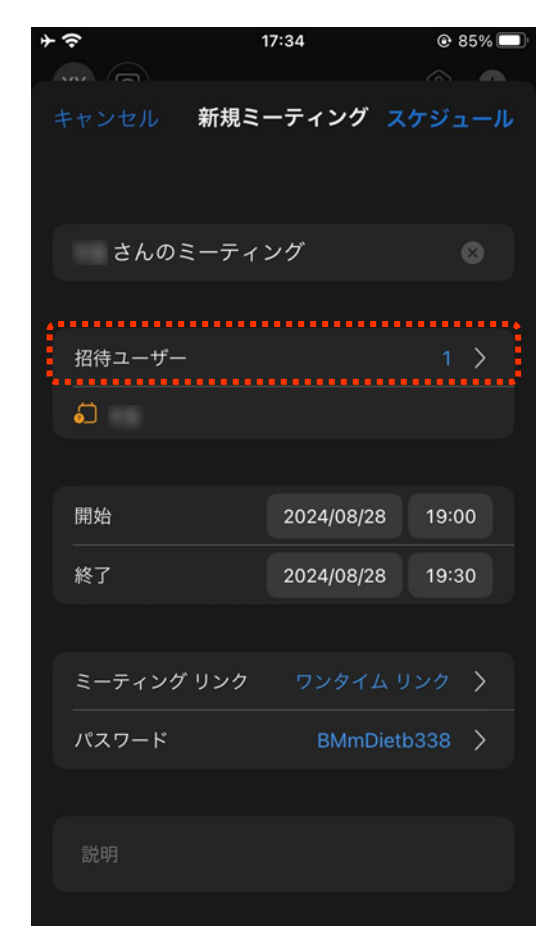

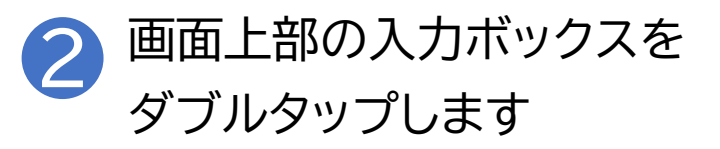

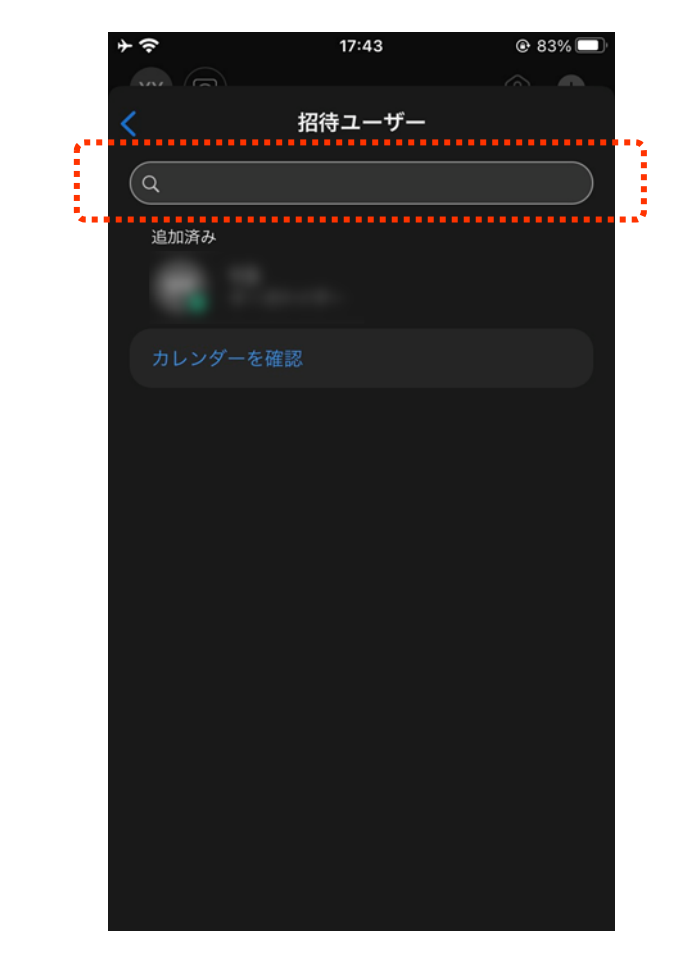

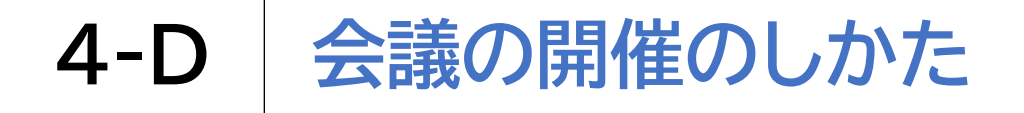

参加者を招待します

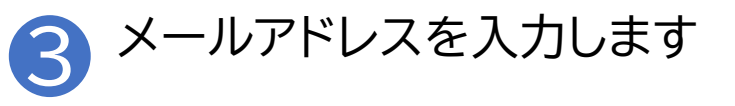

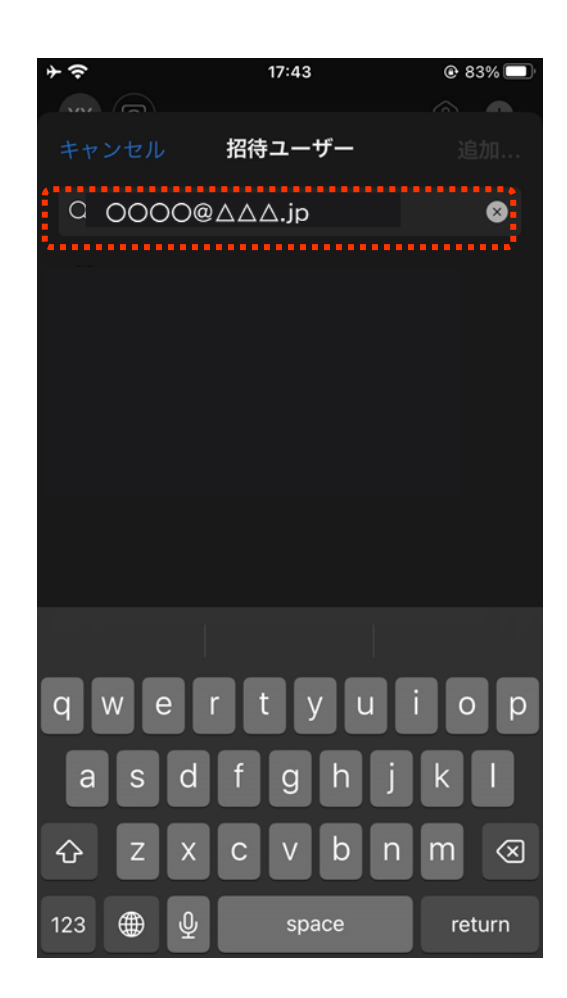

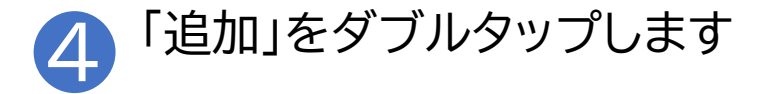

| *?       | 17:45     | 🕑 83% 🔲               |
|----------|-----------|-----------------------|
| キャンセル    | 招待ユーザー    | 追加.                   |
| Q 名前またはメ | ールで招待者を追加 | ⊗                     |
| 9        |           |                       |
|          |           |                       |
|          |           |                       |
| 1 V 👘    |           | $\mathbf{t} = 0^{-1}$ |
| qwer     | rtyu      | i o p                 |
| a s d    | f g h j   | k I                   |
| ☆ Z X    | c v b n   | m 🗵                   |
| 123 🌐 🖉  | space     | return                |

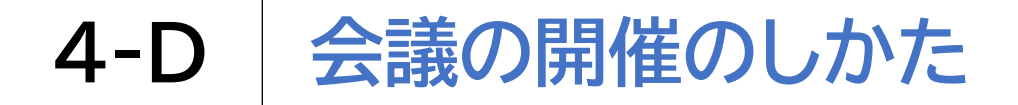

参加者を招待します

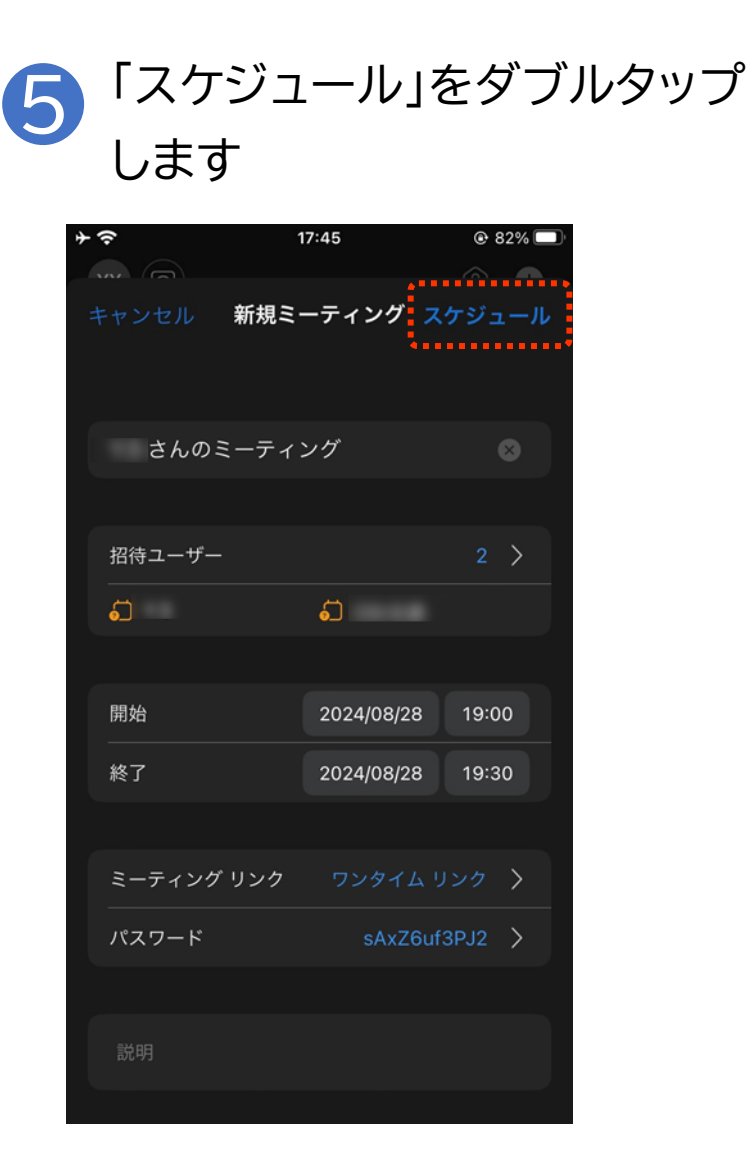
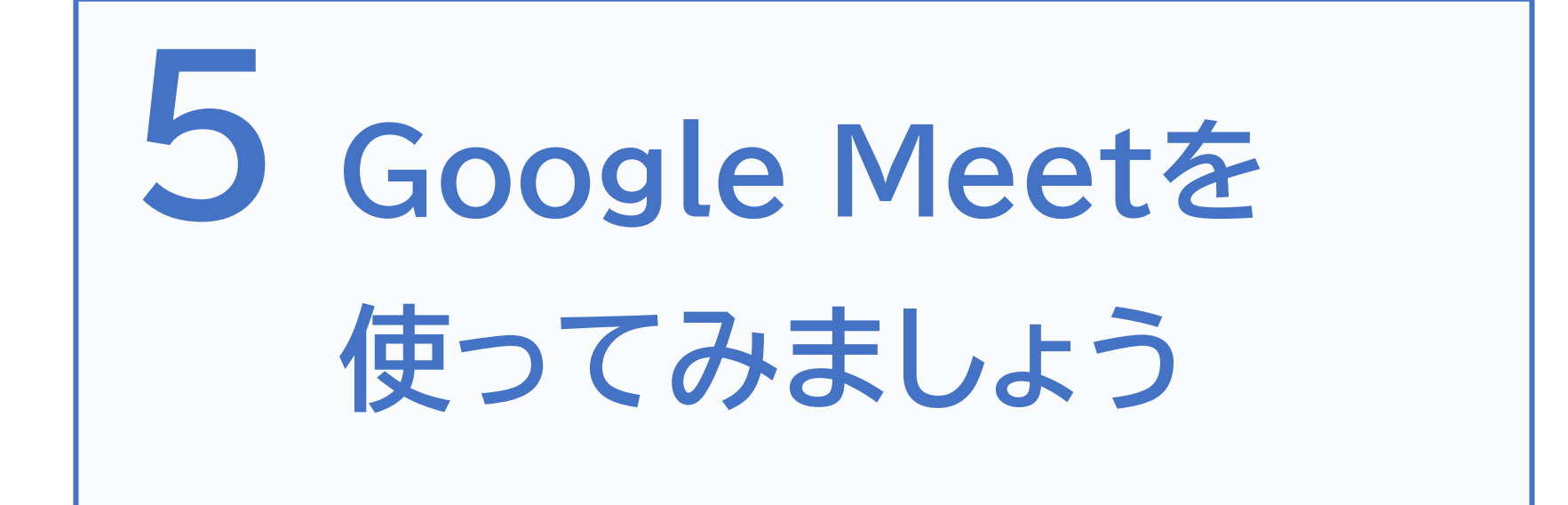

バージョン260.0

### 5-A Google Meetアプリのインストール

### Google Meetアプリをインストールします

### 1 App Store 🙏を ダブルタップします

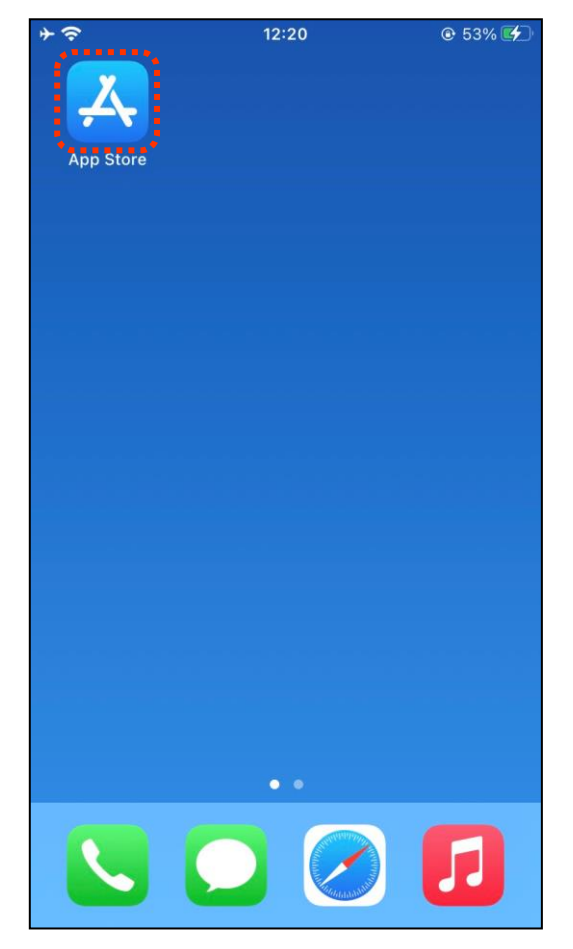

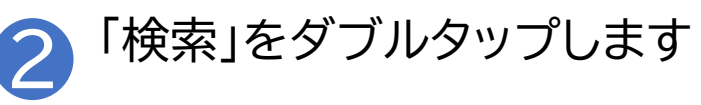

| <b>↑</b> ? |         | 12:12  |             | @ 41% 🗲  |
|------------|---------|--------|-------------|----------|
|            |         |        |             |          |
| 検索         |         |        |             | 9        |
| Q 7-1      | ム、App、ス | トーリーなと | 2           |          |
| 見つける       | 5       |        |             |          |
| 1.000      |         |        |             |          |
|            |         |        |             |          |
|            |         |        |             |          |
|            |         |        |             |          |
| ****       |         |        |             |          |
| 6          |         |        |             |          |
| -          |         |        |             |          |
| 5          |         |        |             | -        |
| 3          | 212     |        |             |          |
| Today      |         |        | ٩           | Q        |
| ioony      | 1 11    | (hh    | CI CU CU CU | The stee |

### **5-A** Google Meetアプリのインストール

### Google Meetアプリをインストールします

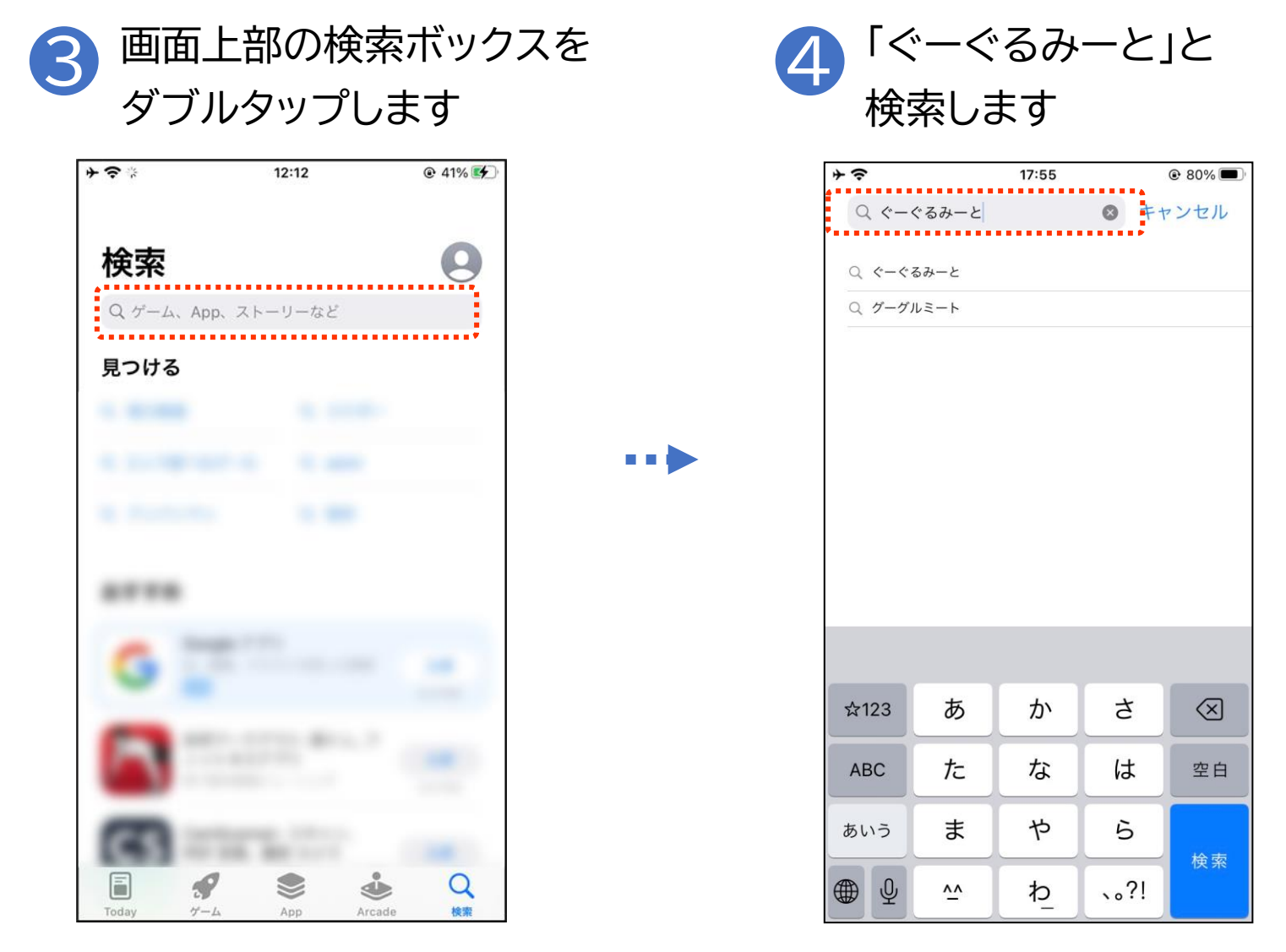

#### Google Meetアプリのインストール 5-A

### Google Meetアプリをインストールします

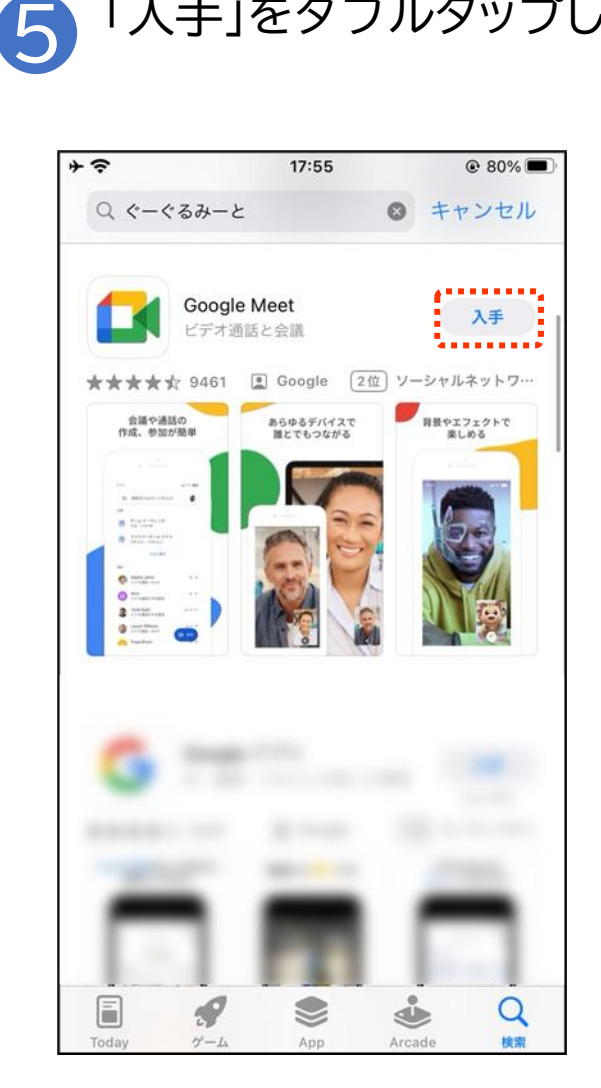

「入手」をダブルタップします

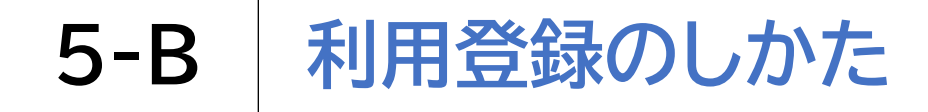

利用登録を行います

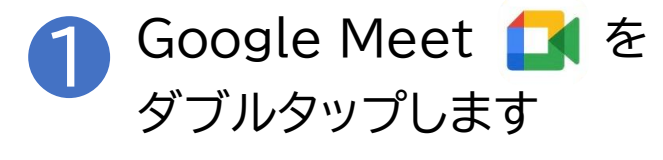

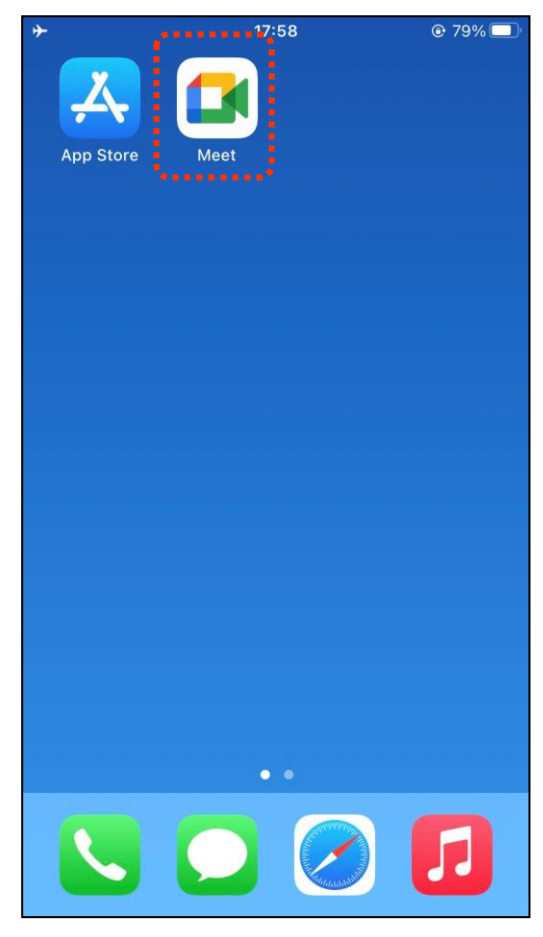

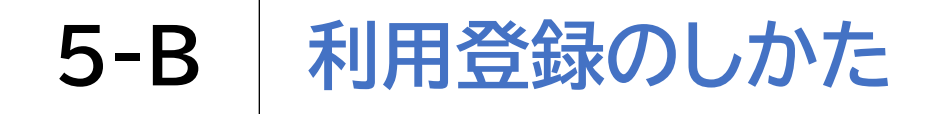

利用登録を行います

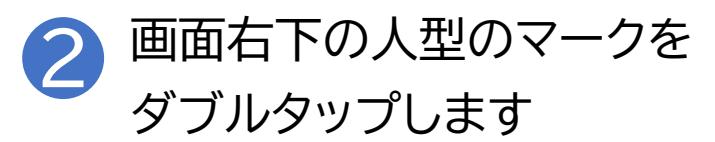

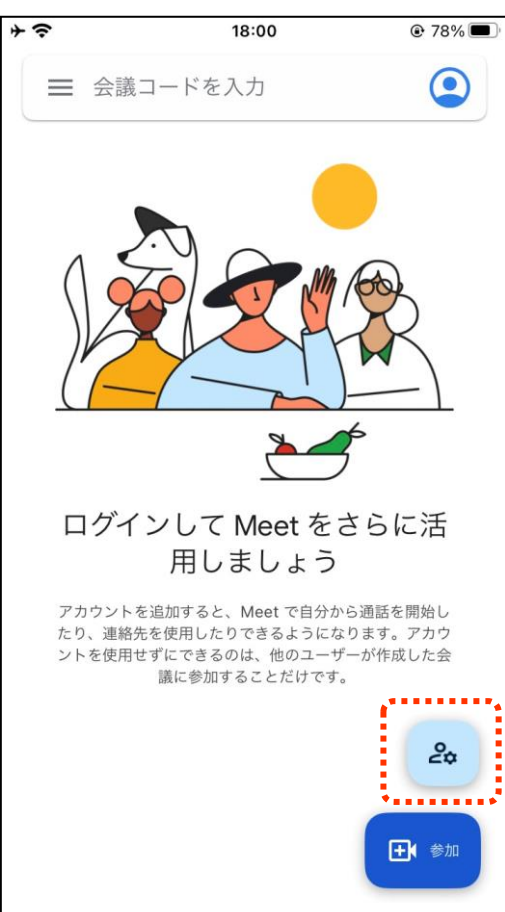

※他者が作成した会議に参加する 場合には利用登録は不要です 共有されたURLをクリックするか、 会議コードを入力するだけで会議に 参加できます

但し、自ら会議を主催する場合には、 利用登録が必要です

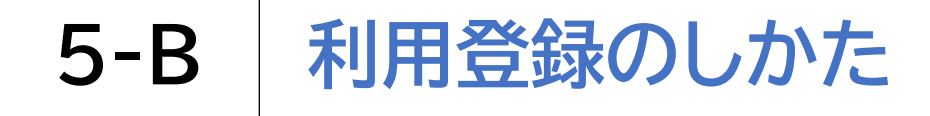

### 利用登録を行います 3 「ログイン」をダブルタップ します

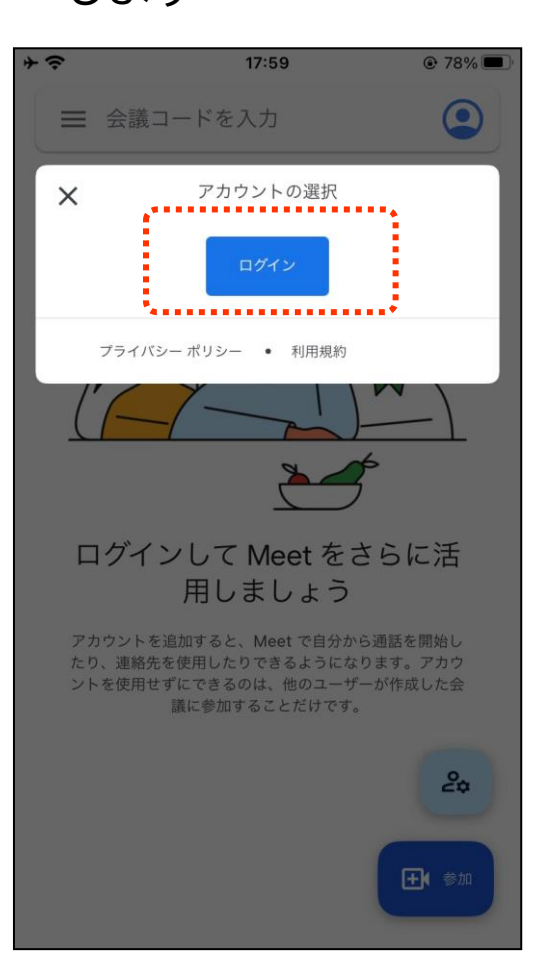

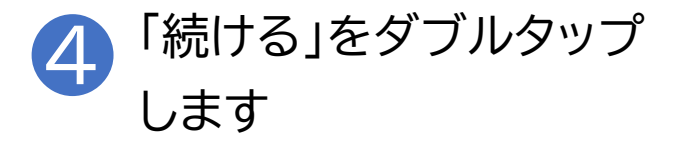

| + ÷ | 18:00                | @ 78% 🔳                                        |
|-----|----------------------|------------------------------------------------|
|     | 会議コードを入力             | ٢                                              |
| ſ   |                      |                                                |
|     | "Meet"かサイ<br>ため      | 21.20                                          |
|     | に"google.co          | om"を使                                          |
|     | 用しようとして              | います。                                           |
|     | これを行うと、A             | ppとWeb                                         |
|     | サイトにあなたに<br>を共有することを | 関する情報<br>F許可しま                                 |
|     | す。                   |                                                |
|     |                      |                                                |
|     | キャンセル                | 続ける                                            |
|     | 4                    |                                                |
|     |                      |                                                |
|     |                      | 20                                             |
|     |                      |                                                |
|     |                      | <b>.</b> ● ● ● ● ● ● ● ● ● ● ● ● ● ● ● ● ● ● ● |
|     |                      |                                                |

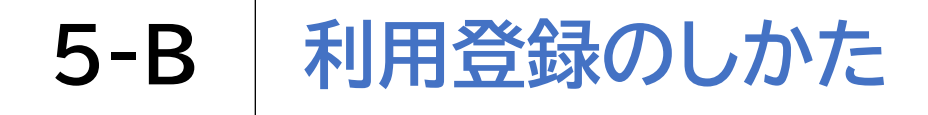

### Googleアカウントを取得します

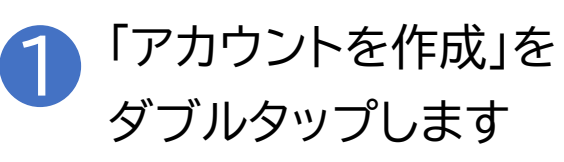

※①~①は、Google アカウントを新規で取得 する手順となります。

既にアカウントを取得 している場合は、p83 の手順からになります。

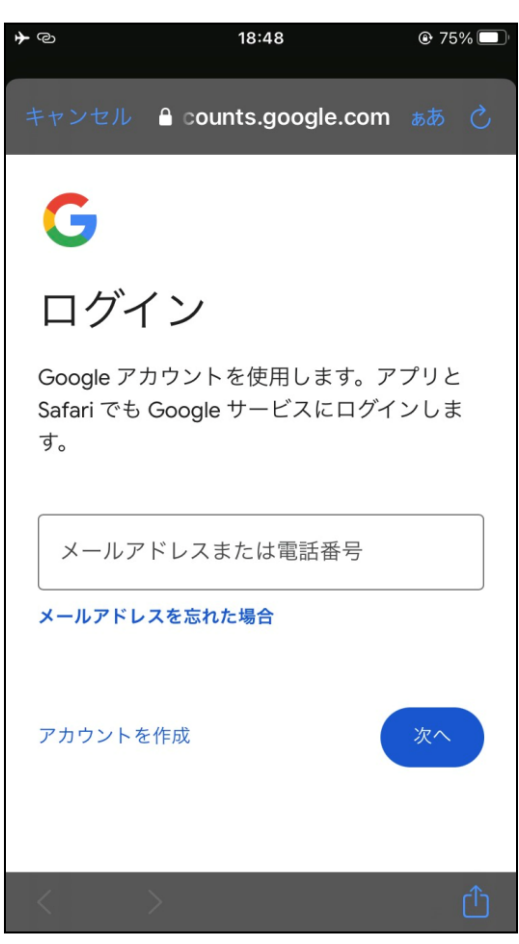

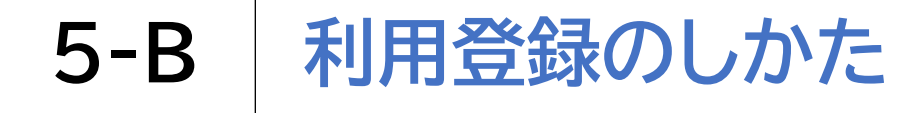

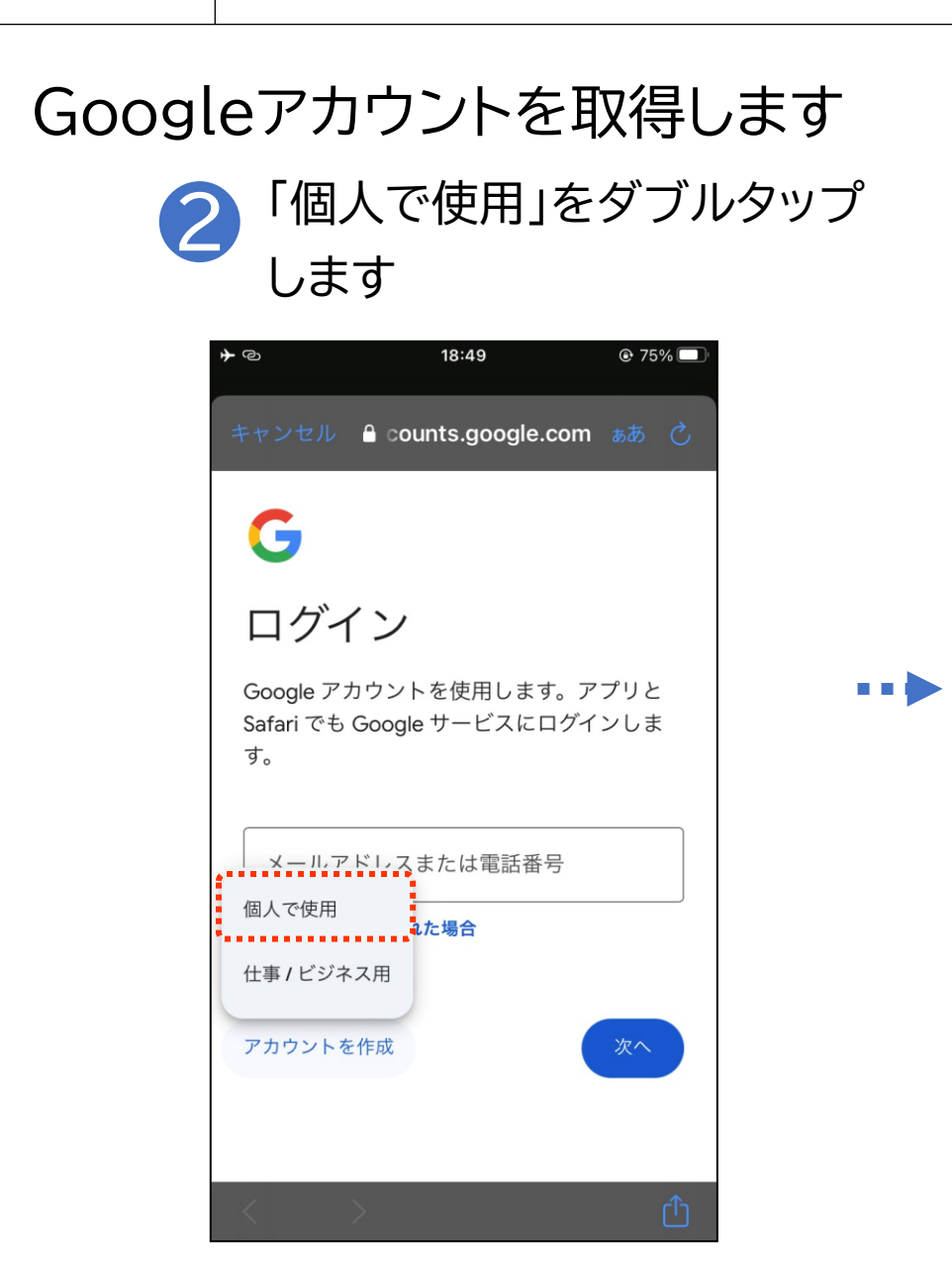

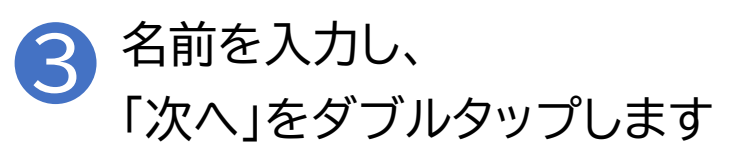

| ¥ | ව 18:49                  | 🕑 75% 🔲 |
|---|--------------------------|---------|
| # | キンセル 🔒 counts.google.com | கக் 🖒   |
|   | G                        |         |
|   | Google アカウント<br>作成       | を       |
| 1 | 名前を入力してください              |         |
|   | 姓(省略可)                   |         |
|   | 名                        |         |
|   |                          |         |
|   |                          | 次へ      |
|   | $\langle \rangle$        | ≏       |

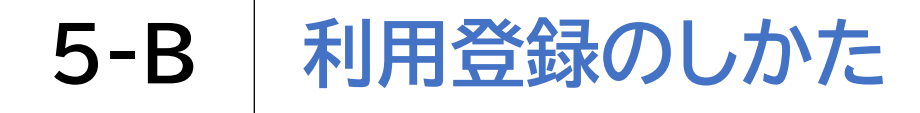

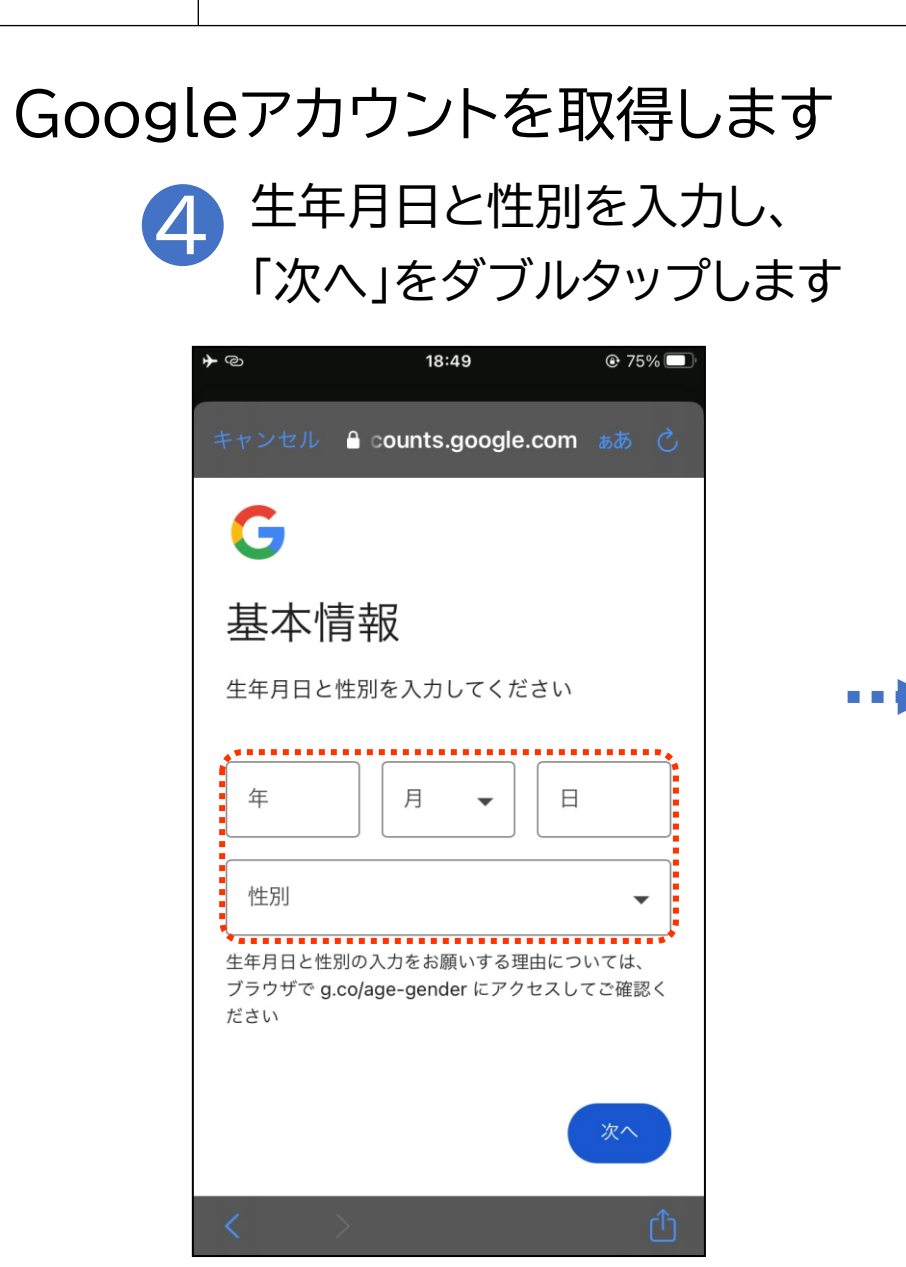

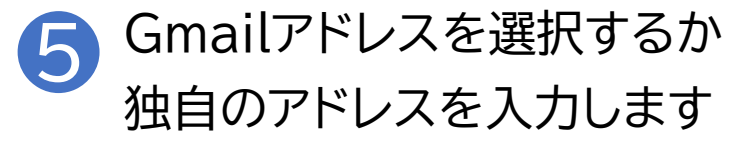

| <b>⊁</b> ⊘      | 18:50                                | @ 75% 🔲       |
|-----------------|--------------------------------------|---------------|
| キャンセ            | ル 🔒 counts.goo                       | gle.com       |
| Gm              | ail アドレ:                             | スの選択          |
| Gmail フ<br>スを作り | アドレスを選択するカ<br>成することができま <sup>、</sup> | か、独自のアドレ<br>す |
| 0               |                                      |               |
| 0               | despised 179                         | mailcon       |
|                 | 分で Gmail アドレス                        | を作成           |
| Gmai            | il アドレスを作成                           | @gmail.com    |
| 丰用英             | ま、数字、ビリオトを使用で                        | ≥ます。          |
|                 |                                      | *^            |
| <               | >                                    | ۵             |

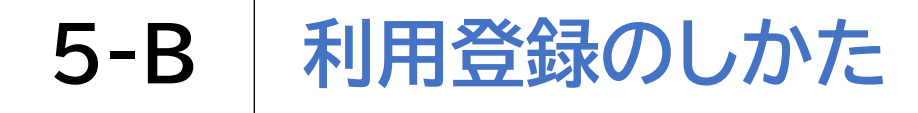

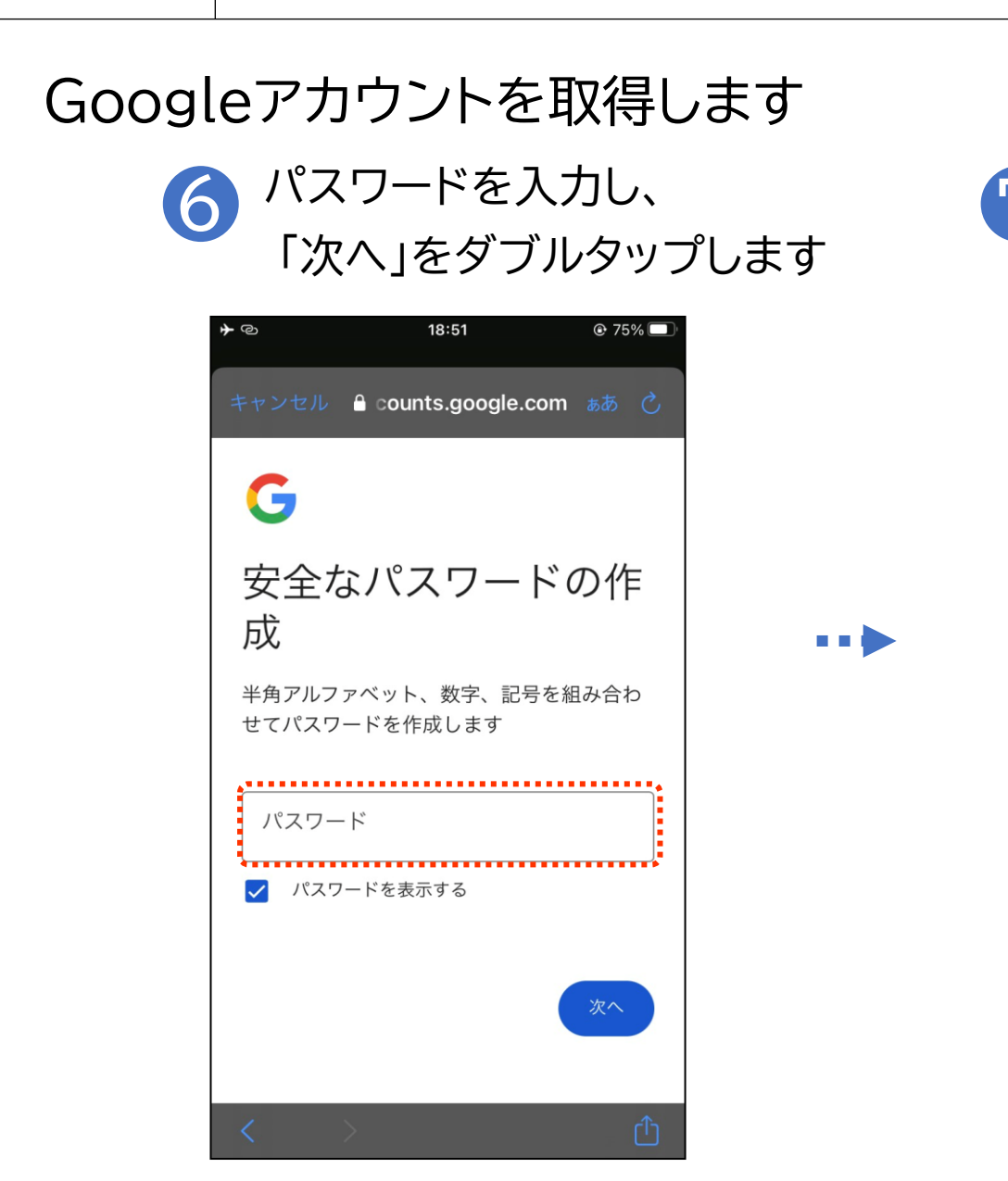

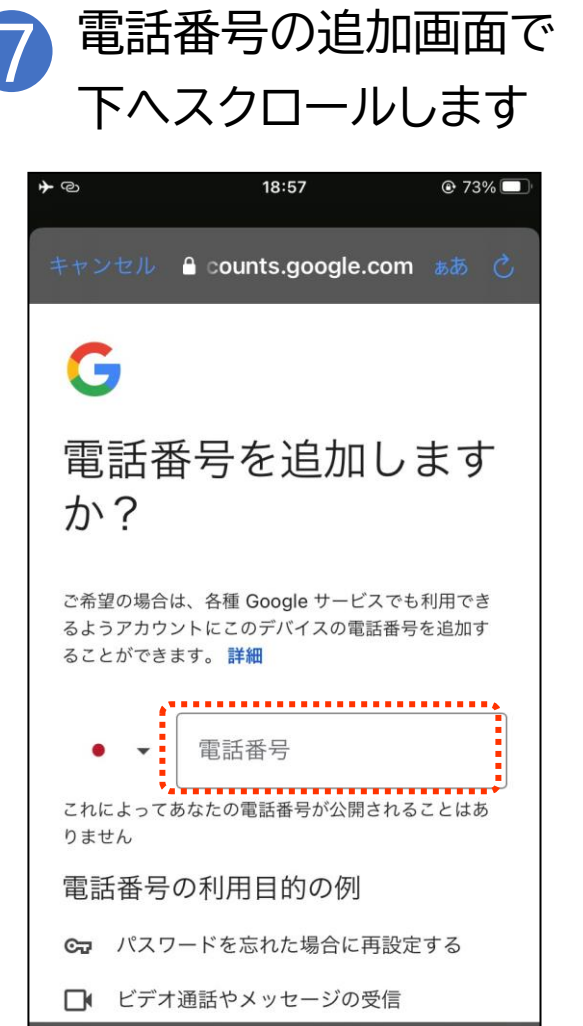

# 5-B 利用登録のしかた

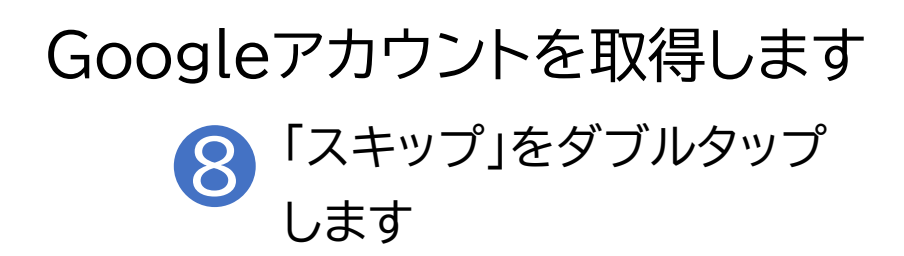

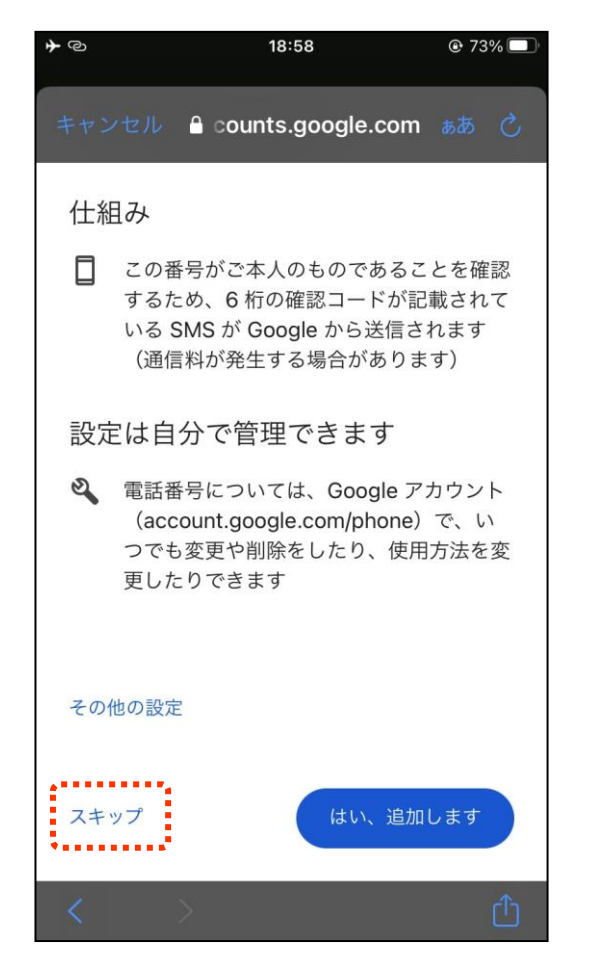

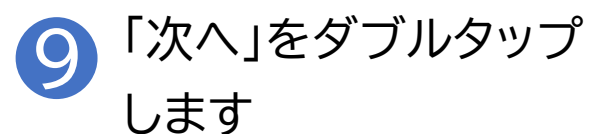

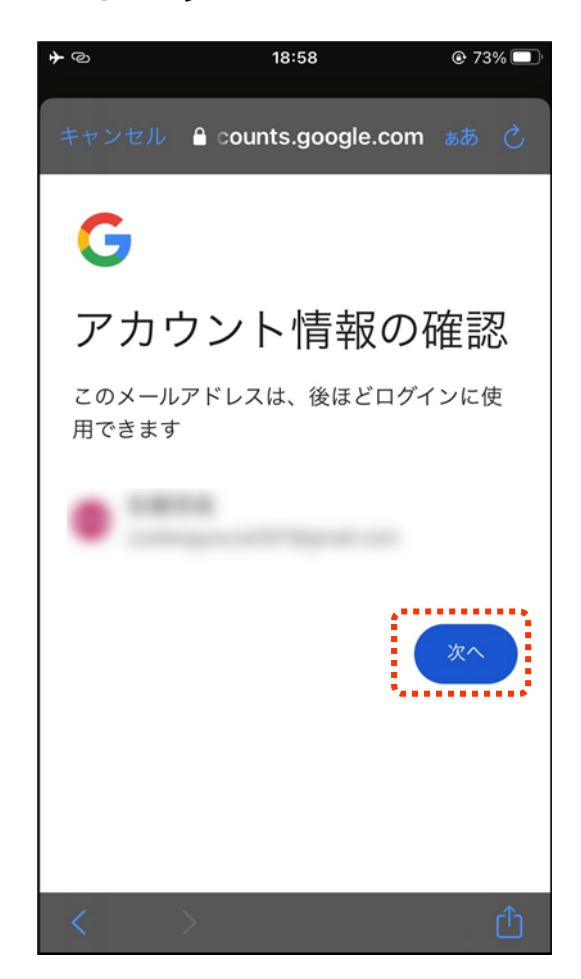

# 5-B 利用登録のしかた

### Googleアカウントを取得します

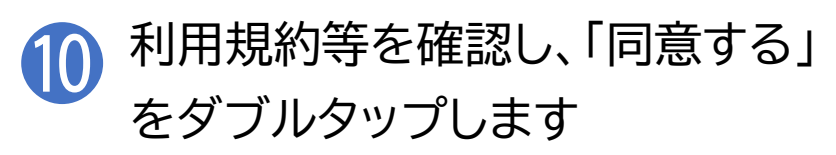

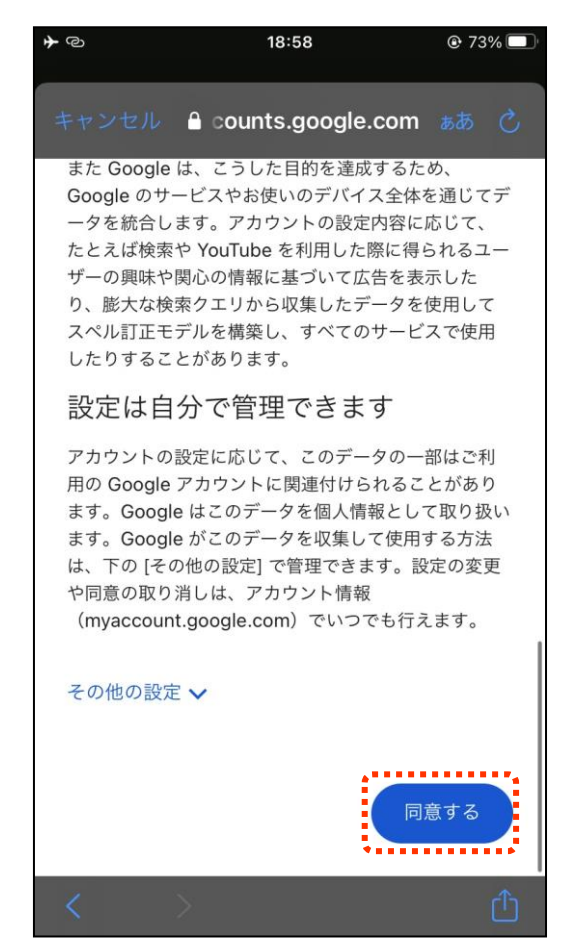

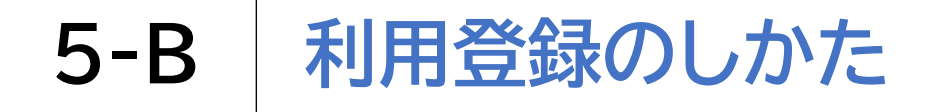

#### Google アカウントにログインします

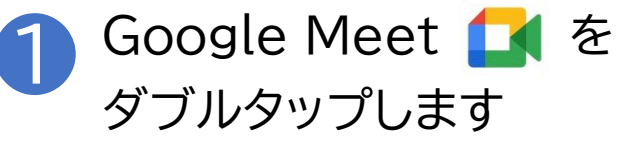

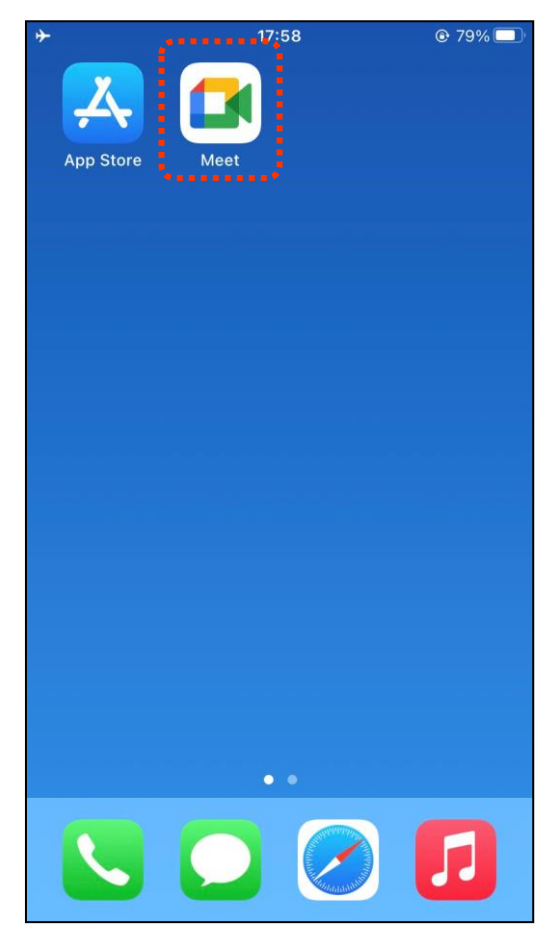

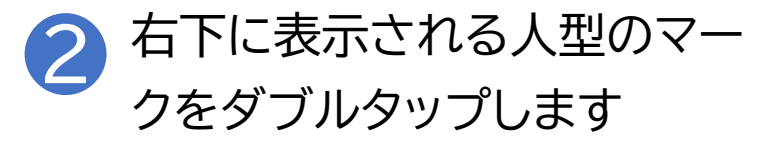

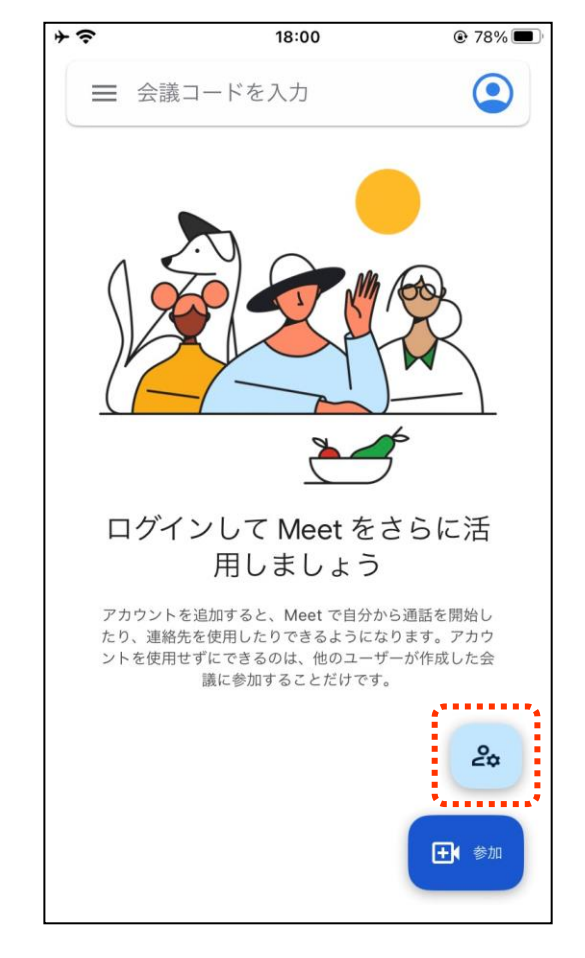

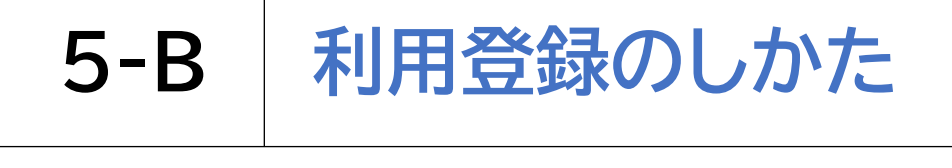

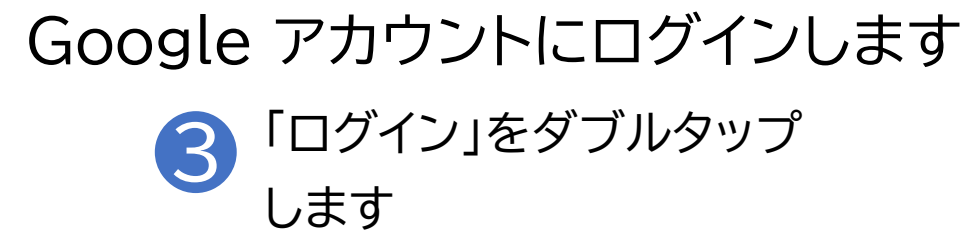

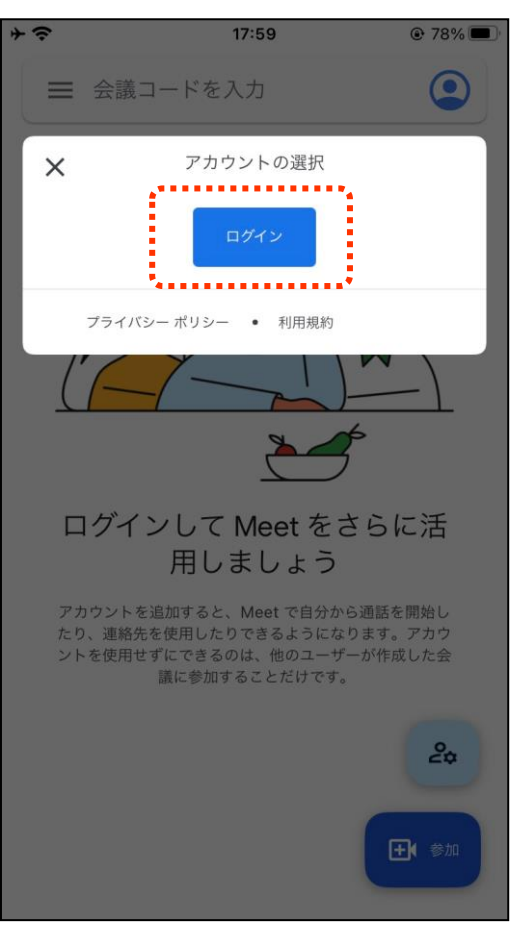

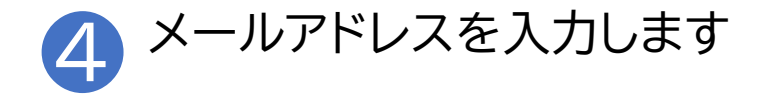

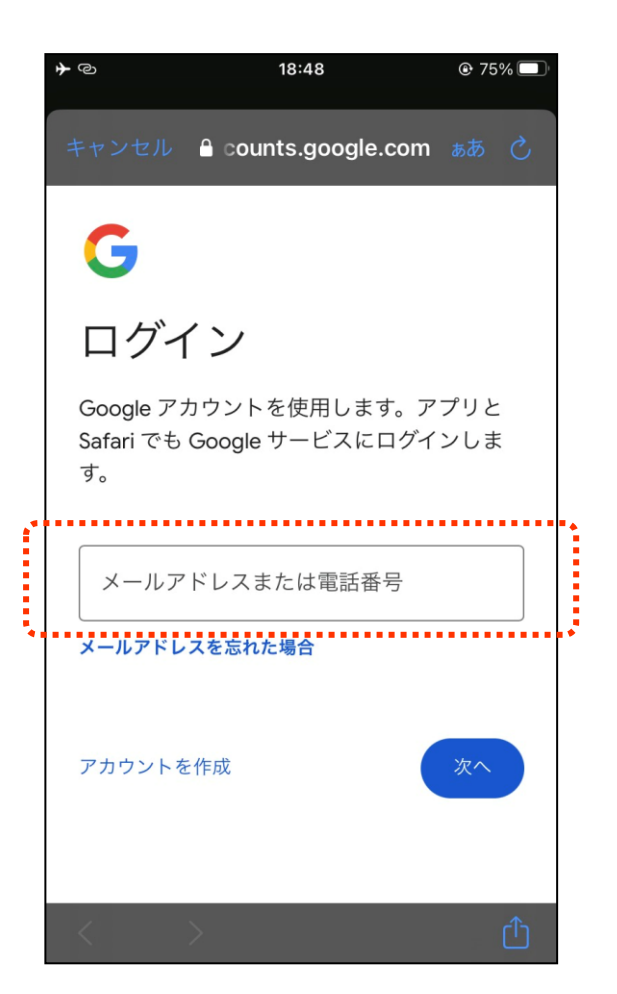

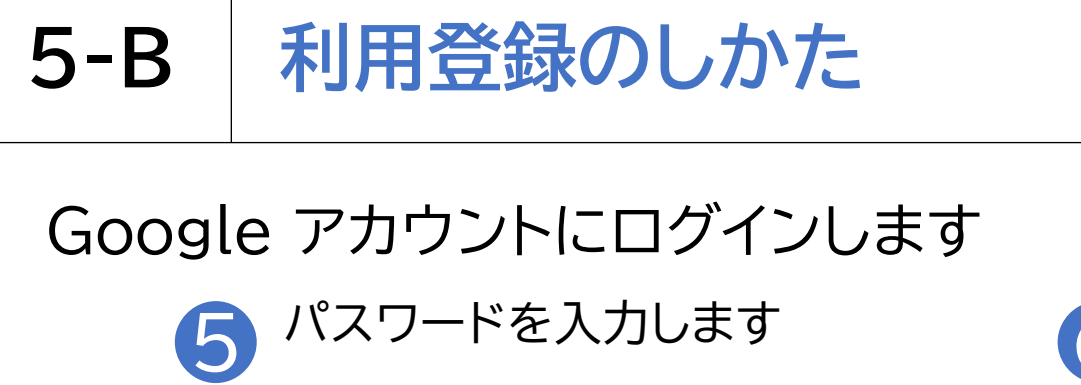

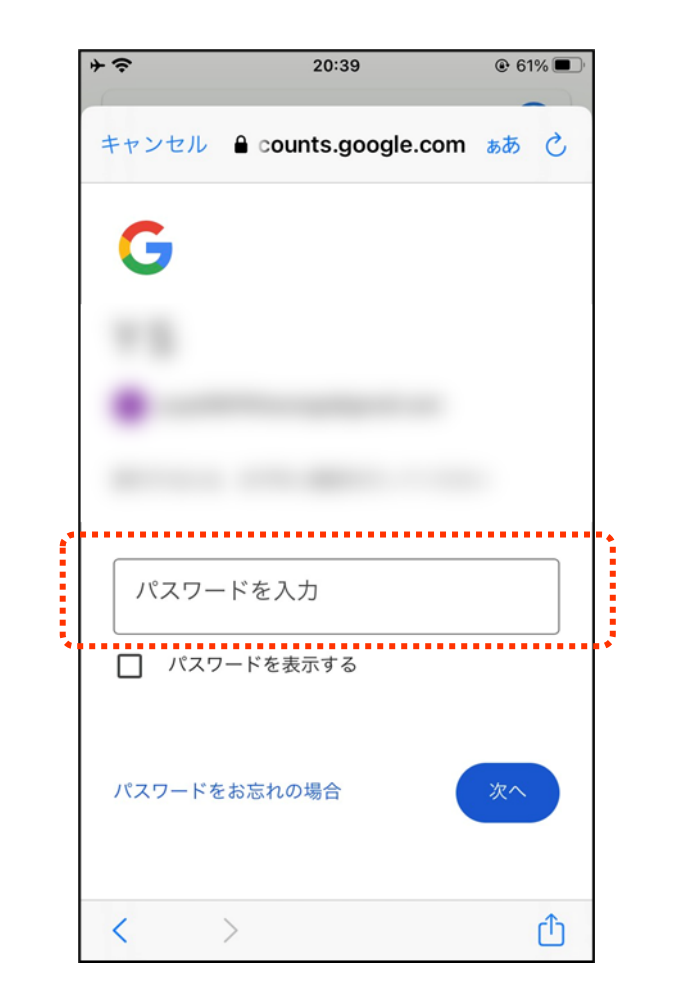

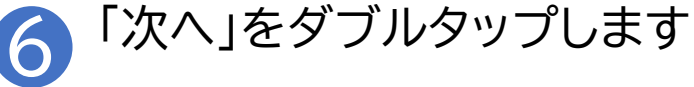

| <b>≁</b> ≎ | 20:39             | 61% 61%    |
|------------|-------------------|------------|
| キャンセル      | Counts.google.com | m கக் 🖒    |
| G          |                   |            |
|            |                   |            |
|            |                   |            |
|            |                   |            |
| パスワー       | -ドを入力             |            |
| パスワ        | ワードを表示する          |            |
| パスワードを     | をお忘れの場合           | <u>x</u> ^ |
| <          | >                 | Û          |

#### メールで会議に招待されている場合の参加方法です

日 招待されたメールを開き、「会議に 参加」のURLをダブルタップします

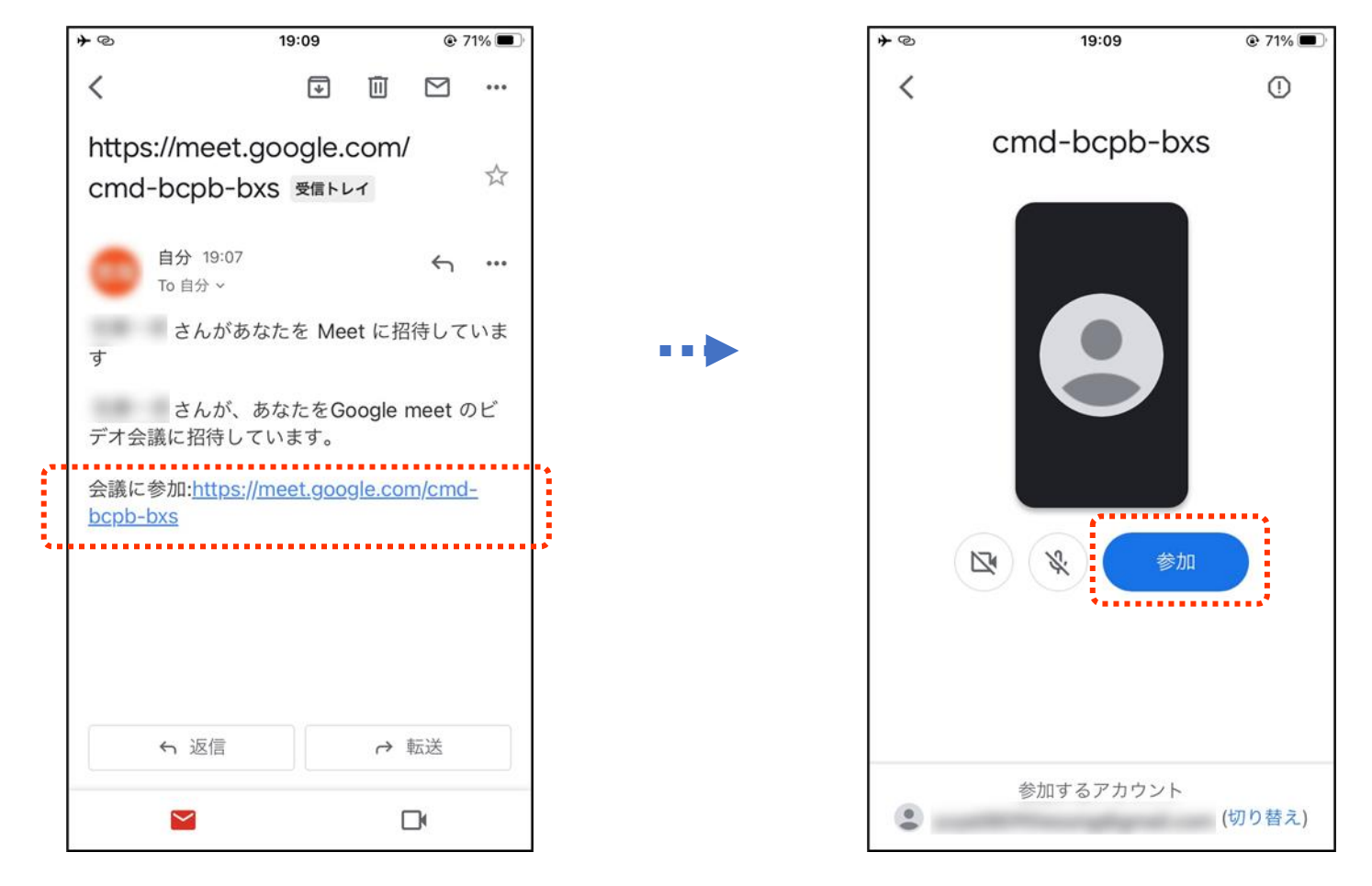

#### コードを直接入力する場合の参加方法です

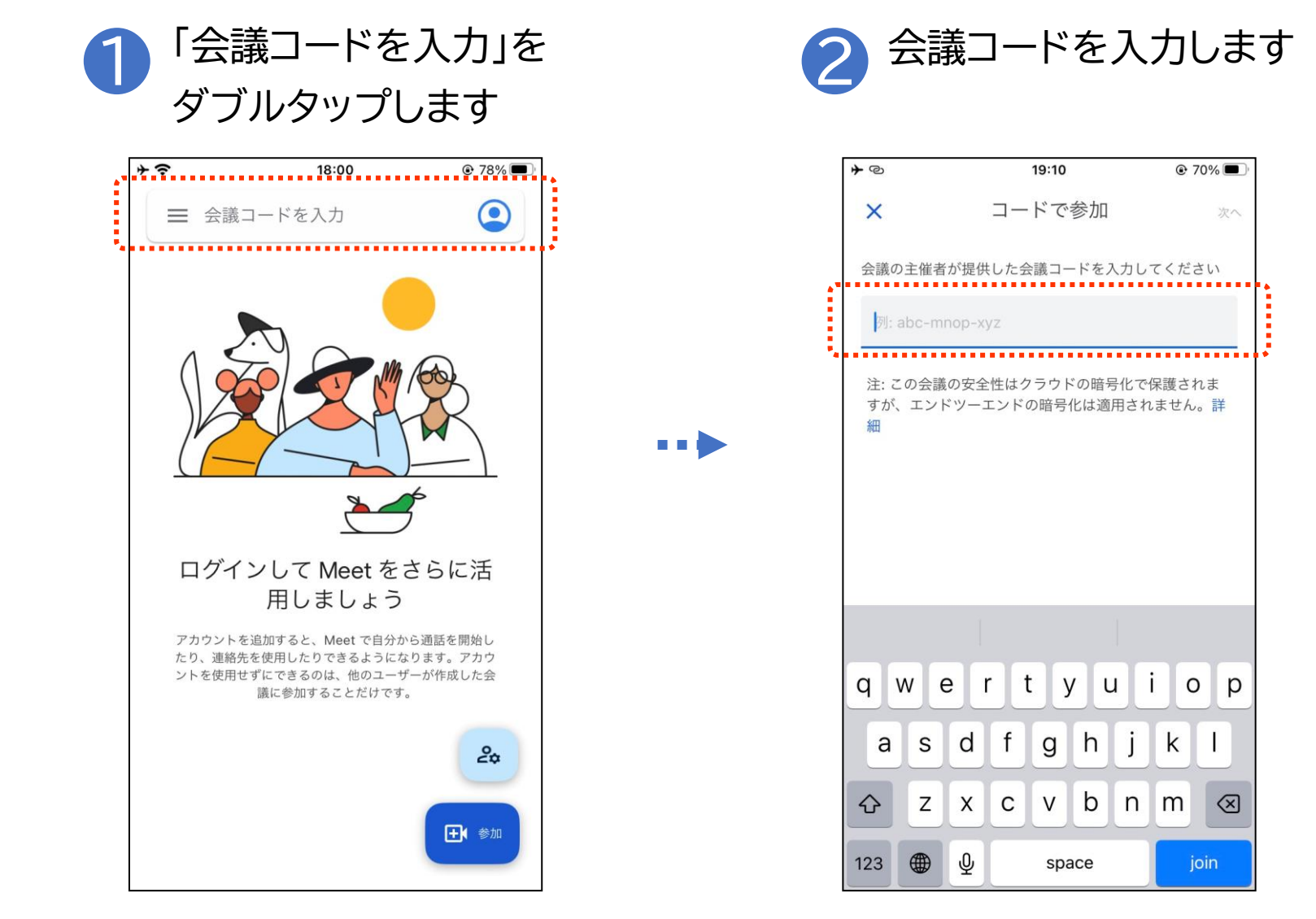

会議参加中に利用することのできる機能があります

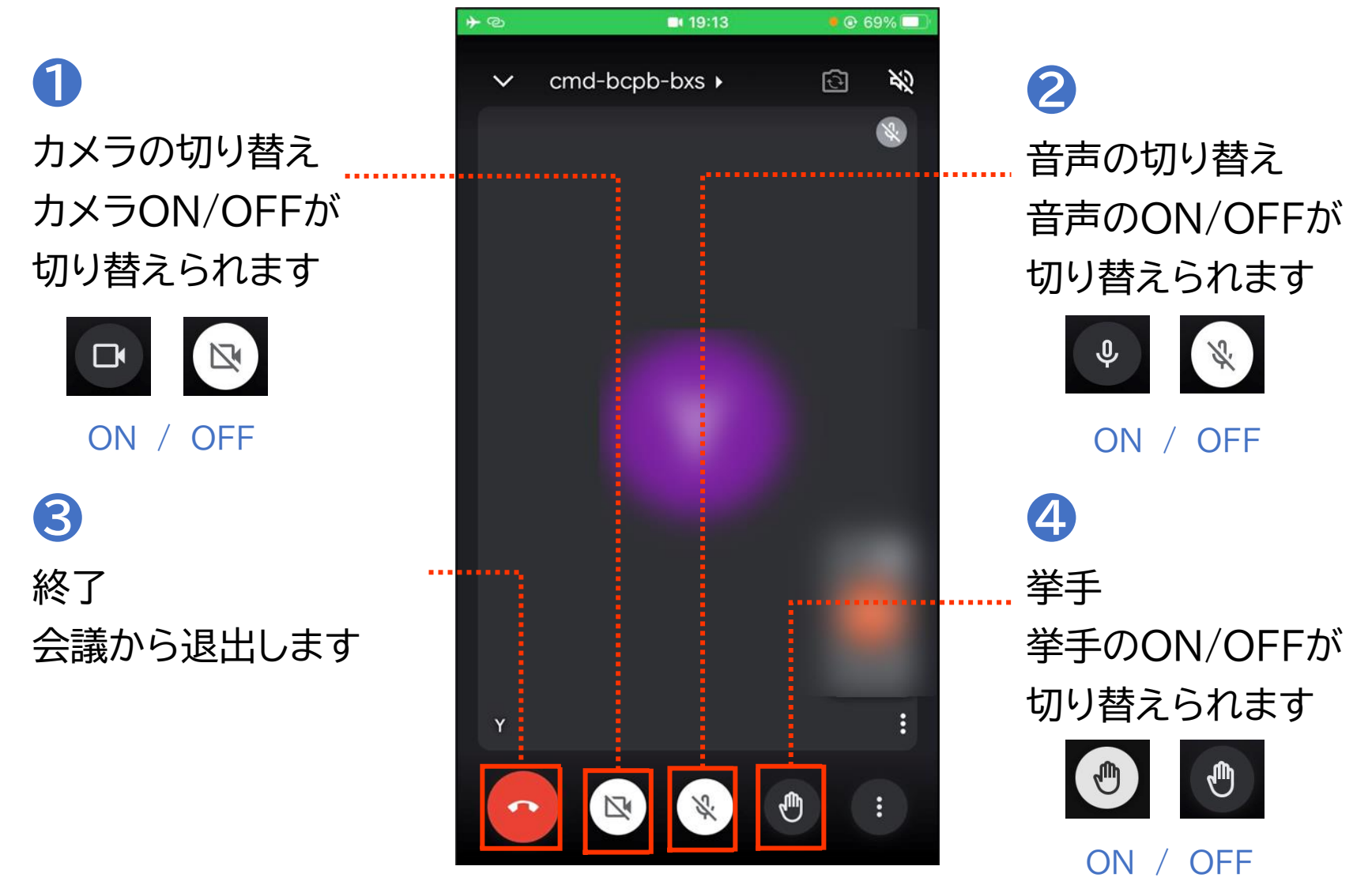

### 会議参加中に利用することのできる機能があります

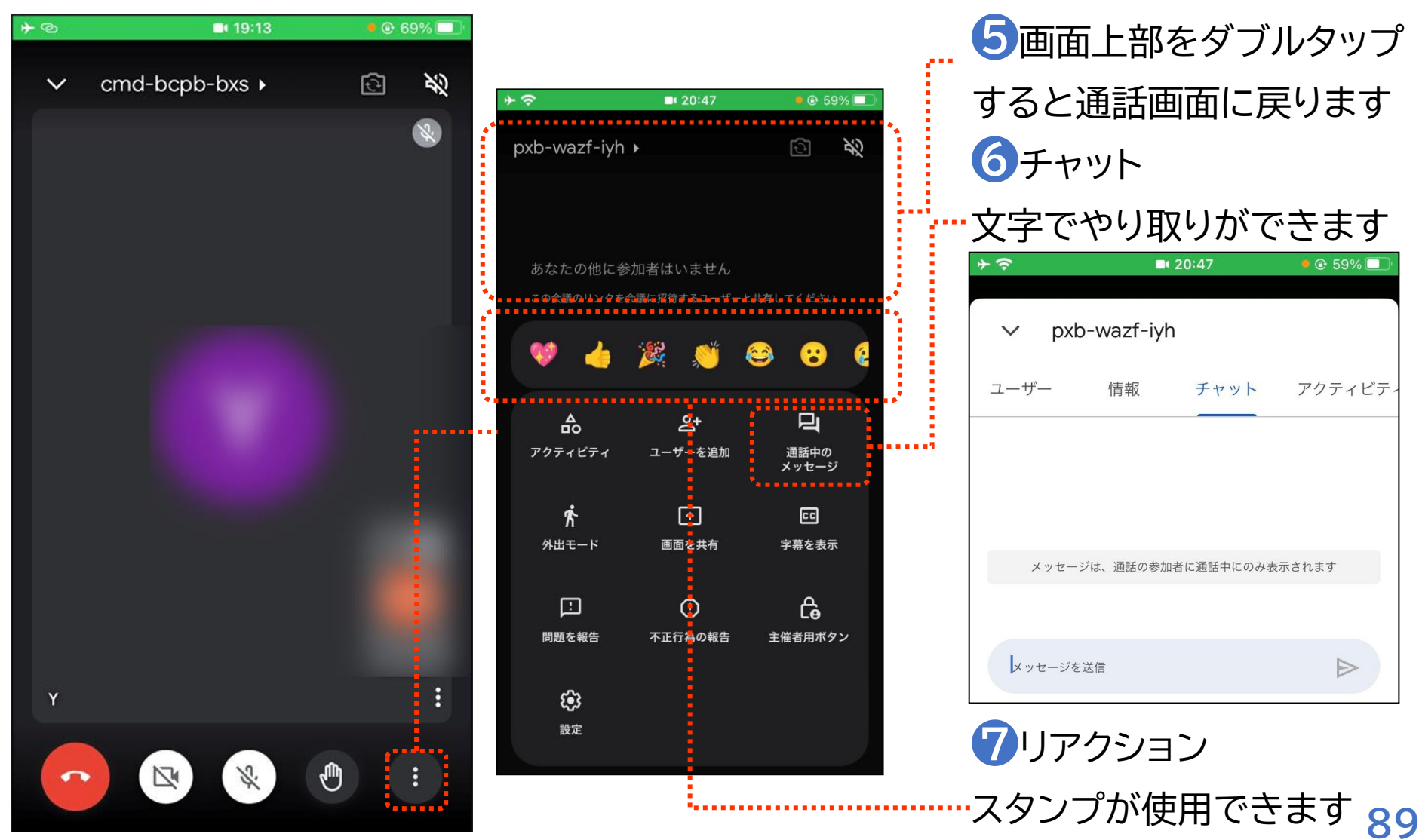

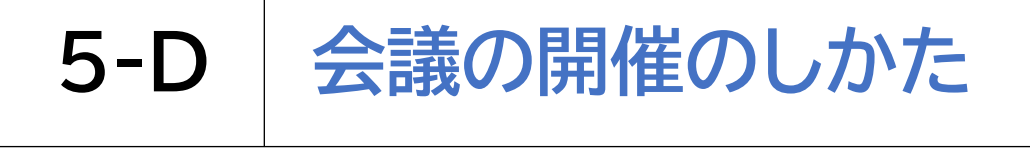

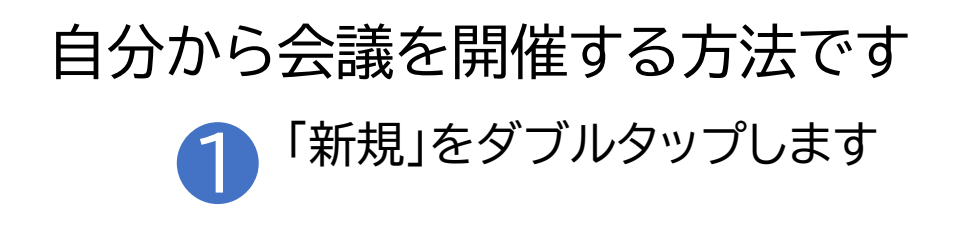

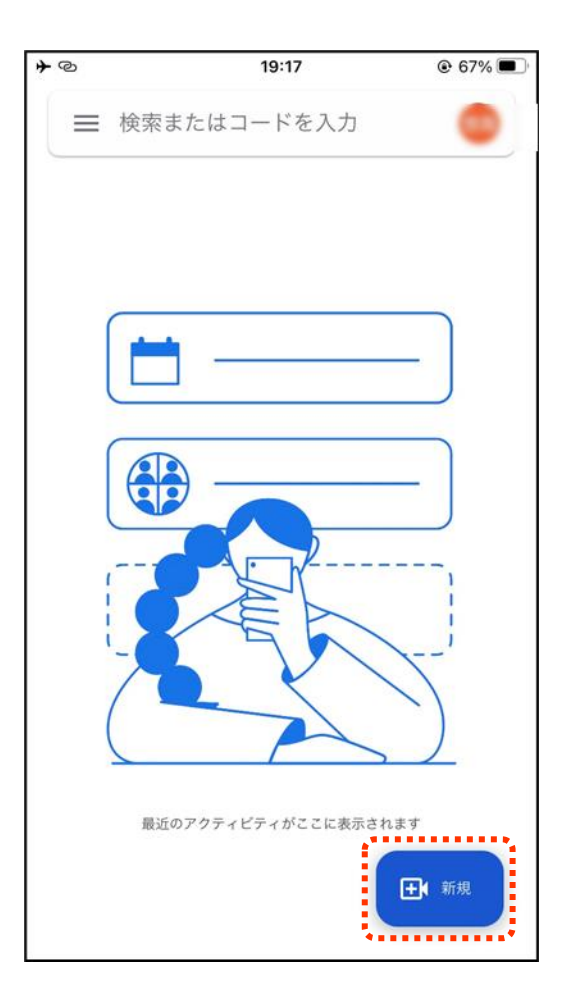

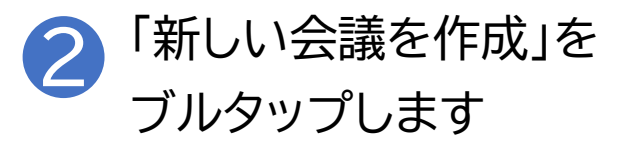

| ×             |                                |                       |     |
|---------------|--------------------------------|-----------------------|-----|
|               | 新規                             |                       |     |
|               | 電話番号                           | 1                     |     |
| Θ             | 新しい会調                          | 義を作成                  | 新機能 |
|               | Google カ<br>ルを設定               | レンダーでスケジュー            | 新機能 |
| Me<br>た<br>通話 | et で通話でき<br>fを追加すると、<br>開始できます | るようになりまし<br>連絡先とすばやく通 |     |
| 通言            | ちを追加                           | _                     |     |

# 5-D 会議の開催のしかた

# 自分から会議を開催する方法です

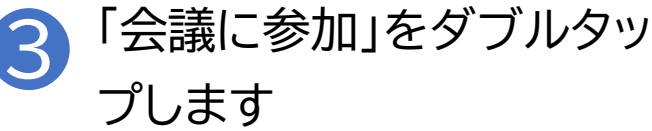

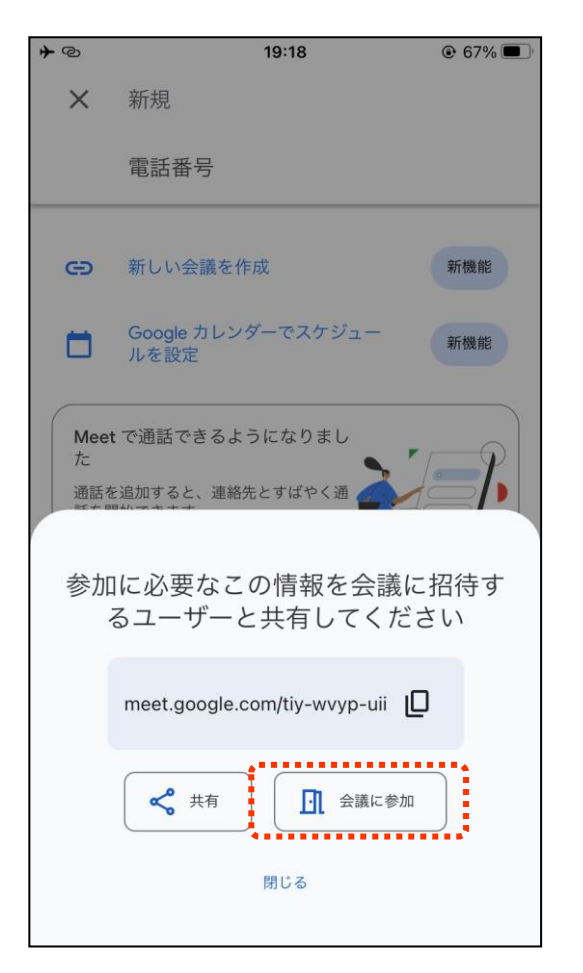

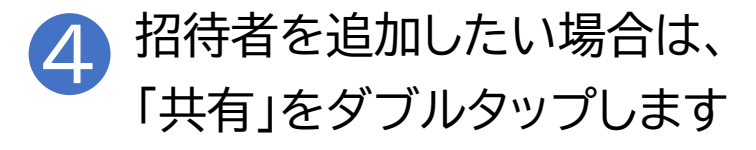

| 19:18                                                            | 🕑 67% 🔲                                                                                                    |
|------------------------------------------------------------------|----------------------------------------------------------------------------------------------------|
| 新規                                                               |                                                                                                    |
| 電話番号                                                             |                                                                                                    |
| ) 新しい会議を作成                                                       | 新機能                                                                                                    |
| Google カレンダーでスケジュー<br>ルを設定                                       | 新機能                                                                                                    |
| eet で通話できるようになりまし<br>:<br>話を追加すると、連絡先とすばやく通<br><sup>+ mult</sup> |                                                                                                    |
| 加に必要なこの情報を会議<br>るユーザーと共有してく;                                     | もに招待す<br>ださい                                                                                                    |
| meet.google.com/tiy-wvyp-uii                                     | D                                                                                                    |
| く 共有 ① 会議に参                                                      | ∲加                                                                                                    |
| 閉じる                                                              |                                                                                                    |
|                                                                  | 19:18<br>第規<br>電話番号<br>新しい会議を作成<br>Google カレンダーでスケジュー<br>ルを設定<br>Meet で通話できるようになりまし<br>通知に必要なこの情報を会議<br>るユーザーと共有してくす<br>meet.google.com/tiy-wvyp-uii<br>「」 会議に着<br>閉じる |

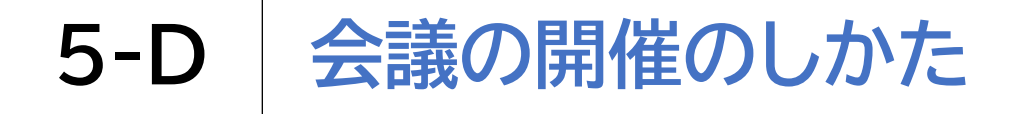

#### 自分から会議を開催する方法です

5 メッセージアプリ等、会議の情報を送付 するツールを選択し、案内を送付します

| 4@        | 19:19                   | @ 67% 🔳 |
|-----------|-------------------------|---------|
| ×         | 新規                      |         |
|           | 電話番号                    |         |
| G         | 新しい会議を作成                |         |
|           | Google カレンダーでスケジュールを設定  | ŧ       |
| Mee<br>tc | t で通話できるようになりまし         |         |
|           | Meet<br>meet.google.com | ×       |
| 2         | <b>O</b><br>Xyt-J       | 1       |
| שנ        |                         | Ф       |
| 新規        | クイックメモ                  | Ĩ       |
| דכ"       | ァイル"に保存                 | 8       |